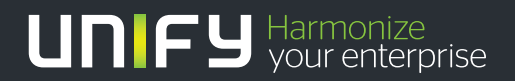

# 

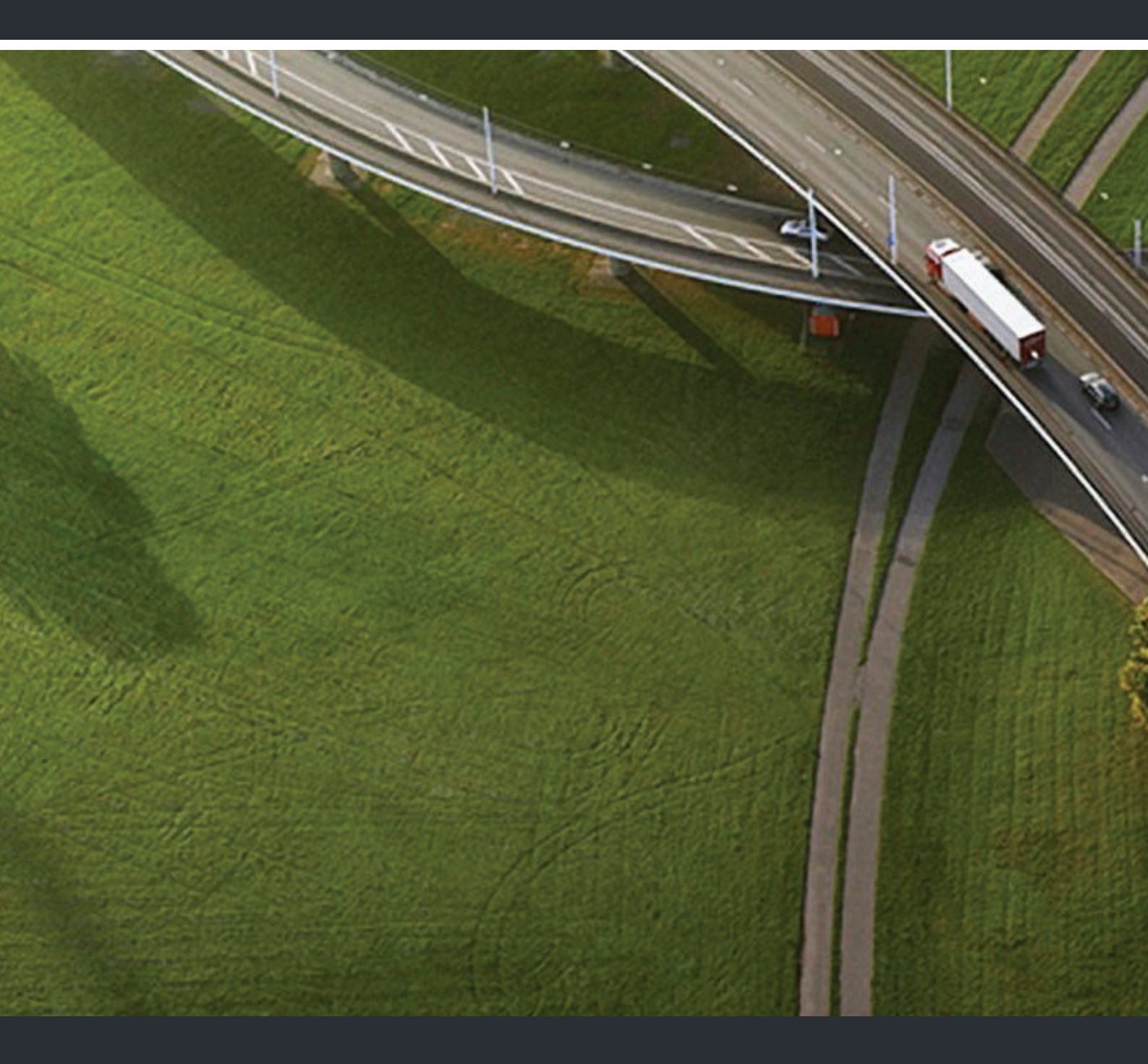

# HiPath 4000 HiPath 4000 CSTA V1 und Phone Services

Servicedokumentation

A31003-H3100-S102-6-20

Unser Qualitäts- und Umweltmanagementsystem ist entsprechend den Vorgaben der ISO9001 und ISO14001 implementiert und durch ein externes Zertifizierungsunternehmen zertifiziert.

© Unify Software and Solutions GmbH & Co. KG 12/2015 Mies-van-der-Rohe-Str. 6, 80807 München/Deutschland

Alle Rechte vorbehalten.

Sachnummer: A31003-H3100-S102-6-20

Die Informationen in diesem Dokument enthalten lediglich allgemeine Beschreibungen bzw. Leistungsmerkmale, die je nach Anwendungsfall nicht immer in der beschriebenen Form zutreffen oder sich durch Weiterentwicklung der Produkte ändern können. Eine Verpflichtung, die jeweiligen Merkmale zu gewährleisten besteht nur, sofern diese ausdrücklich vertraglich zugesichert wurden.

Liefermöglichkeiten und technische Änderungen vorbehalten.

Unify, OpenScape, OpenStage und HiPath sind eingetragene Warenzeichen der Unify Software and Solutions GmbH & Co. KG. Alle anderen Marken-, Produkt- und oder Servicenamen sind Warenzeicheder eingetragene Warenzeichen ihrer jeweiligen Inhaber.

### UNFY Harmonize your enterprise

unify.com

# HiPath 4000 CSTA V1 und Phone Services - Inhalt

| 1 Einführung.         1.1 Wichtige Information         1.2 Allgemeine Information                                                                                                    | <b>5</b><br>5<br>5                                                    |
|----------------------------------------------------------------------------------------------------|-----------------------------------------------------------------------|
| 2 Szenarien         2.1 Maximalwerte         2.2 Interne Integration         2.3 Externe Installation                                                                                                    | <b>7</b><br>7<br>7<br>9                                               |
| 3 Voraussetzungen                                                                                                    | <b>11</b><br>11<br>11<br>12<br>12<br>13                               |
| 4 Lizenzierung                                                                                                    | 15                                                                    |
| 5 Software Installation.       5.1 Installation und Programmstart unter Linux.         5.1.1 Software Installation.       5.1.2 Programmstart .         5.2 Installation und Programmstart unter Windows.       5.2.1 Software Installation.         5.2.2 Programmstart .       2.2 Programmstart .                                                                                                    | 19<br>19<br>21<br>22<br>22<br>27                                      |
| 6 Port Liste                                                                                                    | 29                                                                    |
| 7 Einführung in das CBAdmin Configuration Management.       7.1         7.1 Konfiguration       7.2         7.2 Status – Verbindungsüberprüfung       7.3         7.3 Log       7.3.1         7.3.1 Logging bei SMR 13       7.3.2         7.3.2 Logging bei SMR 11/SMR 12       7.4         7.4 Statistik       7.5         7.5 Version       7.6         7.6 Phone Service UI       7.7         7.7.1 Benutzer/Passwort       7.7.2         7.7.2 HTTPS-Verbindung       7.7         7.8 Erweiterte Konfiguration für SMR 13       7.9         7.9 Logout       8 | <b>31</b><br>37<br>38<br>39<br>41<br>45<br>46<br>46<br>47<br>49<br>51 |
| 8 HiPath 4000 CSTA Switch Integrated – Einführung                                                                                                    | 53<br>52                                                              |
| 8.1 Applikationsumgebung.       8         8.2 Portal – IP Adresskonfiguration       8         8.3 CBAdmin – Vertrauenswürdige IP-Adressen       8         8.4 CBAdmin – CA Instanz Konfiguration       8                                                                                                    | 55<br>58<br>59                                                        |

| 8.5 Zusätzlich unterstützte Dienste                                                | 64   |
|------------------------------------------------------------------------------------|------|
| 8.6 Änderung der Konfigurationsdatei                                               | 66   |
| 8.6.1 Konfigurationsänderung bei SMR 11                                            | 66   |
| 8.6.2 Konfigurationsänderung bei SMR 13                                            | 66   |
| 8.6.3 Spezielle Einstellungen                                                      | 68   |
| 8.6.3.1 Konzept des "Anzeigeindikators für Geräte" in CSTA-Ereignissen             | 68   |
| 8.6.3.2 Leistungsmerkmal Verzögerte CSTA-Anforderung                               | 69   |
| 8.6.3.3 CSTA-Dienst "Anruf akzeptieren" und CSTA-Ereignis "Angeboten"              | 70   |
| 8.6.3.4 Bereitstellen von Geräte-IDs im E.164-Format (SFR International)           | 71   |
| 8.6.3.5 Spezielle Einstellungen für die Anwendungsverbindung                       | 73   |
| 8.6.3.6 Spezielle Einstellung zum Bereitstellen von Keyset-Informationen über CSTA | 74   |
| 8.6.3.7 Umlautzeichen                                                              | 74   |
| 8.6.3.8 Sammelanschluss-Verhalten                                                  | 75   |
| 8.6.3.9 UserToUser Info (SMR 13).                                                  | 75   |
| 8.6.3.10 Verwendung mit OpenSape Contact Center (OSCC)                             | 76   |
|                                                                                    |      |
| 9 Phone Services - Einführung                                                      | .77  |
| 9.1 Uberblick                                                                      | 77   |
| 9.1.1 EasyLookup                                                                   | 77   |
| 9.1.2 EasySee                                                                      | 78   |
| 9.1.3 EasyMail                                                                     | 79   |
| 9.1.4 EasyShare                                                                    | 80   |
| 9.1.5 EasyUC                                                                       | 81   |
| 9.2 Struktur                                                                       | 82   |
| 9.3 Voraussetzungen                                                                | 87   |
| 9.4 Konfiguration                                                                  | 87   |
| 9.4.1 Konfigurationsschritte                                                       | 87   |
| 9.4.2 AMO Konfiguration HiPath 4000 V5, V6                                         | 88   |
| 9.4.3 HiPath 4000 CSTA                                                             | 89   |
| 9.5 Konfiguration der LDAP-Verbindung für EasyLookup (gilt nur für SMR 13)         | 96   |
| 9.5.1 CCS-Konfiguration                                                            | 96   |
| 9.5.2 CCS-LDAP-Konfiguration                                                       | 97   |
| 9.5.3 Phone Services mit mehreren LDAP-Servern                                     | 101  |
| 9.5.4 Konfigurationsbeispiel: Webseiten-Design                                     | 103  |
| 9.6 LDAP Server Anbindungskonfiguration (SMR 11 und SMR 12)                        | 103  |
| 9.7 Aussetzung (Suspension)                                                        | 114  |
| 9.8 HiPath 4000 Phone Services - HiPath 4000 Phone Services (vorm. XCI Tray)       | 116  |
| Bilder                                                                             | 121  |
| Tabellen                                                                           | 125  |
| Stichwörter                                                                        | 126  |
|                                                                                    | . 20 |

# 1 Einführung

### **1.1 Wichtige Information**

Ab HiPath 4000 V6 müssen alle CSTA Applikationen den CA4000 Adater der integrierten HiPath 4000 CSTA verwenden. Dies ist auch für HiPath CAP V3.0 gültig, wenn sie verwendet wird. Die Integration von 3rd Party Applikationen über integrierte ACL-Connectivity wird nicht mehr unterstützt.

Regressions- und Sicherheitstests werden nur mit der "integrierten HiPath 4000 CSTA" durchgeführt und GVS kann Software-Korrekturen nur für diese "integrierten HiPath 4000 CSTA" zur verfügung stellen.

### **1.2 Allgemeine Information**

HiPath 4000 CSTA (Computer Supported Telecommunications Applications) ...

 ist ein Protokollumwandler, welches die HiPath 4000 ACL (Application Connectivity Link) Protokoll in ein standardisiertes CSTA III Protokoll umwandelt, basierend auf den Kodierungstypen ASN.1 (Abstract Syntax Notation One) und XML (eXtensible Markup Language).

Die Software ist als HiPath 4000 V6 integrierte Installation oder als externe Installation (stand alone Variante) auf einem Linux SLES 10, SLES 11 oder verschiedenen Windows Betriebssystemen verfügbar.

**WICHTIG:** Die Versionen R13.20x.x und höher unterstützen nur noch die interne Installation.

- ist eine Weiterentwicklung von HiPath CAP V3.0 und CAP Inside V1 und führt die Vorteile beider Applikationen zusammen:
  - CSTA III ASN.1 und CSTA III XML Unterstützung
  - HiPath 4000 Integration
  - High Performance Interface
  - HiPath 4000 Phone Services
  - HBR Integration
  - Lizenzierung über CLA (10 Clients, 100 Client, unbegrenzt)
  - WEB basierte Administrationsoberfläche

**Einführung** Allgemeine Information

# 2 Szenarien

### 2.1 Maximalwerte

Basierend auf der **HiPath 4000 V6 Speicherzuweisung** haben die folgenden Maximalwerte Einfluss auf die maximale Anzahl der unterstützten ACL-C – HiPath 4000 CSTA Verbindungen:

AMO DIMSU: ECCS: 50

AMO DIMSU: APPL: 98

AMO XAPPL: SUBAPPL: 32

AMO DIMSU: ACDMONID: 5000

Für mehr Einzelheiten siehe AMO-Beschreibung.

*WICHTIG:* Eine Connectivity Adapter apter kann 4 Applikationsverbindungen (CSTA Link) ausdienen. Das bedeutet, dass im Fall von HiPath 4000 V6 R0: 16, im Fall von HiPath 4000 V6 R1 und höher: 32 CSTA-Links theoretisch möglich sind.

Das gilt nur im Fall der integrierten HiPath 4000 CSTA Version.

### 2.2 Interne Integration

#### 1 CSTA-Link

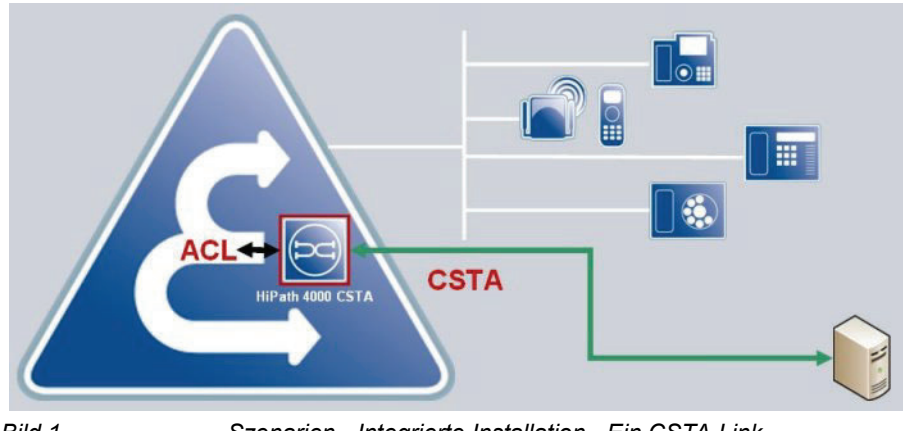

Szenarien - Integrierte Installation - Ein CSTA-Link

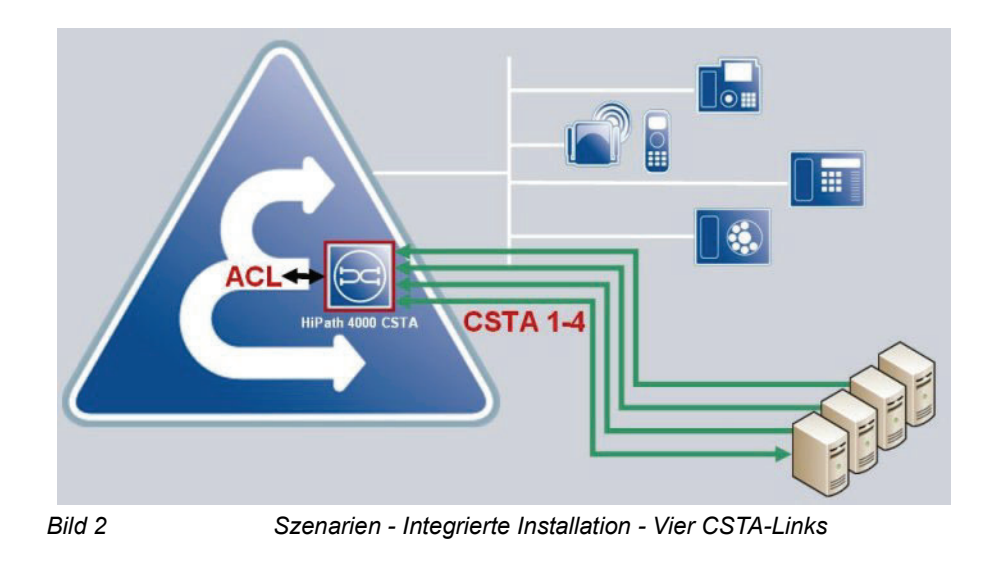

#### Max. 4 CSTA-Links pro Prozess – ConnectivityAdapter (CA)

# 1 bis zu 4 CSTA-Links pro Prozess – ConnectivityAdapter (CA) (max 32 Aplikationsverbindungen)

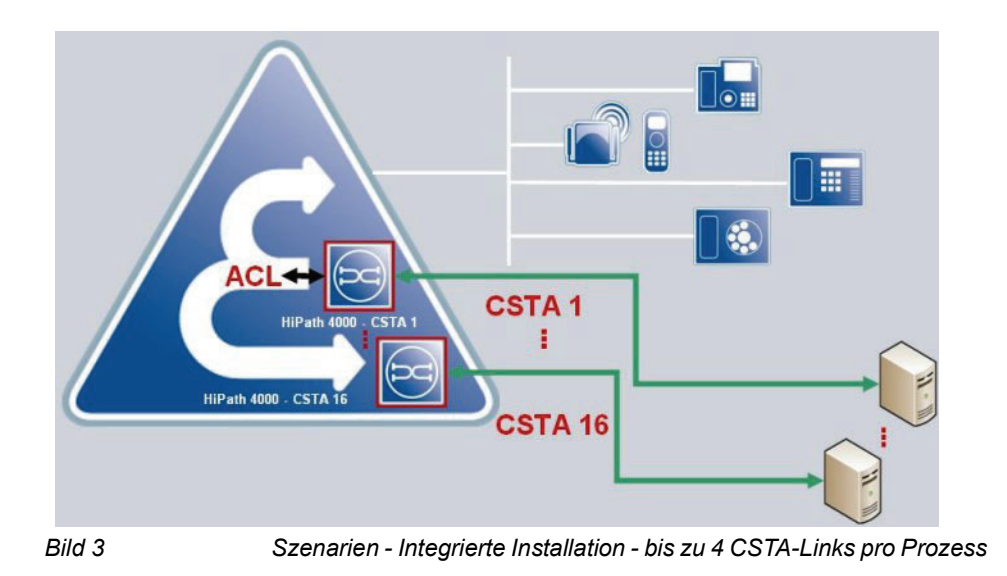

### 2.3 Externe Installation

*WICHTIG:* Externe Installation wird für SMR 13 nicht freigegeben. Externe Installation ist nur mit SMR 11 und SMR 12 möglich.

#### 1 CSTA-Link

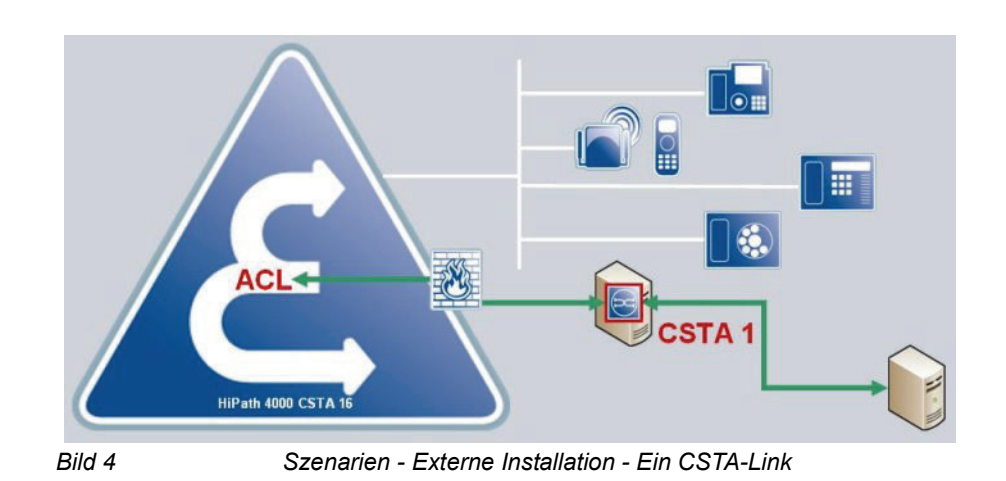

#### 1 bis zu 4 CSTA-Links pro Prozess – ConnectivityAdapter (CA)

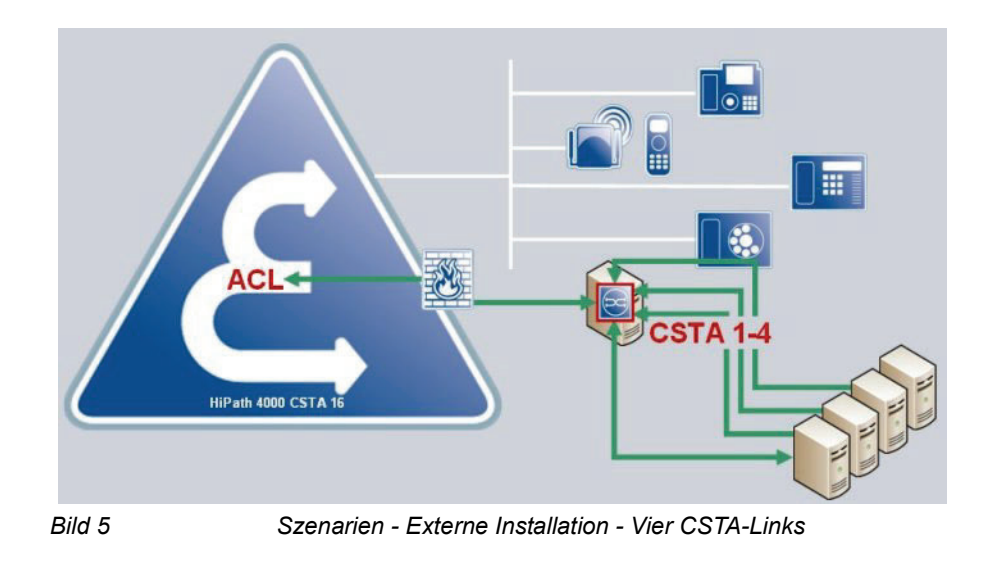

#### 1 bis zu 4 CSTA-Links pro Prozess – ConnectivityAdapter (CA)

Maximal 128 Applikationsverbindungen wegen AMO XAPPL -SUBAPPL: 32.

*HINWEIS:* 128 Applikationsverbindungen = 32 ACL-C Linpaaren \* (4 Applikationsverbindungen pro CA)

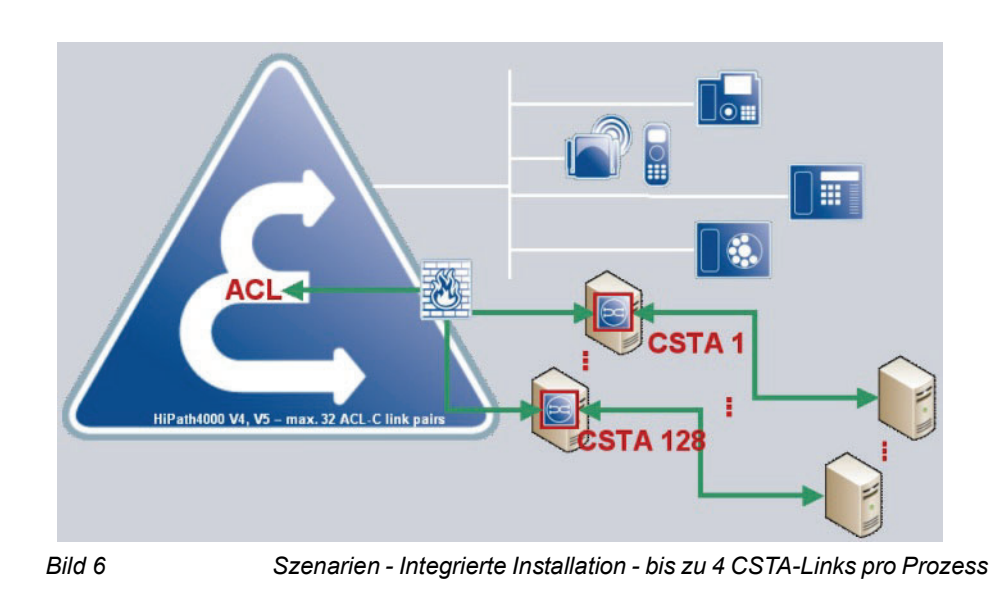

# 3 Voraussetzungen

### 3.1 Hardware Voraussetzungen

- Ein externer HiPath 4000 CSTA Server benötigt mindestens die gleiche Hardware, die auch das Betriebssystem benötigt.
- Es ist wichtig, die Speicherauslastung im Auge zu behalten. Grund ist, dass nach einer Installation mehr als eine HiPath 4000 CSTA Connectivity Adapter Instanz (cbdriver4000 Prozess) auf diesem Rechner laufen kann!

### 3.2 Software Voraussetzungen

### 3.2.1 Betriebssystem - stand alone Variante

Die integrierte HiPath 4000 CSTA läuft auf einem Novell SuSE Linux Enterprise Server 10 SP4.

Externe Installation:

- Novell SuSE Linux Enterprise Server 10, 11
- Windows 2003 SP1
- Windows XP SP2
- Windows 2008, Windows 2008 R2
- Windows 2008 Hyper-V
- Windows 7
- VMWare 1.0.1
- VMWare ESX 4.0

### 3.2.2 Andere benötigte Software

IBM Java 6 wird für das Betriebssystem der integrierten HiPath 4000 CSTA verwendet.

Im Fall einer externen Installation: Java2 Standard Edition Runtime Environment V6.0 Update 27 (JRE 1.6.0.27 oder höher).

### 3.2.3 PBX Unterstützung

- HiPath 4000 V4 stand alone/externe Variante (SMR 11, SMR 12)
- HiPath 4000 V5 stand alone/externe Variante (SMR 11, SMR 12)
- HiPath 4000 V6 integrierte Variante (SMR 11, SMR 13)

### 3.3 Konfigurationsstapel Beschreibung

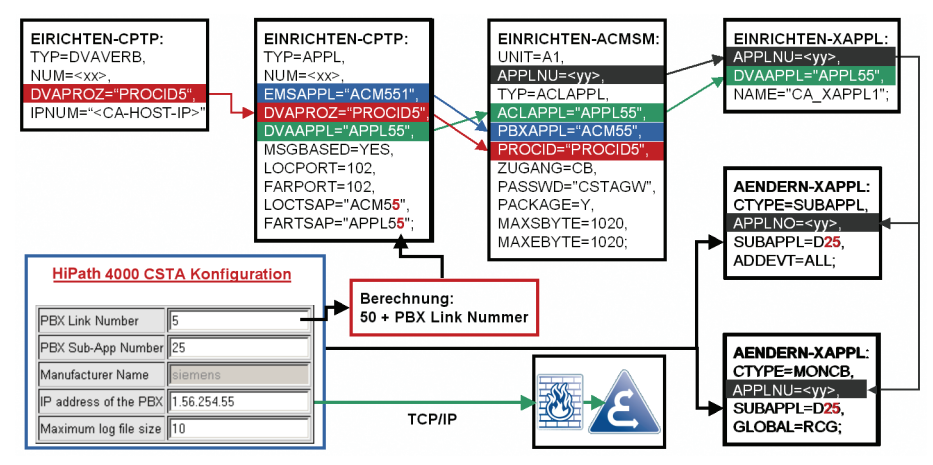

Bild 7 Konfigurationsstapel Beschreibung

Die folgenden Parameter gelten für alle CA Instanzen:

1. Die maximale Anzahl der ACL-C Applikationen wird gesetzt in:

AMO: DIMSU, Parameter: DGV.

2. Die maximale Anzahl der überwachten Devices wird gesetzt in:

AMO: DIMSU, Parameter: ACDMONID.

Jeder Versuch einer Applikation, mehr Monitorpunkte zu setzen als erlaubt sind, wird zurückgewiesen.

3. Die Rufverarbeitungszeit wird gesetzt in:

AMO: CTIME, Parameter CPTIME1.

Administration der Rufverarbeitungszeit, welche bei einem "MakeCall" Request verwendet wird.

Die folgenden Parameter müssen immer für jede einzelne CA Instanz konfiguriert werden:

4. Die Basiskonfiguration des ACL-C Links wird konfiguriert in:

AMO: CPTP, Kommunikationsparameter für die TCP/IP Verbindung (als ACL-C Kenzeichnung) TYPE: DVAVERB.

5. Applikationsverbindungsparameter (Transport Adresse) werden konfiguriert in:

AMO: CPTP, Kommunikationsparameter für die TCP/IP Verbindung TYPE: APPL.

6. ACL Manager Parameter werden konfiguriert in:

AMO: ACMSM, ACL Manager Kommunikationsparameter APPLTYP= ACLAPPL.

Die folgenden Parameter müssen immer für jede einzelne CA Instanz konfiguriert werden:

7. XAPPL- Applikation werden konfiguriert in:

AMO: XAPPL, DVA – Applikation ACL.

8. XAPPL-Sub-Applikationsparameter werden konfiguriert in:

AMO: XAPPL, CTYPE: SUBAPPL.

9. XAPPL-Sub-Applikationsparameter werden konfiguriert in:

AMO: XAPPL, CTYPE: MONCB.

### 3.4 Konfigurationsvoraussetzungen

Für eine ACL-C Verbindung außerhalb des Atlantic LAN gilt:

• Die IP-Adresse des Rechners, auf dem die CA Instanz läuft, muss in der HiPath 4000 Unix Firewal Erlaubnisliste aufgenommen werden.

### 3.5 HiPath 4000 CSTA Software-Pakete

Im Fall einer externen/Stand alone Variante werden die folgenden Software-Pakete für die Installation zur Verfügung gestellt.

• Als Linux rpm:

CSTA-V1\_R1x.20y.0-0.i586.rpm

(x, y beziehen sich auf das aktuelle Release)

• Als Windows zip Datei:

setup.exe (in der iso-zip-Datei auf dem SWS)

### Voraussetzungen

HiPath 4000 CSTA Software-Pakete

## 4 Lizenzierung

HiPath 4000 CSTA verwendet den CLA (Common License Agent) zur Lizenzierung.

- Die V6 integrierte Version verwendet den CLA, welcher auf der SOCO2 Maschine installiert ist.
- Die Stand Alone Installation verwendet einen CLA, der auf demselben Rechner installiert sein muss.

CAP Inside V1.0 - Prädezessor von HiPath 4000 CSTA - weist verschiedene Arten von Lizenzen für verschiedene Anwendungstypen auf. Der Anwendungstyp muss in der ACSE-Nachricht für den Verbindungsaufbau angegeben werden und dient als Basis für die Lizenzprüfung.

In HiPath 4000 CSTA sind 3 Lizenzmodi verfügbar, die sich in der Anzahl der möglichen überwachten Geräte unterscheiden. Diese 3 Modi sind: **no license**, **100 clients** und **unlimited**.

Für die 2 letzteren Modi ist eine Lizenz erforderlich, die bei der Verbindung der Anwendung geprüft wird (Produkt-ID: L30001-B39-A1, Version: *V3.0*, Feature-IDs: *100\_Clients* und *Unlimited*). Die maximale Anzahl der zulässigen überwachter Geräte in den verschiedenen Modi beträgt:

| No license  | 10     |
|-------------|--------|
| 100 clients | 100    |
| Unlimited   | 100000 |

Die Anzahl der überwachten Geräte wird pro Anwendungsverbindung bestimmt. Wenn ein Gerät mehrere überwachte Geräte aufweist, wird jedes von ihnen gezählt.

Die Lizenzierung kann in der webbasierten Konfigurationsoberfläche im Anwendungskonfigurationsdialog über die Option **License type** eingestellt werden. Nach dem Ändern des Lizenzmodus wird die Anwendungsverbindung vom cbdriver automatisch beendet und muss anschließend wiederhergestellt werden.

Im Fall von SMR 13 wird der Lizenzmodus in der cb driver Konfiguration gespeichert und kann dort mit Hilfe der Advanced Configuration eingestellt werden.

Im Fall von SMR 11 und SMR 12 ist der Lizenezmodus in der cb driver's configuration Datei gespeichert. Der Lizemzmodus kann mit dem folgenden Kommando eingestellt werden:

LICENSE\_TYPE\_<Anwendungs-ID> = <Lizenzmodus>

Hierbei ist die Anwendungs-ID eine Ziffer von 1 bis 4 und der <Lizenzmodus> entweder no\_license, 100\_clients oder unlimited.

Unify interne Anwendungen sind von der Änderung der Lizenzierung weniger betroffen. Sie sollten in derselben Weise verbunden werden wie CAP Inside (siehe Spezifikation Externe CAP Inside-Schnittstellen für HiPath Anwendungen), wobei für die betreffende Anwendungsverbindung allerdings der Lizenzmodus **no license** eingestellt werden muss.

| <u>Highlights</u> | Configuration   Status   Log   Adva                    | inced Configuration   Statistics   Versio      |
|-------------------|--------------------------------------------------------|------------------------------------------------|
|                   | Application name                                       | app_1040                                       |
|                   | TCP Port (1025-30000)                                  | 1040                                           |
|                   | Automatic Global Routing Trigger                       | NO -                                           |
|                   | Monitor Filter                                         | CSTA Standard 👻                                |
|                   | Private Data Version Number                            | 4.1.0 -                                        |
|                   | Use External DNIS                                      | No 👻                                           |
|                   | License type                                           | No license 💌                                   |
| license is 1      | needed. For 3rd party application type                 | Unlimited<br>No license                        |
| etc) and c        | onsider that the ordered license ba<br>to CLA (via CL. | used on the MAC address of the CSTA<br>A GUI). |

#### Bild 8

HiPath 4000 CSTA CBAdmin Configuration Management

Die Auswahl **Add application** - **License type** definiert für die verbundene Applikation die Anzahl der gleichzeitig überwachten Geräte für diesen konfigurierten CSTA Link.

**No license**: max. 10 überwachte Geräte, ein CLA wird nicht benötigt. Die Benutzung von diesem Lizenstype ist nur für Testzwecke unterstuetzt.

100 clients: max. 100 überwachte Geräte, ein CLA mit Lizenz wird benötigt.

unlimited: max. 100000 überwachte Geräte, ein CLA mit Lizenz wird benötigt.

*HINWEIS:* Wegen AMO Limitation (**ACMONID**) werden 5000 RCG spezifische Monitorpunkte unterstützt.

Welche Lizenzen verfügbar sind und derzeit verwendet werden, kann über die Menüoption License Highlights überprüft werden.

#### HiPath 4000 CSTA CBAdmin Configuration Management

Settings | Connectivity Adapter List License Highlights Configuration | Status | Log | Advanced Configuration | Statistics | Version | Phone Services UI | Logou

#### License overview

|                       | Available       | Used     |  |
|-----------------------|-----------------|----------|--|
| 100 Clients licenses: | 0               | 0        |  |
| Unlimited licenses:   | 1               | 0        |  |
| CA4000_HiPath4000C    | STA_1 on 127.0. | 0.1:8915 |  |
|                       | I Indianita d   |          |  |
| CallCenter            | Unimited        |          |  |

Bild 9

License Highlights

Oben auf dieser Seite finden Sie eine Zusammenfassung der verfügbaren und verwendeten Lizenzen, gruppiert nach Lizenztyp. Darunter gibt es eine Liste mit Details zu den Connectivity Adaptern und den mit ihnen konfigurierten Anwendungen. Hier können Sie den Lizenztyp sehen und für welche bestimmte Anwendung er festgelegt wurde. Falls eine Anwendung eine Lizenz verbraucht, ist sie durch die Anmerkung "Used" gekennzeichnet, andernfalls wird "---" angezeigt.

### Lizenzierung

## **5** Software Installation

*HINWEIS:* Bitte berücksichtigen Sie, dass alle JRE Installationpakete in dem HiPath 4000 CSTA Installationspaket wegen Lizensierungsthemen nicht inkludiert sind und deswegen ist eine installierte Oracle JRE 1.6.x Voraussetzung für die HiPath 4000 CSTA Installation.

Im Fall von Stand Alone/externer Installation existieren 3 Möglichkeiten, die Software zu installieren:

#### **Als Linux Installation**

rpm -ivh CSTA-V1\_R1x.20y.0-0.i586.rpm

(x, y sind abhängig vom aktuellen Release)

#### Als Upgrade Linux Installation

rpm -Uvh CSTA-V1\_R1x.20y.0-0.i586.rpm

*HINWEIS:* Im Falle einer HiPath 4000 V6 integrierten Installation müssen durch das RPM weitere Dateien angelegt werden. Die Datei /etc/v6maker.conf wird dabei als Identifikator für die modifizierte Installation verwendet!

#### **Als Windows Installation**

Extrahieren Sie CSTA-V1\_R1x.20y.0.zip (x, y sind abhängig vom Release) und starten Sie setup.exe.

HINWEIS: Achten Sie bei Windows 7 darauf Administrator-Rechte zu haben.

### 5.1 Installation und Programmstart unter Linux

### 5.1.1 Software Installation

#### Linux Installation

rpm -ivh CSTA-V1\_R1x.20y.0-0.i586.rpm

Installation und Programmstart unter Linux

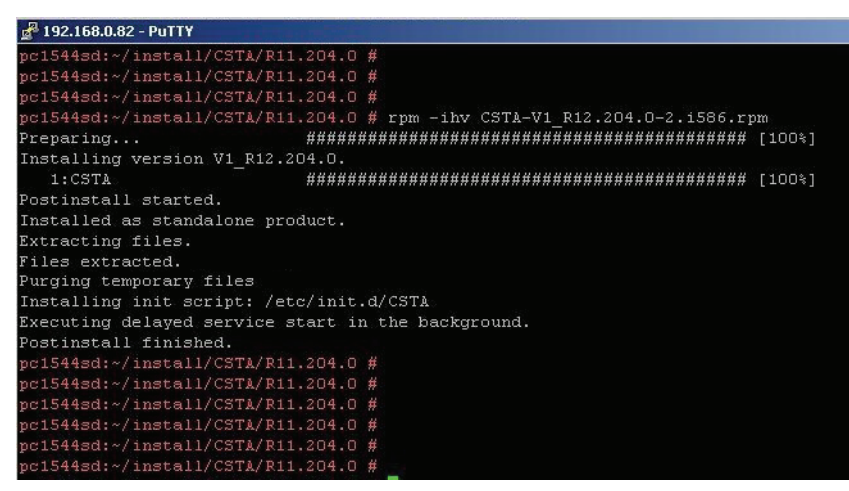

Bild 10 Linux Installation

Nach der erfolgreichen Installation wird der Prozess jss automatisch gestartet!

Alle HiPath 4000 CSTA Prozesse werden nach einem Neustart der Rechners automatisch gestartet.

Der dafür verwendete Daemon existiert in dem Verzeichnis /etc/init.d/.

/etc/init.d/CSTA or service CSTA

{start|stop|status|try-restart|restart|force-reload|reload}

Der Daemon wird in den folgenden "run level" gestartet:

2 | 3 | 5

Das Standard-Installationsverzeichnis lautet:

/opt/siemens/CSTA

Das Standard-Installationsverzeichnis beinhaltet folgende Unterverzeichnisse:

| Name 🔺 Erv   | Größe Geändert      | Rechte    | Besitzer |
|--------------|---------------------|-----------|----------|
| <b>È</b>     | 24.06.2010 11:17:36 | rwxr-xr-x | hipatham |
| bin          | 28.06.2010 11:55:46 | rwxr-xr-x | hipathan |
| Config       | 28.06.2010 11:55:48 | rwxr-xr-x | hipathan |
| ata          | 28.06.2010 11:55:47 | rwxr-xr-x | hipathan |
| distribution | 28.06.2010 11:55:48 | rwxr-xr-x | hipathan |
| 🚞 java       | 28.06.2010 11:55:48 | rwxr-xr-x | hipathan |
| ib 🔁         | 28.06.2010 11:55:47 | rwxr-xr-x | hipathan |
| Cogs         | 23.06.2010 17:30:47 | rwxrwxrwx | hipathan |
| Comcat (     | 28.06.2010 11:56:06 | rwxr-xr-x | hipathan |

*HINWEIS:* Wie zuvor erwähnt, ist java auf Grund von Lizenzthemen nicht mehr Teil der HiPath 4000 CSTA Installation. Deshalb gibt es kein java Verzeichnis.

#### Linux Upgrade Installation

rpm -Uvh CSTA-V1\_R1x.20y.0-0.i586.rpm

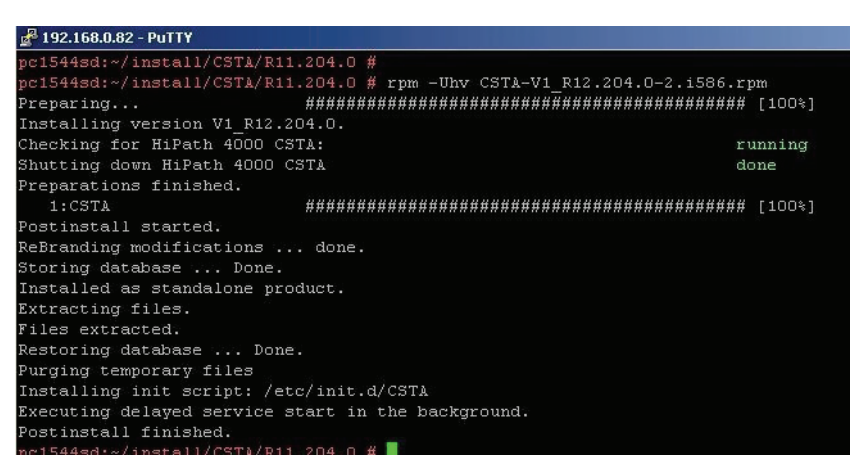

Bild 12

Linux Upgrade Installation

### 5.1.2 Programmstart

Basierend auf der Daemon run level Konfiguration wird der HiPath 4000 CSTA Web Administrations-Server im run level 2, 3 oder 5 gestartet. Der Prozessname lautet jss.

| 🛃 192.168.0.82 - PuTT | Y                   |                                    |   |
|-----------------------|---------------------|------------------------------------|---|
| login as: root        |                     |                                    |   |
| Password:             |                     |                                    |   |
| Last login: Fri       | Oct 7 15:52:48 201  | 1 from 192.168.0.198               |   |
| pc1544sd:~ # ps       | -ef   grep /opt/sie | mens/CSTA                          |   |
| root 9953             | 1 0 Oct07 ?         | 00:00:01 /opt/siemens/CSTA/bin/jss |   |
| pc1544sd:~ #          |                     |                                    | Y |
| ud 12                 | Programmato         | tioo                               |   |

Bild 13

Programmstart jss

*HINWEIS:* Für jede konfigurierte CA Instanz wird zusätzlich jeweils ein cbdriver4000 Prozess gestartet.

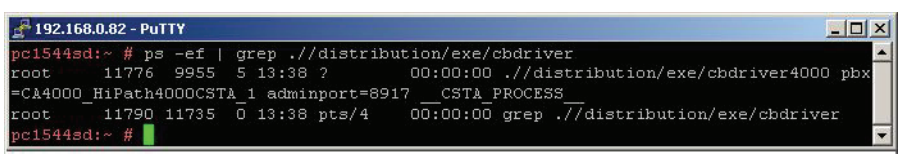

Bild 14

Programmstart cbdriver4000

### 5.2 Installation und Programmstart unter Windows

### 5.2.1 Software Installation

Extrahieren Sie die ZIP-Datei und starten Sie setup.exe:

*HINWEIS:* Unter Windows 7 sind Administrator-Rechte für die Installation erforderlich.

| Name 🔺               | Größe    | Тур                     |
|----------------------|----------|-------------------------|
| Fonts                |          | Dateiordner             |
| 🚞 program files      |          | Dateiordner             |
| System32             |          | Dateiordner             |
| 🥩 0x0409.ini         | 5 KB     | Konfigurationseinstellu |
| 🗐 instmsia.exe       | 1.669 KB | Anwendung               |
| 🗐 instmsiw.exe       | 1.780 KB | Anwendung               |
| 😽 isscript.msi       | 617 KB   | Windows Installer-Paket |
| HiPath 4000 CSTA.msi | 1.637 KB | Windows Installer-Paket |
| 🔊 readme.html        | 42 KB    | Firefox Document        |
| setup.exe            | 212 KB   | Anwendung               |
| 🥐 Setup.ini          | 2 KB     | Konfigurationseinstellu |
| (                    |          |                         |

Bild 15 setup.exe starten

Folgen die den Anweisungen des **InstallShield Wizards** und warten Sie auf die nächste Eingabemöglichkeit.

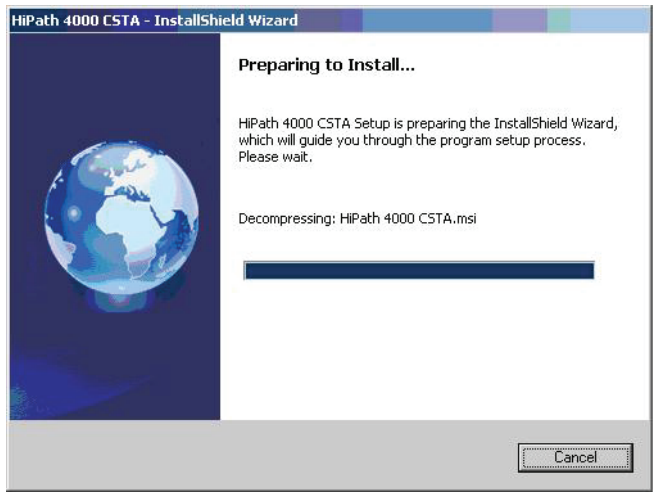

InstallShield Wizard - Schritt 1

Bild 16

Drücken Sie Next, um die Installation zu beginnen.

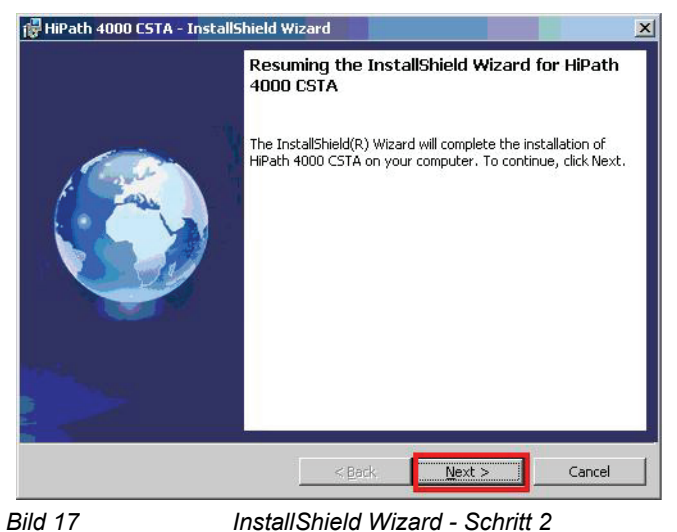

InstallShield Wizard - Schritt 2

Drücken Sie Next, um mit der Installation fortzufahren.

| ustomer Inf        | amation                   |
|--------------------|---------------------------|
| Please enter       | your information.         |
| <u>U</u> ser Name: |                           |
| Ti PB              |                           |
| <u>C</u> ompany Na | ne:                       |
|                    |                           |
| Install this ap    | lication for:             |
|                    | Only for me (Ti PB)       |
|                    |                           |
| tallShield ——      |                           |
|                    | <back next=""> Car</back> |
|                    |                           |

Drücken Sie Next, um mit der Installation fortzufahren.

#### **Software Installation**

Installation und Programmstart unter Windows

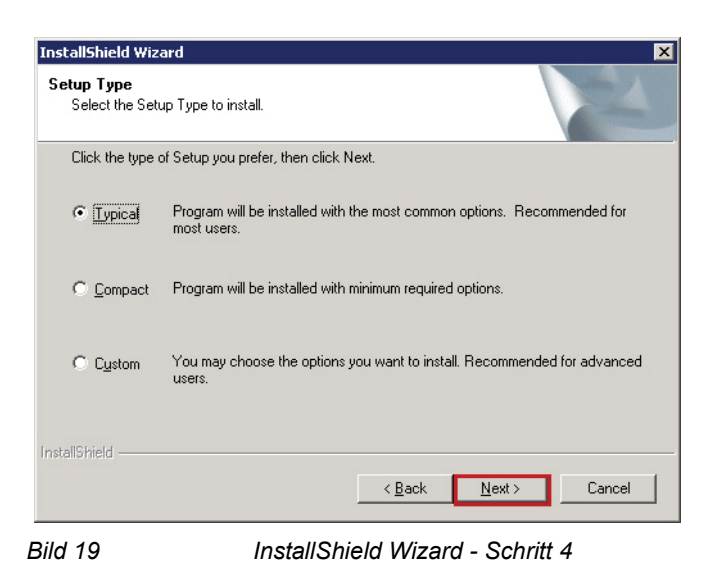

Drücken Sie Next, um mit der Installation fortzufahren.

| InstallShield Wizard                                     | ×                                                                                                    |
|----------------------------------------------------------|----------------------------------------------------------------------------------------------------|
| Start Copying File                                       |                                                                                                    |
| Heview settings be                                       | fore copying files.                                                                                                    |
| Setup has enough<br>change any setting<br>copying files. | information to start copying the program files. If you want to review or<br>is, click Back. If you are satisfied with the settings, click Next to begin |
| Current Settings:                                        |                                                                                                    |
|                                                          | A                                                                                                    |
|                                                          |                                                                                                    |
|                                                          |                                                                                                    |
|                                                          |                                                                                                    |
|                                                          |                                                                                                    |
|                                                          | -                                                                                                    |
| 4                                                        | F                                                                                                    |
| nstallShield                                             |                                                                                                    |
|                                                          | < Back Next> Cancel                                                                                                    |
| ild 20                                                   | InstallShield Wizard - Schritt 5                                                                                                    |

Warten Sie auf die nächste Anweisung des InstallShield Wizards.

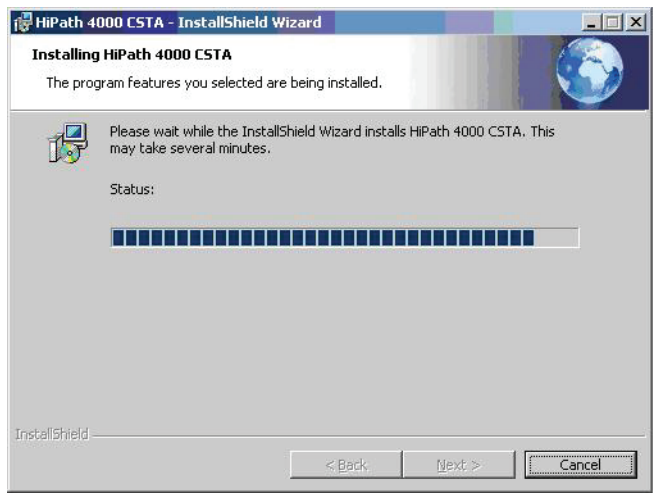

Bild 21 InstallShield Wizard - Schritt 6

Drücken Sie Finish, um die Installation abzuschließen.

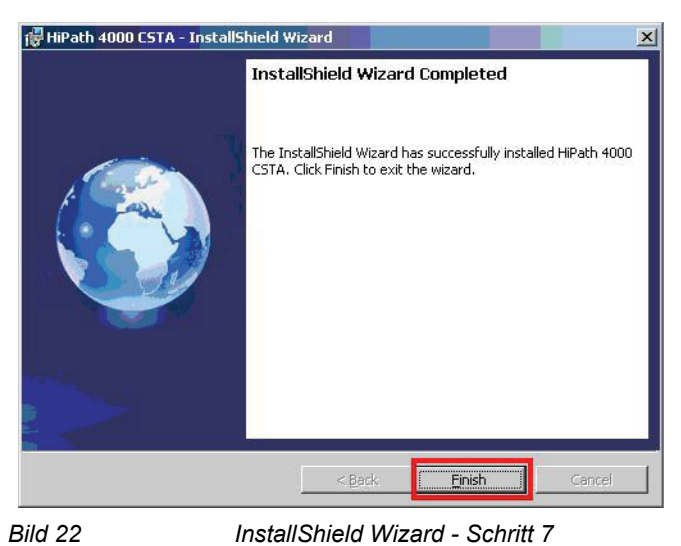

Nach einer erfolgreichen Installation befinden sich die installierten Verzeichnisse

und Dateien in dem Verzeichnis: C:\Programme\Siemens\CSTA Installation und Programmstart unter Windows

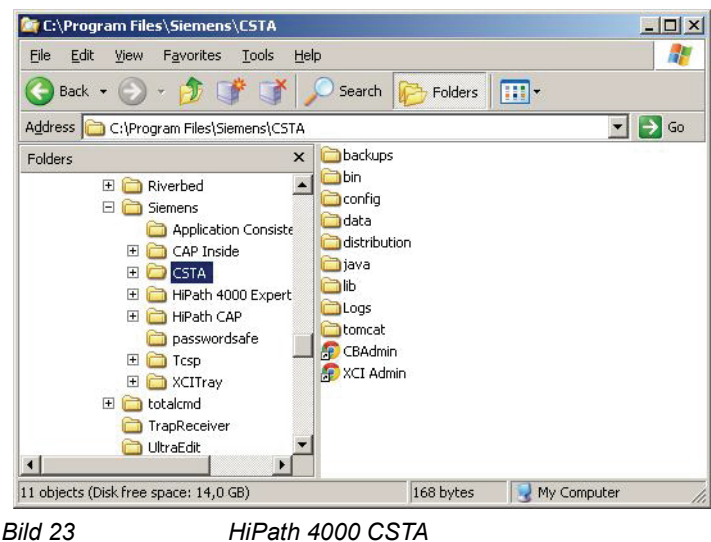

Bild 23

Das neue angelegte Programm Menü CSTA enthält ein Link zur HiPath 4000 CSTA Administrations-Webseite (CBAdmin) und ein Link zur HiPath 4000 Phone Service Administrations-Webseite (XCIAdmin).

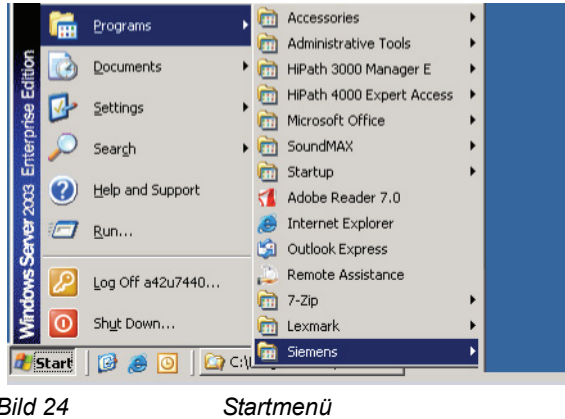

Bild 24

Mit der Installation wird ein neuer Windows Dienst angelegt:

HiPath 4000 CSTA

Dieser Dienst wird beim Rechnerstart automatisch gestartet.

| ■ File Action View Window H ← → € ■ □ □ □ 0 0 0 0 0 0 0 0 0 0 0 0 0 0 0 0                                                                                                    | elp<br>? ∎                                                    |                                                      |                    |                                            | <u>_8</u> ×                                      |
|----------------------------------------------------------------------------------------------------|---------------------------------------------------------------|------------------------------------------------------|--------------------|--------------------------------------------|--------------------------------------------------|
| 🖳 Computer Management (Local)                                                                                                    | Name /                                                        | Description                                          | Status             | Startup Type                               | Log On A                                         |
| System Tools     System Tools     System Tools     Sored Folders     Sored Folders     Sored Fold | Fast User Switching<br>Health Key and Cer<br>Help and Support | Provides m<br>Manages h<br>Enables He<br>Enables ge  | Started<br>Started | Manual<br>Manual<br>Automatic<br>Automatic | Local Sys<br>Local Sys<br>Local Sys<br>Local Sys |
|                                                                                                    | HiPath 4000 CSTA                                              | HiPath 400                                           |                    | Automatic                                  | Local Sys                                        |
|                                                                                                    | IBM Rational Lock<br>IBM Rational Lock<br>IMAPI CD-Burning    | This servic<br>IBM Ration<br>Manages C<br>Indexes co | Started            | Manual<br>Automatic<br>Manual<br>Disabled  | Local Sys<br>Local Sys<br>Local Sys<br>Local Sys |

### 5.2.2 Programmstart

Der Windows-Dienst **HiPath 4000 CSTA** wird beim Systemstart automatisch geladen. Unmittelbar nach der Installation muss dieser Dienst manuell gestartet werden, um den **HiPath 4000 CSTA CBAdmin-Web-Server** aufzurufen. Dieser Web-Server wird für die Konfiguration der Connectivity Adapter-Instanzen für die HiPath 4000 CSTA-Unterstützung benötigt.

| 💂 Computer Management         |                     |             |         |              | _ 🗆 ×        |
|-------------------------------|---------------------|-------------|---------|--------------|--------------|
| I File Action View Window H   | elp                 |             |         |              | _ <b>5</b> × |
| ⇔ → 🗈 🖬 🗗 🖻 😫 😫               | ? 🗈 🕨 🗉 💷           |             |         |              |              |
| 📃 Computer Management (Local) | Name 🔺              | Description | Status  | Startup Type | Log On A +   |
| 🖃 🌇 System Tools              | Rest User Switching | Provides m  |         | Manual       | Local Sys    |
| Event Viewer                  | Health Key and Cer  | Manages h   |         | Manual       | Local Sys    |
| E Shared Folders              | Help and Support    | Enables He  | Started | Automatic    | Local Sys    |
|                               | HID Input Service   | Enables ge  | Started | Automatic    | Local Sys    |
| Performance Logs and Alert:   | HiPath 4000 CSTA    | HiPath 400  |         | Automatic    | Local Sys    |
| Device Manager                | HTTP SSL            | This servic |         | Manual       | Local Sys    |
| E Storage                     | BM Rational Lock    | IBM Ration  | Started | Automatic    | Local Sys    |
| Removable Storage             | MAPI CD-Burning     | Manages C   |         | Manual       | Local Sys    |
| Disk Management               | Indexing Service    | Indexes co  |         | Disabled     | Local Sys    |

Bild 26

Manueller Programmstart

Nach einem erfolgreichem Start des Windows Dienstes **HiPath 4000 CSTA** kann der laufende Prozess JSS.exe im Task Manager gefunden werden.

#### **Software Installation**

Installation und Programmstart unter Windows

|                 |          | le e fere          | . 1    | 1          |   |
|-----------------|----------|--------------------|--------|------------|---|
| Applications Pi | rocesses | Performance   Netw | orking | Users      |   |
| Image Name      |          | Liser Name         | CPU    | Mem Lisage |   |
| ComWinSvc.      | exe      | SYSTEM             | 00     | 4.976 K    |   |
| ComWinSvr.      | exe      | a42u7440           | 00     | 6.416 K    |   |
| csrss.exe       |          | SYSTEM             | 00     | 2,892 K    |   |
| csrss.exe       |          | SYSTEM             | 00     | 3.344 K    |   |
| ctfmon.exe      |          | a42u7440           | 00     | 2,364 K    |   |
| daemon.exe      |          | a42u7440           | 00     | 3,372 K    |   |
| explorer.exe    | e        | a42u7440           | 00     | 17,816 K   |   |
| igfxtray.exe    |          | a42u7440           | 00     | 3,680 K    |   |
| JSS.exe         |          | SYSTEM             | 00     | 48,088 K   |   |
| logon.scr       |          | LOCAL SERVICE      | 00     | 1,556 K    | _ |
| Isass.exe       |          | SYSTEM             | 00     | 7,484 K    |   |
| mmc.exe         |          | a42u7440           | 00     | 14,616 K   |   |
| msdtc.exe       |          | NETWORK SERVICE    | 00     | 3,888 K    |   |
| ngctw32.ex      | в        | SYSTEM             | 00     | 4,052 K    |   |
| rdpclip.exe     |          | a42u7440           | 00     | 3,732 K    |   |
| services.exe    |          | SYSTEM             | 00     | 4,612 K    |   |
| SMAgent.ex      | е        | SYSTEM             | 00     | 1,644 K    |   |
| SMax4.exe       |          | a42u7440           | 00     | 4,432 K    |   |
| SMax4PNP.e      | exe      | a42u7440           | 00     | 4,404 K    | - |
| Show proc       | esses fr | om all users       |        | End Proces | s |
|                 |          |                    |        |            |   |

*HINWEIS:* Für jede einzelne CA Instanz, welche über diesen Webserver konfiguriert worden ist, wird ein weiterer cbdriver4000.exe Prozess gestartet.

### 6 Port Liste

Der laufende **HiPath 4000 CSTA** Prozess jss (oder jss.exe) wie auch tomcat öffnet zur Administration die Ports:

- http: 8080
- https: 8443/8081 stand alone/V6 integrierte Variante

Die Liste der Ports ist konfigurierbar, und wenn eine Standalone-Installation zulässig ist, können Sie die Datei .../config/tomcat.cfg ändern.

Diese Ports ermöglichen die Verbindung mit den folgenden Web Portalen:

- HiPath 4000 CSTA CBAdmin Configuration Management
- HiPath 4000 Phone Service Management
- HiPath 4000 Phone Services

**XML Phone Service**: xci core wird auf Port 3102 überwacht anstatt jss (nur ein Java Prozess ist in tcpview oder netstat zu sehen).

Die HiPath 4000 CSTA integrierte Version legt eine Standardkonfiguration an. Während der Installation des RPM wird automatisch eine CA Instanz (CA4000\_Default) hinzugefügt.

```
./distribution/exe/cbdriver4000 pbx=CA4000_HiPath4000_1
adminport=8914
```

Für diese Standard CA sind bereits 4 Applikationsverbindungen eingerichtet, welche die folgenden Ports öffnet:

1040 (HPPC), 2205 (XPR), 2209 (DTB) und 27535 (LiRus).

Diese Standardkonfiguration wird nur während der Installation angelegt und danach nicht mehr kontrolliert. Es ist folglich möglich, diese Konfiguration zu modifizieren. Upgrades werden mögliche Änderungen nicht überschreiben

Die PBX IP Adresse ist gesetzt auf 192.0.2.3, welches die Atlantic LAN IP Adresse der HiPath 4000 V6 ist. Das kann nur in der Standalone-Version verändert werden.

Diese Applikationsverbindungen sind für interne Produkte vordefiniert, weshalb der Lizenzmode auf no\_license für all diese gesetzt wurde.

Port Liste

# 7 Einführung in das CBAdmin Configuration Management

#### Konfigurationsschritte - stand alone/ externe Variante

- 1. Fügen Sie eine neue Connectivity Adapter Instanz (CA Instanz) hinzu.
- 2. Wählen Sie eine CA Instanz und verändern Sie die HiPath 4000 V6 Verbindungsparameter.
- 3. Diese CA Instanz wird danach automatisch neu gestartet.
- 4. Fügen Sie eine neue Applikationsverbindung (Link) hinzu.

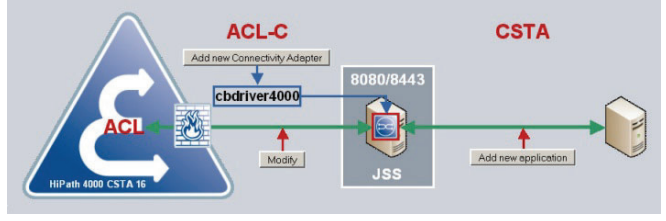

Bild 28

Konfigurationsschritte - stand alone/externe Variante

#### Web Verbindung

Um die Admin Configuration Management Oberfläche der HiPath 4000 CSTA zu erreichen, die in die HiPath 4000 V6 integriert ist, öffnen Sie den **HiPath 4000 Assistant**. Im Menü **Expertenmodus** finden Sie einen Link zu HiPath 4000 CSTA. Für mehr Informationen siehe Kapitel 8, "HiPath 4000 CSTA Switch Integrated – Einführung".

Im Falle einer Stand Alone/externen Variante verwenden Sie den Windows Menü Programm Link **CBAdmin** oder adressieren Sie über einen Webbrowser die folgende URL:

http://<HiPath 4000\_CSTA\_Server>:8080/CBAdmin

oder

https://<HiPath 4000\_CSTA\_Server>:8443/CBAdmin

### 7.1 Konfiguration

Im Fall von stand alone Installation geben Sie den Benutzernamen Admin und das zugehörige Standardpasswort Admin ein, um sich beim **HiPath 4000 CSTA CBAdmin Configuration Management** anzumelden.

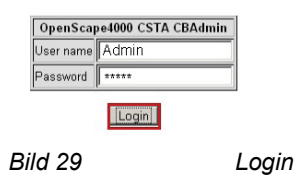

*HINWEIS:* Stellen Sie sicher, dass Sie das Standardpasswort nach dem ersten Anmelden ändern.

*HINWEIS:* Da die HiPath 4000 CSTA in die HiPath 4000 V6 integriert ist, wird SingleSignOn von der HiPath 4000 Assitant Seite benutzt. So wird keine zusätliche Authentifizierung benötigt, um die HiPath 4000 CSTA-Seite aufzurufen - es muss keine zusätzliche Kennung auf der HiPath 4000 CSTA-Seite eingegeben werden.

Nach der Installation läuft nur der Web Server.

Keine weitere **Connectivity Adapter** Instanz wurde bis jetzt eingerichtet (im Fall einer integrierten Installation bei HiPath 4000 V6, wurde eine Default-Instanz eingerichtet).

Ein Connectivity Adapter kann mit den folgenden HiPath 4000 Versionen verbunden werden:

- HiPath 4000 V6 nur im Fall von HiPath 4000 V6 integrierte HiPath 4000 CSTA Variante
- HiPath 4000 V5
- HiPath 4000 V4

| HiPath 4000 CSTA CBAdmin Configuration Management Settings Connectivity Adapter List License Highlights   Log   Advanced Configuration   Phone Services UI   Logout |
|----------------------------------------------------------------------------------------------------|
| Select Connectivity Adapter                                                                                                    |
|                                                                                                    |
| Select Connectivity Adapter                                                                                                    |
| Add new Connectivity Adapter<br>Remove selected Connectivity Adapter                                                                                                |

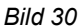

Connectivity Adapter List - Neuen Connectivity Adapter hinzufügen

A31003-H3100-S102-6-20, 02/2014 HiPath 4000 CSTA und Phone Services, Servicedokumentation Geben Sie einen CA Identifikationsnamen ein und drücken Sie Add CA.

Add New Connectivity Adapter

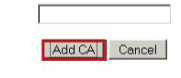

Bild 31

Bild

Connectivity Adapter List - CA hinzufügen

Basierend auf diesem Namen wird ein Unterverzeichnis erstellt:

<instDir>/config/<host name>/

Der vollständige Verzeichnispfad lautet:

<instDir>/config/<host name>/CA4000\_HiPath4000\_1

Im Fall von SMR 13 wird eine neue Komponente in der Datenbasis erstellt, die die Einstellungen diesen CA enthält (siehe auch Abschnitt 7.8, "Erweiterte Konfiguration für SMR 13"), während im Fall von SMR 11 das oben genannte neue Verzeichnis die CA-Konfigurationsdatei ca4000.cfg enthält.

| HiPath 4000              | CSTA CBAdmin Configuration Management                                                      |
|--------------------------|--------------------------------------------------------------------------------------------|
| Settings Connectivity Ac | lapter List License Highlights   Log   Advanced Configuration   Phone Services UI   Logout |
|                          | Select Connectivity Adapter<br>Connectivity Adapter successfully added!                    |
|                          | Select Connectivity Adapter Add new Connectivity Adapter                                   |
| ild 32                   | Remove selected Connectivity Adapter                                                       |

Wählen Sie die neue CA Instanz aus und drücken Sie Select Connectivity Adapter, um

- die Verbindungsparameter für das ACL-C Linkgegen die HiPath 4000 Vx ٠ einzugeben.
- einen neuen CSTA Applikations-Link einzurichten.

HiPath 4000 CSTA CBAdmin Configuration Management

Settings | Connectivity Adapter List | License Highlights | Configuration | Status | Log | Advanced Configuration | Statistics | Version | Phone Services UI | Logout

#### CA4000\_HiPath4000CSTA\_1 Configuration

| PBX Link Number                                         | 13                                                            |
|---------------------------------------------------------|---------------------------------------------------------------|
| PBX Sub-App Number                                      | 23                                                            |
| IP address of the PBX                                   | 172.27.16.165                                                 |
| Maximum log file size                                   | 10                                                            |
| Configured                                              | applications                                                  |
| Configured                                              | applications                                                  |
| Configured<br>Add new<br>Status: R                      | applications<br>application<br>RUNNING                        |
| Configured<br>Add new<br>Status: F                      | applications<br>application<br>CUNNING<br>Stop                |
| Configured<br>Add new<br>Status: F<br>Start<br>Update I | applications<br>application<br>CUNNING<br>Stop<br>Device List |

Bild 33 Konfiguration - Verändern

Geben Sie die Verbindungsparameter für den ACL-C Link zur HiPath 4000 V6 ein.

Drücken Sie **Modify** um die CA Instanz mit den eingegebenen Konfigurationsparametern neu zu starten.

**NOTE:** Stellen Sie sicher, dass nur eine einzige CA Instanz diese ACL Link Konfiguration verwendet. Falls eine weitere CA Instanz den selben Link verwendet, kann keine von beiden eine Verbindung erfolgreich aufbauen! Ab HF R11.202.5 es ist nicht erlaubt, also blockiert die slebe PBX Link and Sub-App. Number mehrmal einzugeben.

CA4000\_Default Configuration

| PBX Link Number                   | 5            |                                    |
|-----------------------------------|--------------|------------------------------------|
| PBX Sub-App Number                | 25           |                                    |
| Manufacturer Name                 | siemens      |                                    |
| IP address of the PBX             | 192.0.2.3    |                                    |
| Maximum log file size             | 10           |                                    |
| Configure<br>Add nev<br>Status: 1 | applications |                                    |
| Start                             | Stop         |                                    |
| Update                            | Device List  |                                    |
| Update                            | Device List  |                                    |
| 34                                | Konfigur     | ation - existierende Konfiguration |

**Bemerkung** zu HiPath 4000 V6 Integration: Die ACL-Konfiguration für die erste CA CA4000\_DEFAULT. existiert bereits seit HiPAth 4000 V6 KV 18.

Drücken Sie **Modify** um einen restart der CA durchzuführen udn die neuen Parameter zur aktivieren.

HiPath 4000 CSTA CBAdmin Configuration Management Settings | Connectivity Adapter List | License Highlights Configuration | Status | Log | Advanced Configuration | Statistics | Ve

CA4000\_HiPath4000CSTA\_1 Configuration

Bild 35 Konfiguration

Drücken Sie OK, um die CA Instanz zu starten.

Dieses hat den Effekt, dass nach der ersten Konfiguration der CA Instanz folgender Prozess gestartet wird:

cbdriver4000

cbdriver4000.exe für Windows

Jede einzelne CA Instanz startet ihren eigenen cbdriver4000 Prozess. Das bedeutet, dass in Abhängigkeit von der Konfiguration viele cbdriver4000 Prozesse gestartet werden.

Bemerkung: unter Linux der neue, laufende Prozess  ${\tt cbdriver4000},$  angezeigt mit  ${\tt ps-ef}.$ 

| 192.16  | 8.0.82 - Pu | TTY   |       |          |                                                                                                    |     |
|---------|-------------|-------|-------|----------|----------------------------------------------------------------------------------------------------|-----|
| root    | 9094        | 12636 | 0 Oct | 07 2     | 00:00:02 sehd: root8pts/2                                                                             | A   |
| root    |             | 9094  | 0 Oct | 07 pts/2 | 00:00:00 -bazh                                                                                        |     |
| root    |             |       |       |          | 00:00:05 sahd: root@notty                                                                             |     |
| root    |             |       |       |          | 00:00 /usr/lib/ssh/sftp-server                                                                        |     |
| root    |             |       |       |          | 00:00:01 /opt/siemens/CSTA/bin/jss                                                                    |     |
| root    |             |       |       |          | 00:03:09 /usr/bin/java -Zrs -cp .:lib/JSSProcess.jar:lib/log4j-1.2.15.jar:lib/CBStarter.jar:lib/log4j |     |
| root    |             |       |       |          | 00:00:23 /usr/bin/java -Xrs -cp .:lib/JSSProcess.jar:lib/log4j-1.2.15.jar:lib/XMLMessages.jar/:lib/co |     |
| root    |             |       |       |          | 00:00:24 /usr/bin/java -Xrs -cp .:config:lib/JSSProcess.jar:lib/log4j-1.2.15.jar:lib/core.jar:lib/cat |     |
| root    |             |       | 0 Aug |          | 00:00 /usr/sbin/cupsd                                                                                 |     |
| root    |             |       | 0 kug |          | 00:00 [hd-audio0]                                                                                     |     |
| root    |             |       |       |          | 00:00:00 sshd: root8pts/4                                                                             |     |
| root    |             |       |       | 33 pts/4 |                                                                                                    |     |
| root    |             |       | 0 13: | 38 2     | 00:00:03 .//distribution/exe/cbdriver4000 pbx=CA4000 HiPath4000CSTA 1 adminport=8917 CSTA PROCESS     |     |
| root    |             |       | 0 Aug | 05 ?     | 00:00:01 /sbin/syslog-ng                                                                              |     |
| root    |             |       | 0 Aug |          | 00:00:00 /sbin/klogd -c 1 -x                                                                          |     |
| postfix |             |       |       |          | 00:00:00 pickup -l -t fifo -u                                                                         |     |
| root    |             |       |       | 59 pts/4 | 00:00:00 ps -ef                                                                                       | 1.0 |
| root    |             |       | 0 Aug |          | 00:00:01 /sbin/auditd -s disable                                                                      |     |
| root    |             |       | 0 Aug |          | 00:00:02 /sbin/audispd                                                                                |     |
| root    |             |       | 0 Aug |          | 00:00:2 /sbin/rpcbind                                                                                 |     |
| root    |             |       | 0 Aug |          | 00:00:00 /usr/sbin/sshd -o PidFile=/var/run/sshd.init.pid                                             |     |
| reot    |             |       | 0 Aug |          | 00:05:56 /usr/sbin/irgbalance                                                                         |     |
| root    |             |       | 0 Aug |          | 00:00:05 /usr/sbin/nscd                                                                               | *   |
|         |             |       |       |          |                                                                                                    |     |
| Rild 🕄  | 36          |       |       |          | Prozess chdriver4000                                                                                  |     |
| u c     |             |       |       |          |                                                                                                    |     |

Der neue, aktuelle Status der CA Instanz muss nun RUNNING sein.

#### CA4000\_HiPath4000CSTA\_1 Configuration

| advanced                          |               |  |  |  |  |
|-----------------------------------|---------------|--|--|--|--|
| BX Link Number                    | 13            |  |  |  |  |
| BX Sub-App Number                 | 23            |  |  |  |  |
| P address of the PBX              | 172.27.16.165 |  |  |  |  |
| Aaximum log file size             | 10            |  |  |  |  |
| Modify<br>Configured applications |               |  |  |  |  |
| Add new application               |               |  |  |  |  |

Bild 37

Konfiguration - Neue Applikation hinzufügen

Richten Sie nun einen CSTA Applikations-Link ein und drücken Sie dazu **Add new application**.

| HiPath 4000 CSTA CBAdmin Configuration Management         |                                                                                                    |       |  |  |  |  |
|-----------------------------------------------------------|----------------------------------------------------------------------------------------------------|-------|--|--|--|--|
| Settings   Connectivity Adapter List   License Highlights | Configuration Status   Log   Advanced Configuration   Statistics   Version   Phone Services UI   Log | ogout |  |  |  |  |
|                                                           |                                                                                                    |       |  |  |  |  |

Add new application

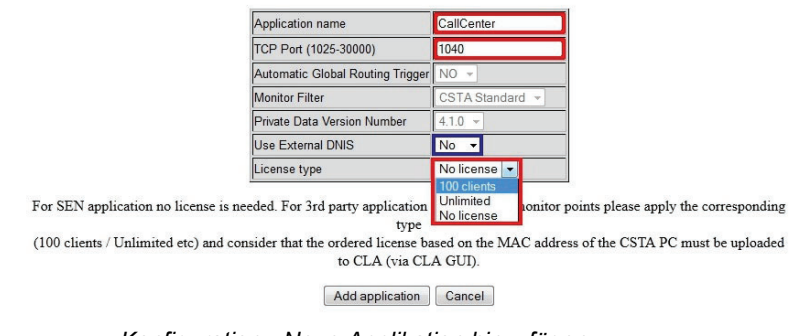

Bild 38

Konfiguration - Neue Applikation hinzufügen

Vergeben Sie einen Application name (Identifikator) und eine CSTA – TCP Port Number (1025-30000).

Die Auswahl **Use External DNIS** ist optional und wird in Abhängigkeit von der verbindenden Applikation gesetzt.

Wählen Sie den License type aus.

- No license: max. 10 überwachte Geräte.
- 100 clients: max. 100 überwachte Geräte.
- Unlimited: max. 100000 überwachte Geräte.

WICHTIG: Für Unify Applikationen wählen Sie No license!

Drücken Sie Add application, um diese Konfiguration abzuschließen.
Status - Verbindungsüberprüfung

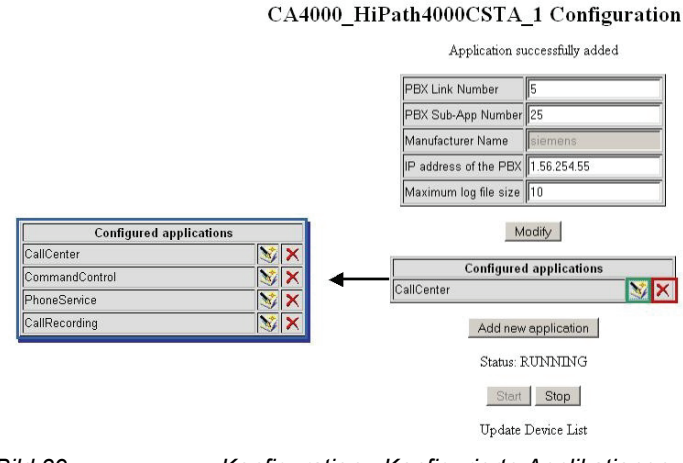

#### Bild 39 Konfiguration - Konfigurierte Applikationen

Die HiPath 4000 CSTA Applikations-Port Konfiguration kann nachfolgend geändert oder gelöscht werden.

Die maximale Anzahl der unterstützten CSTA Verbindungs-Ports ist 4 pro CA Instanz.

**WICHTIG:** Jeder einzelne Applikations-Link unterstützt eine CSTA III ASN.1 oder eine CSTA III XML Applikationsverbindung.

### 7.2 Status – Verbindungsüberprüfung

#### ACL-C aktiv, HiPath 4000 CSTA nicht aktiv

Wie am aktuellen Status zu sehen ist, besteht eine aktive ACL-C Verbindung (**PBX Link**) zur HiPath 4000.

Aber keine Applikation (CallCenter) hat eine CSTA Verbindung aufgebaut.

Folglich werden, keine Geräte überwacht (Used licenses)!

HiPath 4000 CSTA CBAdmin Configuration Management

Settings | Connectivity Adapter List | License Highlights | Configuration | Status | Log | Advanced Configuration | Status | Version | Phone Services UI | Logout

CA4000\_HiPath4000CSTA\_1 Status

| Used licenses | 0                 |  |
|---------------|-------------------|--|
| PBX Link      | ConnectedAndActiv |  |
| CallCenter    | Disconnected      |  |

Bild 40

Status (CBAdmin Configuration Management): ACL-C aktiv, HiPath 4000 CSTA nicht aktiv

Bild 41

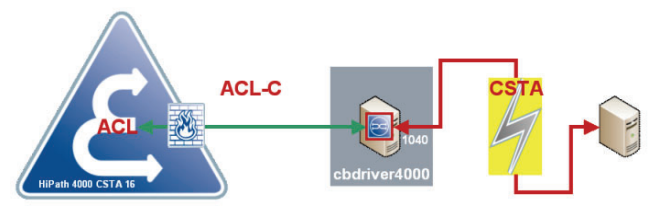

Status: ACL-C aktiv, HiPath 4000 CSTA nicht aktiv

#### ACL-C aktiv, HiPath 4000 CSTA aktiv

Wie am aktuellen Status zu sehen ist, besteht eine aktive ACL-C Verbindung (**PBX Link**) zur HiPath 4000.

Eine Applikation (CallCenter) hat eine CSTA Verbindung aufgebaut.

Und 11 Geräte werden überwacht (Used licenses)!

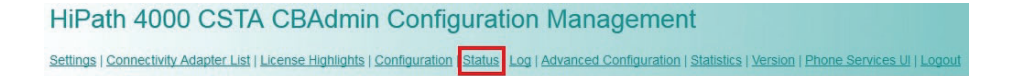

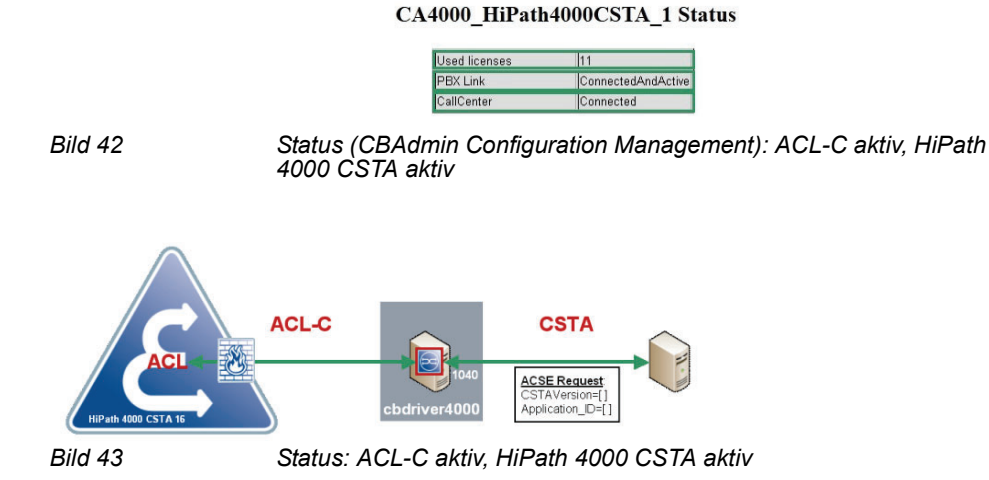

### 7.3 Log

Jede CA Instanz verwendet ihr eigenes Log Verzeichnis! Die Standard-Log-Datei Größe beträgt 10 MB und kann in der CA Instanz Konfiguration geändert werden.

Die aktiven Standard-Log-Dateien sind:

- error.log
- system.log

• debug.log

**HINWEIS:** Log-Datei Verzeichnis Struktur: /<instDir>/siemens/CSTA/ Logs/<Host Name>/CA4000\_<Instanz Name>.

Das Logging-Menü ist bei SMR 13 und SMR 11/SMR 12 unterschiedlich.

# 7.3.1 Logging bei SMR 13

#### Log > CA4000\_HiPath4000CSTA\_1\_logs

| HiPath 4000 CSTA CBAdmin Configuration Management                                                                                                    |
|----------------------------------------------------------------------------------------------------|
| Settings   Connectivity Adapter List   License Highlights   Configuration   Status Log Advanced Configuration   Statistics   Version   Phone Services UI   Logout |
| Download   Component log properties CA4000 HiPath4000CSTA 1 logs                                                                                                  |
|                                                                                                    |

#### CA4000\_HiPath4000CSTA\_1 log levels

| Error log  | Show | Clear          |
|------------|------|----------------|
| System log | Show | Clear          |
| Trace log  | Show | Clear          |
| Debug log  | Show | Clear          |
| All Logs   |      | Clear All Logs |

| Trace CSTA Messages       |
|---------------------------|
| Trace ACL Messages        |
| Trace Messages in ASCII   |
| Trace Messages in HEX     |
| Disable Loopback Messages |
| 10                        |
|                           |

Update Cancel

Bild 44

Log - Anzeigen/Löschen

Show

Drücken Sie **Show**, um eine Ausgabe der Online-Log-Datei zu erhalten.

Clear

Drücken Sie Clear, um den Inhalt der Log-Datei zu löschen.

Trace Control

Der ACL/CSTA Verbindungs-Trace kann für eine definierte Zeitspanne aktiviert werden.

Wählen Sie die Nachrichten aus, die in die Datei trace.log geschrieben werden sollen.

Legen Sie über **Time to trace (mins)** die Zeitdauer fest, für die der Trace aktiv sein soll.

Update

Drücken Sie Update, um die Trace-Einstellungen zu speichern.

#### Log > Download

Die vollständige Konfiguration sämtlicher CA-Instanzen mit allen zugehörigen Log-Dateien kann über die Admin-Webseite heruntergeladen werden.

| HiPath 4000 CSTA CBAdmin Configuration Management                                                                                                    |      |
|----------------------------------------------------------------------------------------------------|------|
| Settings   Connectivity Adapter List   License Highlights   Configuration   Status Log Advanced Configuration   Statistics   Version   Phone Services UI   Lo | gout |
| Download Component log properties   CA4000 HiPath4000CSTA 1 logs                                                                                              |      |

| Log                      |          |  |
|--------------------------|----------|--|
| Download System Diagnost | tic Data |  |
| Configuration files      |          |  |
| Log files                |          |  |
| Download                 |          |  |

Bild 45 Log - Daten-Download

Treffen Sie Ihre Auswahl, und drücken Sie **Download**, um die ZIP-Datei CiSysdiag.zip herunterzuladen.

#### Log > Component log properties

Der Log-Level (Log level), die Anzahl der Backup-Dateien (Backup files count) und die Größe der Log-Datei (Max file size) können für die unterschiedlichen HiPath 4000 CSTA-Systemkomponenten in den Log-Eigenschaften der Komponente (Component log properties) festgelegt werden.

HiPath 4000 CSTA CBAdmin Configuration Management

Settings | Connectivity Adapter List | License Highlights | Configuration | Status Log Advanced Configuration | Statistics | Version | Phone Services U| | Logout Download Component log properties CA4000 HiPath4000CSTA 1 logs

| Component | Log level | Backup files count | Max file size |     |
|-----------|-----------|--------------------|---------------|-----|
| cbadmin   | TRACE -   | 5                  | 5000 K        | в 🕶 |
| cbstarter | TRACE -   | 5                  | 5000 K        | в 🕶 |
| ccs       | OFF -     | 5                  | 5000 K        | в 🕶 |
| configdb  | TRACE -   | 5                  | 5000 K        | в 🕶 |
| jss       | OFF -     | 3                  | 100 K         | в 🕶 |
| oami      | TRACE -   | 5                  | 5000 K        | в 🕶 |
| tomcat    | OFF -     | 5                  | 1000 K        | в 🕶 |
| xci_core  | TRACE -   | 5                  | 5000 K        | в 🕶 |
| xci gui   | TRACE -   | 5                  | 5000 K        | в 🕶 |

#### **Component log properties**

Bild 46

Log - Eigenschaften der Komponente

# 7.3.2 Logging bei SMR 11/SMR 12

| Connectivity Adapter L | ist   Configuration   Status Log | Statistics   Version   Ph | one Serv | <u>ices U</u> | Logout         |            |
|------------------------|----------------------------------|---------------------------|----------|---------------|----------------|------------|
|                        |                                  |                           |          |               | Log            |            |
|                        |                                  | Er                        | ror log  | Show          | Clear          |            |
|                        |                                  | Sy                        | stem log | Show          | Clear          |            |
|                        |                                  | Tr                        | ace log  | Show          | Clear          | Enable/Dis |
|                        |                                  | De                        | ebug log | Show          | Clear          |            |
|                        |                                  | A                         | Logs     |               | Clear All Logs |            |
|                        |                                  |                           | Down     | load S        | System Diagno  | stic Data  |
|                        |                                  |                           | Config   | uration       | n files        | <b>V</b>   |
|                        |                                  |                           | Log fil  | es            |                | <b>v</b>   |
|                        |                                  |                           |          |               | Download       |            |
| ild 47                 | Log - anze                       | aiaen/löschen             |          |               |                |            |

Show

Drücken Sie Show, um eine online Dateiausgabe zu bekommen.

Clear

Drücken Sie Clear, um den Log-Dateiinhalt zu löschen.

• Enable/Disable

Der ACL/CSTA Verbindungs-Trace kann für eine definierte Zeitspanne aktiviert werden.

Connectivity Adapter List | Configuration | Status Log Statistics | Version | Phone Services UI | Logout | Log Error log Show Clear System log Show Clear Trace log Show Clear Enable/Disable Debug log Show Clear All Logs Clear All Logs Download System Diagnostic Data V Configuration files Log files V Download Bild 48 Log - aktivieren/deaktivieren

Drücken Sie dazu **Enable/Disable**.

Wählen Sie Nachrichten aus, welche in die Datei ${\tt trace.log}$  geschrieben werden sollen.

#### Download System Diagnostic Data

Die Konfigurationsdateien sämtlicher CA Instanzen und deren zugehörigen Log-Dateien können über die Admin Webseite heruntergeladen werden.

| Connectivity Adapter List | Configuration   Status Log | Statistics   Version   Phone Serv | ices U  | I   Logout     |        |           |
|---------------------------|----------------------------|-----------------------------------|---------|----------------|--------|-----------|
|                           |                            |                                   |         | Log            |        |           |
|                           |                            | Error log                         | Show    | Clear          |        |           |
|                           |                            | System log                        | Show    | Clear          |        |           |
|                           |                            | Trace log                         | Show    | Clear          | Enable | e/Disable |
|                           |                            | Debug log                         | Show    | Clear          |        |           |
|                           |                            | All Logs                          |         | Clear All Logs |        |           |
|                           |                            | Down                              | load !  | System Diagno  | stic D | ata       |
|                           |                            | Config                            | uration | n files        | T.     | 7         |
|                           |                            | Log fil                           | es      |                | 1      | 7         |
|                           |                            |                                   |         | Download       |        |           |
| Bild 49                   | Log - Da                   | ten-Download                      |         |                |        |           |

Wählen Sie die gewünschten Dateigruppen aus und drücken Sie **Download**, um die Datei CiSysdiag.zip herunterzuladen.

Trace Control

| Connectivity Adapter List   Configuration   Status Log Statistic | cs   Version   Phone Services UI   Logout |
|------------------------------------------------------------------|-------------------------------------------|
|------------------------------------------------------------------|-------------------------------------------|

**Trace** Control

| <br>trace (mine) | 10                        |  |  |  |
|------------------|---------------------------|--|--|--|
| M                | Disable Loopback Messages |  |  |  |
| Г                | Trace Messages in HEX     |  |  |  |
| V                | Trace Messages in ASCII   |  |  |  |
|                  | Trace ACL Messages        |  |  |  |
|                  | Trace CSTA Messages       |  |  |  |

Bild 50 Log - Trace starten

Definieren Sie die Zeit **Time to trace** (mins), wie lange der Trace aktiv sein soll.

• Update

Drücken Sie Update, um die Konfiguration zu sichern.

### 7.4 Statistik

Viele detaillierte ACL/CSTA Informationen werden in Statistics angezeigt.

HiPath 4000 CSTA CBAdmin Configuration Management
Settings | Connectivity Adapter List | License Highlights | Configuration | Status | Log | Advanced Configuration |
Statistics Version | Phone Services UI | Logout

#### CA4000\_HiPath4000CSTA\_1 Statistics

|           | <u>Refres</u><br><u>Clear All</u><br>Statistics from: Tue Nov 1<br>To:Tue Nov 13 10:2 | <u>sh</u><br><u>Stats</u><br>3 09:58:02 CET 2012<br>0:28 CET 2012 |
|-----------|---------------------------------------------------------------------------------------|-------------------------------------------------------------------|
|           | Link Sta                                                                              | atus                                                              |
|           | PBX Layer 2 UP                                                                        | Y                                                                 |
|           | PBX Layer 4 UP                                                                        | Y                                                                 |
|           | PBX Layer 7 UP                                                                        | Y                                                                 |
|           | ACL Link Event S                                                                      | Stream Up Y                                                       |
|           |                                                                                       |                                                                   |
|           | Connectivity Adapter P                                                                | BA Communication                                                  |
|           | Received                                                                              | Sent                                                              |
| ACL Msgs  | 98                                                                                    | 95                                                                |
| Statistic |                                                                                       |                                                                   |

Bild 51

٠

#### Link Status

Dieser Abschnitt enthält Informationen zum Status der unterschiedlichen PBX-Layer.

Definition der Felder:

| Feld                     | Erklärung                                                                                                    |
|--------------------------|----------------------------------------------------------------------------------------------------|
| PBX Layer 2 Up           | Gibt an, ob die PBX-Verbindung auf der physikalischen<br>Schicht aktiv und funktionsfähig ist oder nicht.<br>Mögliche Werte sind Y oder N.<br>N – Die PBX-Verbindung ist nicht aktiv.<br>Y – Die PBX-Verbindung ist aktiv.                                                        |
| PBX Layer 4 Up           | Gibt an, ob die PBX-Verbindung auf der Transports-<br>chicht aktiv und funktionsfähig ist oder nicht.<br>Mögliche Werte sind Y oder N.<br>N – Die PBX-Verbindung ist nicht aktiv.<br>Y – Die PBX-Verbindung ist aktiv.                                                            |
| PBX Layer 7 Up           | Gibt an, ob die PBX-Verbindung auf der Anwendungss-<br>chicht aktiv und funktionsfähig ist oder nicht.<br>Mögliche Werte sind Y oder N.<br>N – Die PBX-Verbindung ist nicht aktiv.<br>Y – Die PBX-Verbindung ist aktiv.                                                           |
| ACL Link Event Stream UP | Gibt an, ob der PBX-Ereignisstrom aktiv ist oder nicht.<br>Mögliche Werte sind Y oder N.<br>$\mathbf{N}$ – Die PBX-Verbindung ist nicht aktiv oder der Ereig-<br>nisstrom ist deaktiviert.<br>$\mathbf{Y}$ – Die PBX-Verbindung ist aktiv und der Ereignisstrom<br>ist aktiviert. |

Tabelle 1

Statistics - Abschnitt "Link Status"

#### Connectivity Adapter – PBX Communication:

Dieser Abschnitt enthält Informationen zum Status der PBX-Verbindung zwischen dem CTI-Server und der HiPath 4000.

Definition der Felder:

| Feld                  | Erklärung                                                                                                    |
|-----------------------|----------------------------------------------------------------------------------------------------|
| ACL Msgs              | Die Gesamtzahl der ACL-Nachrichten, die die HiPath<br>4000 CSTA Applikation von der auf dem LAN<br>ausgeführten Anwendung empfangen und an diese<br>gesendet hat.      |
| Avg ACL Msgs/sec      | Die durchschnittliche Anzahl der ACL-Nachrichten, die<br>pro Sekunde an die HiPath 4000 CSTA Applikation<br>gesendet und von dieser empfangen wurden.                  |
| Peak Avg ACL Msgs/sec | Die größte Anzahl der ACL-Nachrichten, die pro<br>Sekunde seit dem letzten Löschen an die HiPath 4000<br>CSTA Applikation gesendet und von dieser empfangen<br>wurden. |
| Peak ACL Msgs at      | Zeitpunkt (Datum und Uhrzeit), zu dem der Spitzenwert des ACL-Nachrichtenverkehrs aufgetreten ist.                                                                     |

Tabelle 2 Statistics - Abschnitt "PBX Communication"

Anwendungsverbindung

Für jede konfigurierte Anwendungsverbindung wird ein Abschnitt gezeigt. Der zugehörige Abschnitt stellt Statistiken zur Anwendungsverbindung und zur Anzahl der Nachrichten bereit, die an die HiPath 4000 CSTA Applikation gesendet und von dieser empfangen wurden. Das Statistikintervall wird durch Angabe von Datum und Uhrzeit in den Feldern **Statistics from** und **To** definiert.

Definition der Felder:

| Feld                 | Erklärung                                                                                                    |
|----------------------|----------------------------------------------------------------------------------------------------|
| Link Status          | Gibt den Linkstatus an. Mögliche Werte sind:<br><b>Disconnected</b> – Die CSTA-Verbindung ist nicht aktiv.<br><b>Active</b> – Die CSTA-Verbindung ist aktiv, und es wurden<br>innerhalb der letzten 60 Sekunden Nachrichten<br>übertragen.<br><b>Established</b> – Die CSTA-Verbindung ist aktiv, aber es<br>wurden innerhalb der letzten 60 Sekunden keine<br>Nachrichten übertragen.<br><b>Missing heartbeat</b> – Die CSTA-Verbindung ist aktiv,<br>aber es stehen von der Anwendung gesendete Heart-<br>beats aus. |
| Monitor IDs in use   | Die Anzahl der aktuell zugeteilten und verwendeten<br>Überwachungs-IDs.<br>Eine Überwachungs-ID ist eine Querverweis-ID, die die<br>HiPath 4000 CSTA-Software jeder HiPath 4000 CSTA<br>Applikation zuweist, die einen Überwachungsstart<br>angefordert hat. Anhand der Überwachungs-ID können<br>Ereignisse mit einer bestimmten Überwachungsstart-<br>Anforderung korreliert werden.                                                                                                    |
| Active CSTA requests | Die Anzahl der Anforderungen von der Client-<br>Anwendung, die derzeit verarbeitet werden.                                                                                                    |

Tabelle 3 Statistics - Abschnitt "Application"

Version

| Feld                   | Erklärung                                                                                                    |
|------------------------|----------------------------------------------------------------------------------------------------|
| ACSE Enabled           | Gibt den Status der ACSE-Sitzung an:<br>Mögliche Werte sind Y oder N.<br>Y – ACSE-Sitzung erfolgreich ausgehandelt.<br>N – ACSE-Sitzung nicht eingerichtet.                     |
| CSTA Msgs              | Die Gesamtzahl der Anwendungsschicht-Nachrichten,<br>die der CA-Driver von der auf dem LAN ausgeführten<br>HiPath 4000 CSTA Applikation empfangen und an<br>diese gesendet hat. |
| CSTA Rejects           | Die Anzahl der zurückgewiesenen CSTA-<br>Anforderungen.                                                                                                    |
| Avg CSTA Msgs/sec      | Die durchschnittliche Anzahl der CSTA-Nachrichten,<br>die pro Sekunde an die HiPath 4000 CSTA Applikation<br>gesendet und von dieser empfangen wurden.                          |
| Peak Avg CSTA Msgs/sec | Die größte Anzahl der CSTA-Nachrichten, die pro<br>Sekunde seit dem letzten Löschen an die HiPath 4000<br>CSTA Applikation gesendet und von dieser empfangen<br>wurden.         |
| Peak Avg CSTA Msgs at  | Zeitpunkt (Datum und Uhrzeit), zu dem der Spitzenwert des CSTA-Nachrichtenverkehrs aufgetreten ist.                                                                             |

Tabelle 3

Statistics - Abschnitt "Application"

• Weitere Abschnitte

Die Abschnitte OSI/TCP (Layer4) Statistics, DB Statistics und R.O.S.E. Statistics sind zur Verwendung durch das technische Personal vorgesehen.

### 7.5 Version

Information über die Versionen der installierten Programmkomponenten werden in **Version** angezeigt.

| HiPath 4000 CSTA CBA<br>Settings   Connectivity Adapter List   License Hi | dmin Configuration Management                                                                                                    |
|---------------------------------------------------------------------------|----------------------------------------------------------------------------------------------------|
|                                                                           | Versions                                                                                                    |
|                                                                           | The following file versions are currently used:                                                                                                    |
|                                                                           | Product version         V1_R13 201.0           CB Admin         V1_R13 201.2           CB Driver         V1_R13 201.2           CB Starter         V1_R13 201.2 |
|                                                                           | HiPath 4000 Version                                                                                                    |
|                                                                           | HiPath 4000 Version 4.0                                                                                                    |
| Bild 52 Versi                                                             | on                                                                                                    |

# 7.6 Phone Service UI

Das **Phone Service UI** öffnet ein neues Fenster, um den **Connector** für die HiPath 4000 Phone Services zu konfigurieren und administrieren.

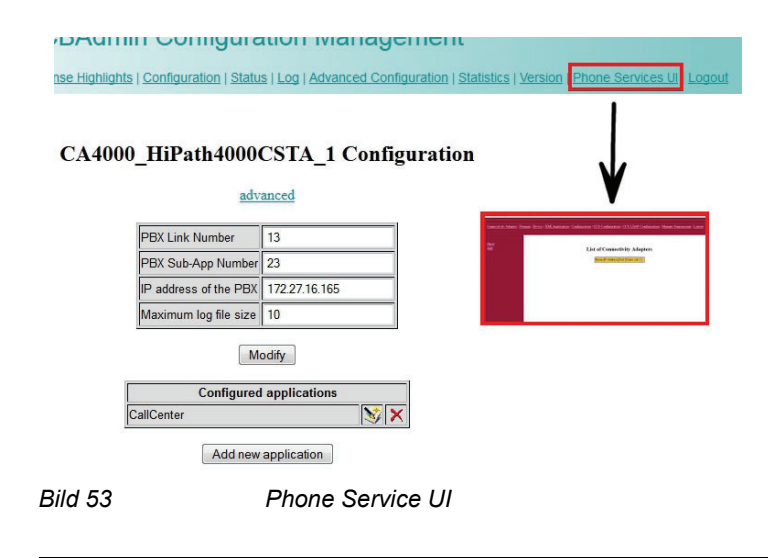

WICHTIG: Diese Konfiguration wird später erklärt!

### 7.7 Einstellungen

Es gibt verschiedene CBAdmin spezifische Einstellungen, die entsprechend den Wünschen des Kunden verändert werden können.

### 7.7.1 Benutzer/Passwort

Beispielsweise können der Standardbenutzer und das Standardpasswort geändert werden.

| HiPath 4000 CSTA CBAdm                                  | nin Configuration Management                                    |
|---------------------------------------------------------|-----------------------------------------------------------------|
| Settings   Connectivity Adapter List   License Highligh | nts   Log   Advanced Configuration   Phone Services UI   Logour |
| Change password HTTPS connection                        |                                                                 |
|                                                         |                                                                 |
|                                                         | Settings                                                        |
|                                                         | Change Administrator password                                   |
|                                                         | Actual password                                                 |
|                                                         | New password                                                    |
|                                                         | Confirm password                                                |
|                                                         |                                                                 |

Bild 54

Standardbenutzer und -passwort ändern

A31003-H3100-S102-6-20, 02/2014 HiPath 4000 CSTA und Phone Services, Servicedokumentation

# 7.7.2 HTTPS-Verbindung

HiPath 4000 CSTA bietet eine Funktion zum Ändern des Zertifikats und privaten Schlüssels, die standardmäßig für die Kommunikation über das HTTPS-Protokoll verwendet werden.

#### Settings > HTTPS connection

| HiPath 4000             | 0 CSTA CBAdmin Configuration Management                                                                                                    |
|-------------------------|----------------------------------------------------------------------------------------------------|
| Settings   Connectivity | Adapter List   License Highlights   Log   Advanced Configuration   Phone Services UI   Logout                                                       |
| Change password         | ITTPS connection                                                                                                    |
|                         | Settings                                                                                                    |
| Ci                      | urrently set cert and key by alias: defaultcsta  defaultcsta cstasha256                                                                             |
| N                       | ew allas Custom allas name                                                                                                    |
| R                       | SA private key file Browse. <- Unencrypted PKCS#1 RSA Private Key Upload cert and key                                                               |
| C                       | STA keystore content                                                                                                    |
| F                       | ound alias: defaultosta                                                                                                    |
| 1<br>1                  | Version: V3<br>Subject: CN=HiPath CAP Inside,<br>Signature Algorithm: SHAlwithRSA, OID = 1.2.840.113549.1.1.5<br>Key: Sun RSA public key, 1024 bits |
| Bild 55                 | HTTPS connections                                                                                                    |

HITPS connections

#### Currently set cert and key by alias

Bezeichnet das Zertifikat und den privaten Schlüssel, die aktuell für HTTPS-Verbindungen verwendet werden. Um dies zu ändern, wählen Sie einfach einen anderen Alias aus der Dropdown-Liste aus, und klicken Sie auf die daneben liegende Schaltfläche, um ihn festzulegen. Tomcat muss neu gestartet werden, damit die Änderungen wirksam werden.

Es gibt zwei integrierte Zertifikat/Privater Schlüssel-Paare in HiPath 4000 CSTA, die unter den Aliasnamen defaultcsta und cstasha256 definiert sind.

defaultcsta

Wie aus dem Namen zu ersehen ist, stellt defaultcsta die Standardeinstellung auf ieder Installation dar. Das unter diesem Alias definierte Zertifikat/ Schlüssel-Paar ist dasselbe wie in früheren Versionen. Wenn also keine Änderung erforderlich ist, kann diese Standardeinstellung ohne Kompatibilitätsprobleme verwendet werden.

cstasha256

Das Zertifikat/Schlüssel-Paar cstasha256 ist selbst signiert und nur zur temporären Verwendung vorgesehen. Der wesentliche Unterschied zu "defaultcsta" besteht darin, dass dieses Zertifikat/Schlüssel-Paar nur über "Replace me"-Attribute verfügt und daher nur verwendet werden sollte, wenn die Sicherheitseinstellungen des Netzwerks die Anwendung des Standardpaars nicht zulassen ("cstasha256" ist mit einem stärkeren Algorithmus signiert). Wenn "cstasha256" gesetzt ist, können frühere Versionen der HiPath 4000 Phone Services-Software keine Verbindung zu HiPath 4000 CSTA herstellen.

#### Upload cert and key

Es wird allgemein empfohlen, dass jeder Kunde sein eigenes selbst generiertes (und signiertes) Zertifikat mit zugehörigem privaten Schlüssel verwendet.

Hierfür stellt HiPath 4000 CSTA eine Methode zum Hochladen dieser Dateien in den HiPath 4000 CSTA-eigenen Key-Speicher bereit. Damit der Upload funktioniert, muss das Zertifikat im PEM-Format und der private RSA-Schlüssel im unverschlüsselten PKCS#1-Format sein.

Beide Dateien sind einfache Textdateien. Die Dateistruktur des Zertifikats im PEM-Format sollte wie folgt aussehen (die Anzahl der Ketten kann schwanken):

-----BEGIN CERTIFICATE-----<Primäres SSL-Zertifikat> -----END CERTIFICATE-----<Zwischenzertifikat> -----END CERTIFICATE-----<Stammzertifikat> -----END CERTIFICATE-----Die Dateistruktur des RSA-Schlüssels sollte wie folgt aussehen:

---BEGIN RSA PRIVATE KEY-----<Privater Schlüssel> -----END RSA PRIVATE KEY-----

Nachdem Sie einen eindeutigen Aliasnamen definiert haben, wählen Sie die entsprechenden Dateien aus, und klicken Sie auf **Upload**. Wenn der Upload erfolgreich war, kann der Alias anschließend aus der Dropdown-Liste **Currently set cert and key by alias** ausgewählt und zur Verwendung festgelegt werden.

Erweiterte Konfiguration für SMR 13

#### HiPath 4000 CSTA keystore content

Dies ist der vollständige Inhalt des HiPath 4000 CSTA-Key-Speichers, gruppiert nach Aliasen. Unter jedem Alias werden detaillierte Informationen zum Zertifikat und zum privaten Schlüssel angezeigt (vertrauliche Informationen sind in dem Screenshot verwischt dargestellt).

**NOTE:** Bei in HiPath 4000 V6 integriertem HiPath 4000 CSTA erfolgt der Zugriff auf die CBAdmin- und Phone Services-Oberfläche über den HiPath 4000 Assistant, weshalb auch dessen Zertifikat verwendet wird. Die Kommunikation mit den HiPath 4000 Phone Services (früher XCI Tray) erfolgt weiterhin über das HiPath 4000 CSTA-eigene Zertifikat.

### 7.8 Erweiterte Konfiguration für SMR 13

In SMR 11 und SMR 12 von HiPath 4000 CSTA wurden die Konfigurationen in Konfigurationsdateien gespeichert. In SMR 13 werden alle Konfigurationen in der HiPath 4000 CSTA-eigenen Datenbank gespeichert, und erforderliche Änderungen können über eine bedienerfreundliche Benutzeroberfläche vorgenommen werden.

HiPath 4000 CSTA CBAdmin Configuration Management

Settings | Connectivity Adapter List | License Highlights | Configuration | Status | Log Advanced Configuration Statistics | Version | Phone Services UI | Logo

Advanced Configuration

| Name                | Value         | Delet |
|---------------------|---------------|-------|
| ACL_SERVER_IP_ADDR  | 172.27.16.165 |       |
| GW_LINK_ID          | 13            |       |
| GW_SUBAPPL_ID       | 23            |       |
| GW_TRACE_CONTROL    | 0             |       |
| GW_TRACE_TIME_END   | 0             |       |
| KEEPALIVE           | 1             |       |
| TCP_PORT_TYPE_2     | 2             |       |
| USE EXTERNAL DNIS 2 | 0             |       |

| Import      |
|-------------|
| Keep values |
| Browse.     |
|             |

| New             | component          |
|-----------------|--------------------|
| Component type: | log4j.properties 👻 |
| Name:           |                    |
| Add             |                    |

Bild 56

Advanced Configuration - Komponentenauswahl

Erweiterte Konfiguration für SMR 13

#### Struktur der Seite:

Die Seite ist wie folgt aufgebaut:

Oben auf der Seite befinden sich zwei Listenfelder. Über diese kann der Benutzer den Konfigurationstyp (**Component type**)und die Konfiguration (**Component**) auswählen, die er anzeigen/bearbeiten möchte. Nach der Auswahl wird die Seite neu geladen und zeigt die Konfigurationsparameter und -werte an. Der Benutzer kann nun die Einträge ändern oder löschen oder auch neue Einträge hinzufügen.

Sie können mehrere Änderungen nacheinander vornehmen und diese dann alle zusammen am Ende speichern.

Löschen

Aktivieren Sie das Kontrollkästchen in der Spalte Delete.

Ändern

Ändern Sie den Wert in einer ausgewählten Zeile.

• Neue Einstellung

Durch Klicken auf die Schaltfläche **Add Line** wird eine neue Zeile zu der Konfiguration hinzugefügt und angezeigt. Geben Sie den Namen und den Wert ein. Die Änderung wird nach Klicken auf **Save** durchgeführt. Wurde die neue Zeile versehentlich hinzugefügt, können Sie sie vor dem Speichern mittels **Delete** in der letzten Spalte löschen.

#### Save

Wenn Sie auf **Save** drücken, werden die Werte der Konfigurationsparameter in der Kofigurationsdatenbasis gespeichert/gelöscht. Der Prozess weiß aber erst dann davon, wenn der zugehörige cbdirver im Fall von cbdriver Konfigurationen bzw. der HiPath 4000 CSTA-Service im Fall von allen anderen Konfigurationen neu gestartet wurde.

#### **Export**, Import:

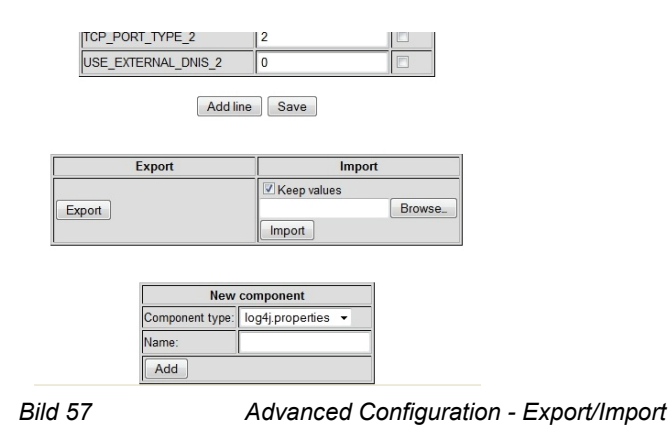

Es besteht die Möglichkeit, nur einen Teil der Konfiguration oder auch die vollständige Konfiguration zu exportieren/importieren.

Export

Abhängig davon, welcher Konfigurationstyp und welche Konfiguration gewählt wurde, wird beim Klicken auf die Schaltfläche **Export** ein Teil der Konfiguration oder die vollständige Konfiguration in einer ZIP-Datei heruntergeladen. Wurde nichts ausgewählt, wird die vollständige Konfiguration heruntergeladen. Wurde eine der Komponenten oder ein Komponententyp ausgewählt, wird der entsprechende Teilbereich heruntergeladen.

Die ZIP-Datei ist wie folgt aufgebaut:

Die Hauptverzeichnisse in der ZIP-Datei sind nach den Komponententypen benannt, und in diesen Verzeichnissen sind die nach den Komponenten benannten Dateien enthalten. Die Dateien enthalten Schlüssel-Wert-Paare.

Import

Die oben definierten ZIP-Dateien können importiert werden. Wenn das Kontrollkästchen **Keep values** deaktiviert ist, wird beim Import zunächst die alte Konfiguration gelöscht und erst dann die neue Konfiguration importiert. Ist das Kontrollkästchen aktiviert, werden die alten Werte beim Import beibehalten, und wenn Schlüssel gefunden werden, die sowohl in der ZIP-Datei als auch in der Datenbank enthalten sind, wird deren alter Wert aktualisiert.

Der Benutzer kann eigene Komponenten erstellen. Hierfür müssen ein Name und ein Typ gewählt werden. Der Name muss unter seinem Komponententyp eindeutig sein.

Damit die Änderung übernommen wird, muss der Benutzer den HiPath 4000 CSTA-Dienst (in HiPath 4000 V6-Systemen auch den Dienst tomcat5) neu starten. Wenn der Konfigurationstyp "ca4000" ist, reicht es aus, den cbdriver neu zu starten. Die Anwendung bietet an, den cbdriver neu zu starten (oder der Benutzer kann dies später selbst durchführen).

# 7.9 Logout

Logout beendet die aktuelle Session.

HiPath 4000 CSTA CBAdmin Configuration Management

Logged out! Please close the browser!

Bild 58

Logout

**Einführung in das CBAdmin Configuration Management** Logout

# 8 HiPath 4000 CSTA Switch Integrated – Einführung

HiPath 4000 CSTA Switch Integrated ist Bestandteil der HiPath 4000 V6 Installation, wird als Teil der Image Installation installiert und bietet eine Reihe von zusätzlichen Leistungen an.

- CBAdmin Webserver Single sign on Zugriff via HiPath 4000 Assistant.
- Automatische Konfiguration der ersten CA Instanz während der RPM Installation.
- Automatische AMO Konfiguration jeder weiteren CA Instanz, welche für die eigene Hipath 4000 V6 konfiguriert wird.
- Oberflächen unterstützte Installation von Hotfix und Minor Release Updates durch HiPath 4000 Assistant (Software Activation).
- HiPath Backup und Restore Unterstützung, nur für Konfigurationsdaten.
- Vollständiges Backup und Restore des System mittels Image (nur bei SMR 11)

### 8.1 Applikationsumgebung

#### Port Liste

Die HiPath 4000 CSTA Switch Integrated Image Installation ist vorkonfiguriert. Ein CA Instanz (CA4000\_Default) verwendet das ACL PBX Link=5 und die SubApp1=25. Die konfigurierte IP Adresse ist 192.0.2.3, welches die feste Atlantic LAN IP Adresse der HiPath 4000 RMX ist.

Für diesen Default-CA sind 4 Applikationen konfiguriert, welcher die folgenden Ports öffnet:

1040 (HPPC),2205 (XPR),2209 (DTB) und 27535 (LiRus).

Diese Standardkonfiguration wird ausschließlich während der RPM Installation erstellt und danach nie wieder überprüft. Somit ist es möglich, die zugehörigen Parameter zu ändern. Upgrades überschreiben die möglichen Änderungen nicht!

Diese Applikationsverbindungen sind für interne Applikationen vorkonfiguriert, wobei der Lizenz-Typ auf no\_license gesetzt wurde.

#### Daemons

Die Prozesse der HiPath 4000 CSTA werden während des Systemstarts automatisch gestartet.

Die zugehörigen Daemons befinden sich im Verzeichnis /etc/init.d/:

/etc/init.d/tomcat5

Applikationsumgebung

- {start|stop|status|try-restart|restart|forcereload|reload|probe}
- Dieser Daemon wird in den folgenden Run Level gestartet: 3 | 5
- /etc/init.d/CSTA
  - {start|stop|status|try-restart|restart|forcereload|reload}
  - Dieser Daemon wird in den folgenden Run Level gestartet: 2 | 3 | 5

#### Directories

Das Standardinstallationsverzeichnis für tomcat5 ist:

/srv/www/tomcat5

Die zugehörigen Webseiten befinden sich im Verzeichnis:

/srv/www/tomcat5/base/webapps

Das Standardinstallationsverzeichnis für HiPath 4000 CSTA ist:

/opt/siemens/CSTA

#### Laufende Prozesse

Im Unterschied zu einer Einzelinstallation startet der HiPath 4000 CSTA Web Administrations-Server im Run Level 3 – 5. Der Demon Name ist tomcat5. Dafür wird eine neuer Prozess gestartet: java.

| 과 1.40.11.213 - PuTTY                                                                                                | _ 0   |
|----------------------------------------------------------------------------------------------------|-------|
| cap-inside:~ # ps -ef   grep /usr/lib/jvm/jre/bin/java                                                               |       |
| tomcat 11714 1 0 10:18 pts/0 00:00:02 /usr/lib/jvm/jre/bin/java -Djava.util.logging.config.file=/srv/www/            | tome  |
| at5/base//conf/logging.properties -Djava.util.logging.manager=org.apache.juli.ClassLoaderLogManager -Djava.endorsed  | .dir  |
| s= -classpath /usr/lib/jvm/jre/lib/tools.jar:/usr/share/tomcat5/bin/bootstrap.jar:/usr/share/tomcat5/bin/commons-loo | iggin |
| g-api.jar:/usr/share/java/mx4j/mx4j-impl.jar:/usr/share/java/mx4j/mx4j-jmx.jar -Dcatalina.base=/srv/www/tomcat5/bas  | ie/ - |
| Dcatalina.home=/usr/share/tomcat5 -Djava.io.tmpdir=/srv/www/tomcat5/base//temp org.apache.catalina.startup.Bootstra  | ip st |
| art                                                                                                    |       |
| root 11993_8175 0 10:23 pts/0 00:00:00 grep /usr/lib/jvm/jre/bin/java                                                |       |
| cap-inside:~ #                                                                                                    |       |
|                                                                                                    |       |

Bild 59 Prozess java

Dieser Web Server öffnet die Ports 443, 8081, und 8080.

Der Prozess jss wird ebenfalls gestartet.

Für die Unterstützung des System Backups wird ein weiterer Prozess benötigt: bash.

| cap-ins | side:~ # | ps -ef | grep /opt/sig | emens    |                                                          |  |
|---------|----------|--------|---------------|----------|----------------------------------------------------------|--|
| root    |          |        | Jul14 ?       | 00:00:00 | /bin/bash /opt/siemens/CSTA/OAMI/scripts/SystemBackup.sh |  |
| root    |          |        |               |          | /opt/siemens/CSTA/bin/jss                                |  |
| root    | 17203    | 8175   | 11:42 pts/0   | 00:00:00 | grep /opt/siemens                                        |  |
| cap-in: | side:~ # |        |               |          |                                                          |  |

Bild 60

Prozess bash

Die CA Instanz **CA4000\_Default** wurde während der RPM Installation automatisch eingerichtet, was ebenfalls die vollständige HiPath 4000 AMO Konfiguration beinhaltet.

Portal – IP Adresskonfiguration

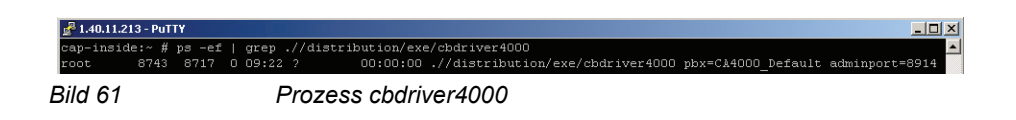

*WICHTIG:* Für jede weitere CA Instanz, welche über den Webserver eingerichtet wurde, wird zusätzlich ein weiterer cbdriver4000 Prozess gestartet.

#### HiPath 4000 V6 Switch Integrated HiPath 4000 CSTA IP Konfiguration

Wie auch die HiPath 4000 Plattform Administration (Portal) und der HiPath 4000 Assistant benötigt auch die HiPath 4000 CSTA eine eigene IP Adresse im Kunden-LAN, welche auf eth1 konfiguriert wird.

Auf der anderen Seite ist für die interne Kommunikation  $eth_2$  konfiguriert. Zu diesem Zweck wird ein weiterer Prozess gestartet, um die Web Services mit der NIC  $eth_2$  zu verbinden.

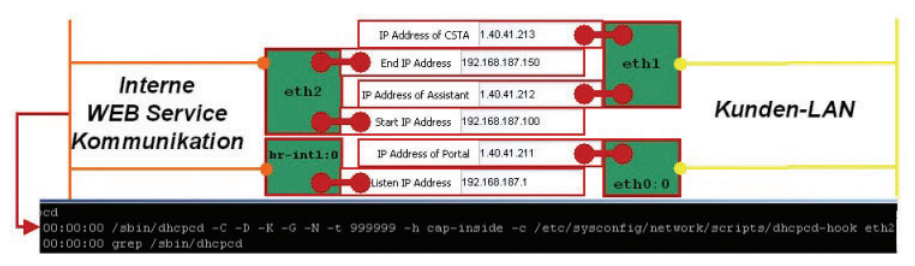

Bild 62

Interne WEB Service Kommunikation

Das Portal besitzt ebenfalls Verbindungen zu beiden Netzwerken.

Für die interne Atlantic LAN Kommunikation ist eth0 konfiguriert. Die CA Instanz verwendet dieses Interface, um eine Verbindungen gegen das CMS (Communication Management System) aufzubauen.

Das Portal hat ebenfalls eine Verbindung mit dem ATL LAN Netzwerk.

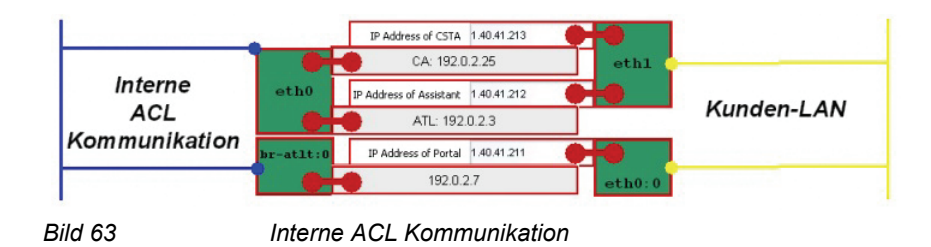

### 8.2 Portal – IP Adresskonfiguration

Melden Sie sich am **HiPath 4000 V6 Assistant** an und wählen Sie den folgenden Menüpunkt aus:

#### Expert Mode > Platform Portal

| - Software Management                                                   |                                   |                                 | 1/1                                         |                     |  |
|-------------------------------------------------------------------------|-----------------------------------|---------------------------------|---------------------------------------------|---------------------|--|
| Access Management                                                       | User Info                         |                                 | License Management                          |                     |  |
| Base Administration                                                     | Username                          | engr                            | System number                               | L31988Q0361X        |  |
| B Signalling & Payload Encontion                                        | Client IP                         | 1/2.27.17.45                    | Flex licenses                               | 3677                |  |
|                                                                         | Last successful logon             | 2012-12-05 15:15                | SLES update protection                      | 372                 |  |
| - Gateway Dashboard                                                     | from                              | 1/2.27.17.45                    | Update protection validity                  |                     |  |
| Platform Portal                                                         | Last unsuccessful logon           |                                 | undefined                                   |                     |  |
| SSH connection to Assistant                                             | Number of failed attempts         | 0                               | All licensed features on Assistant blocked! |                     |  |
| Gateway Manager                                                         | Status Board                      |                                 | Configuration Management                    |                     |  |
| Direct WBM/SSH Access                                                   | System Time                       | 2012-12-06 13:48 CET            | Upload Status                               | SYNCHRONOUS         |  |
| 日一回 System Management<br>아그 Configuration Management<br>바~回 Diagnostics | TimeZone Status                   | A Warning                       | Stations                                    | SYNCHRONOUS         |  |
|                                                                         | Platform Deployment/HW            | DUPLEX/PC                       | LCR                                         | SYNCHRONOUS         |  |
|                                                                         | Last Data Backup                  | A No backup vet                 | System Data                                 | SYNCHRONOUS         |  |
|                                                                         | Last Logical Backup               | OK OK                           | HIM Data                                    | SYNCHRONOUS         |  |
|                                                                         | APE Mode                          | Not configured in RMX           | HIM SWU                                     | SYNCHRONOUS         |  |
|                                                                         | APE Sync Status                   | Not configured in RMX           | HIM ADP                                     | SYNCHRONOUS         |  |
|                                                                         | Component                         | Version                         | Version System Start date/time              |                     |  |
|                                                                         | Platform                          | V6 R2.14.0                      | 2.14.0 2012-11-15 12:30                     |                     |  |
|                                                                         | Assistant                         | V6 R2.34.0                      | 2012-11                                     | -15 14:39           |  |
|                                                                         | RMX                               | V6 R2.14.0                      | 2012-11-15 14:35                            |                     |  |
|                                                                         | CSTA                              | V1 R13.201.3                    | 2012-11-15 14:38                            |                     |  |
|                                                                         | SoftGate on Platform              | L0-T3T.63.003-001               |                                             |                     |  |
|                                                                         | HiPath FM                         | HPFM_4 R3.10.02                 |                                             |                     |  |
|                                                                         | Important Hints                   |                                 |                                             |                     |  |
|                                                                         | The license has expired, only the | e default license is available. |                                             | 2012-12-06 13:48:18 |  |
|                                                                         | License SLES Lingrade Protectio   | on for 3 years missing          |                                             | 2012-12-06 13:48:1  |  |

#### Bild 64

HiPath 4000 Plattform Administration (Portal) aufrufen

Wählen Sie System aus, um die HiPath 4000 CSTA IP Adresse zu konfigurieren.

| Home System      | Applications                                             | Status           | Maintenance | DSCXL Frontpanel |
|------------------|----------------------------------------------------------|------------------|-------------|------------------|
| Assistant        |                                                          |                  |             |                  |
|                  | 12.54                                                    |                  |             |                  |
| Configuratio     | n overview for (                                         | OpenScape        | e 4000      |                  |
| System           | OpenScape 4                                              | 000 system setti | ngs         |                  |
| Applications     | Start of applications Assistant, Pacemaker, VM Manager   |                  |             |                  |
| Status           | Status Informations from the OpenScape 4000 Applications |                  |             |                  |
| DSCXL frontpanel | Simulation of the hardware frontpanel                    |                  |             |                  |
| Assistant        | Call Assistant configuration                             |                  |             |                  |

Bild 65

Wählen Sie den LAN Wizard aus, um die HiPath 4000 CSTA IP-Adresse zu konfigurieren.

Bild 66

System - LAN Wizard - Schritt 1

A31003-H3100-S102-6-20, 02/2014 HiPath 4000 CSTA und Phone Services, Servicedokumentation Drücken Sie Next.

| nScape 4000 system settings |                          |               |
|-----------------------------|--------------------------|---------------|
| 🗸 LAN Wizard                |                          |               |
| IPV6 Addresses              | IPDA                     | LAN           |
| NGS Configuration           | Philosoph Tabouface Made | oth0          |
| DSCXL Frontpanel            | Ethernet Interface Node  | letuo T       |
|                             | Netmask                  | 255.255.255.0 |
|                             | VLAN ID                  | 0             |
|                             | VLAN Tag                 | 0             |
|                             | CCA IP Address           | 1.40.41.70    |
|                             | Default Router           | 1.40.41.254   |
|                             | NGS IP Address           | 1.40.41.214   |

Bild 67 Sys

System - LAN Wizard - Schritt 2

Geben Sie die HiPath 4000 CSTA IP-Adresse ein.

| ▼ LAN Wizard      |                                |           |                    |  |
|-------------------|--------------------------------|-----------|--------------------|--|
| IPV6 Addresses    | Custor                         | ner LA    | NN N               |  |
| NGS Configuration |                                |           |                    |  |
| DSCXL Frontpanel  | Ethernet Interface Node        | ethO      | -                  |  |
|                   | IP Address of Portal           | 1.40.41.2 | 11                 |  |
|                   | Netmask                        | 255.255.2 | 255.255.255.0<br>0 |  |
|                   | VLAN ID                        | 0         |                    |  |
|                   | VLAN Tag                       | 0         |                    |  |
|                   | IP Address of Assistant        | 1.40.41.2 | 12                 |  |
|                   | IP Address of CSTA             | 1.40.41.2 | 13                 |  |
|                   | Default Router of Customer LAN | 1.40.41.2 | 54                 |  |
|                   | Atlan                          | tic LAI   | N                  |  |
|                   | Ethernet Interface Node        | eth6      | -                  |  |
|                   | Ethernet Interface 2 Node      | eth7      | -                  |  |
|                   | Ethernet Interface 3 Node      |           | -                  |  |
|                   | Ethernet Interface 4 Node      |           | -                  |  |
|                   |                                |           |                    |  |
|                   | Back Ca                        | ancel     | Next               |  |
| Bild 68           | System - LAN Wizard - Schrit   | tt 3      |                    |  |

Alle CSTA Applikationen müssen diese IP-Adresse verwenden, um eine Verbindung mit der integrierten HiPath 4000 CSTA aufzubauen.

Drücken Sie Next.

CBAdmin – Vertrauenswürdige IP-Adressen

| ▼ LAN Wizard                                                    | Tutow                        |                       |
|-----------------------------------------------------------------|------------------------------|-----------------------|
| IPV6 Addresses      NCE Configuration                           | Intern                       |                       |
| <ul> <li>DSCXL Frontpanel</li> </ul>                            | Listen IP Address            | 192.168.187.1         |
|                                                                 | Start IP Address             | 192.168.187.100       |
|                                                                 | End IP Address               | 192.168.187.150       |
|                                                                 | Netmask                      | 255.255.255.0         |
|                                                                 | Sys                          | stem                  |
|                                                                 | Corosync Network             | 10.0.187.0            |
|                                                                 | Multicast IP Address         | 226.94.1.1            |
|                                                                 | Multicast Port               | 5405                  |
|                                                                 | System Name Node             | linux-os4000v6-server |
| Bild 69                                                         | System - LAN Wizard - Schrit | t 4                   |
| Drücken Sie Finis                                               | sh.                          |                       |
| Home System                                                     | Applications Status Mainten  | ance DSCXL Frontpanel |
| Assistant                                                       |                              |                       |
| OpenScape 4000 system se                                        | ettings                      |                       |
| ▼ LAN Wizard                                                    |                              |                       |
| ► IPV6 Addresses                                                | Action succes                | sfully completed.     |
| <ul> <li>NGS Configuration</li> <li>DSCXL Frontpanel</li> </ul> |                              |                       |
|                                                                 |                              | N 1000 1000 1000 100  |
|                                                                 | Installat                    | tion Log File         |

Bild 70 Wizard abgeschlossen

# 8.3 CBAdmin – Vertrauenswürdige IP-Adressen

Wenn HiPath 4000 CSTA mit CAP verwendet wird, dann muss die Trusted IP-Liste auf der CBAdmin-Seite Settings konfiguriert werden.

CBAdmin - CA Instanz Konfiguration

HiPath 4000 CSTA CBAdmin Configuration Management CSTA Status: Ok Settings | Connectivity Adapter List | License Highlights | Log | Advanced Configuration | Phone Services UI | Logout

Settings

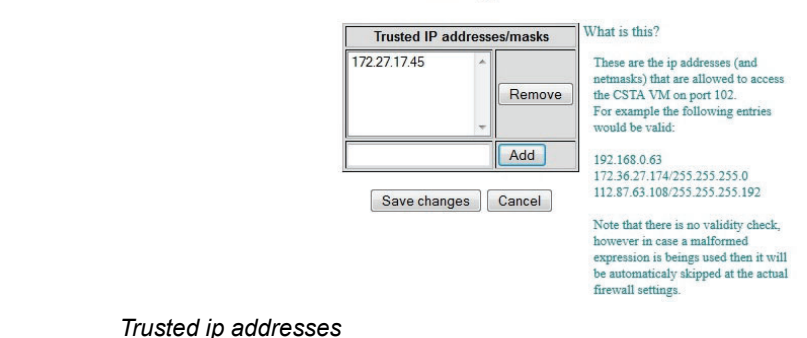

Bild 71 Trusted ip addresses

Change password | Trusted addresses | HTTPS connection

Die IP-Adressen und/oder Bereiche, die in dieser Liste eingetragen sind, können mit der RMX-Plattform über die HiPath 4000 CSTA VM kommunizieren. Neuere Versionen der CAP registrieren sich automatisch in dieser Liste. Manuelle Überwachung ist aber dennoch nötig, falls es zu Fehlfunktionen kommt.

Die Liste kann frei verändert werden, in dem Einträge hinzugefügt oder gelöscht werden. Die Änderungen werden ausgeführt nachdem die Einträge gespeichert wurden (Schaltfläche **Save changes**).

### 8.4 CBAdmin – CA Instanz Konfiguration

Melden Sie sich am HiPath 4000 V6 Assistant an und wählen Sie

Expert Mode > CSTA

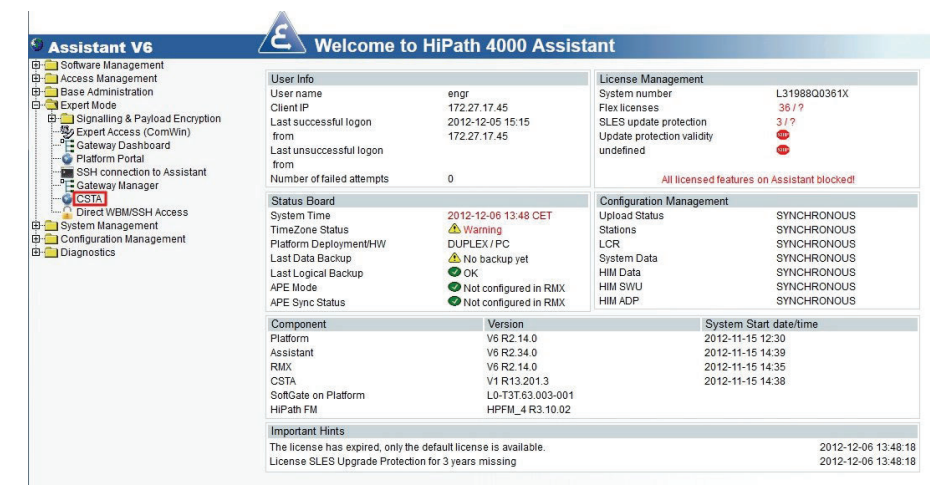

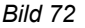

HiPath 4000 CSTA aufrufen

Die CA Instanz **CA4000\_Default** wurde bereits während der RPM Installation automatisch eingerichtet und konfiguriert.

| HiPath 4000 CSTA CBAdmin Configuration Management                                                                 |
|----------------------------------------------------------------------------------------------------|
| Settings Connectivity Adapter List License Highlights   Log   Advanced Configuration   Phone Services UI   Logout |
|                                                                                                    |
| Select Connectivity Adapter                                                                                       |
| CA4000_Default                                                                                                    |
| Select Connectivity Adapter                                                                                       |
| Add new Connectivity Adapter                                                                                      |
| Remove selected Connectivity Adapter                                                                              |

Bild 73 Connectivity Adapter List - Connectivity Adapter auswählen

Um die Standard-Verbindungsparameter anzuschauen, drücken Sie **Select Connectivity Adapter**!

#### CA4000\_Default Configuration

| PBX Link Number       | 5         |
|-----------------------|-----------|
| PBX Sub-App Number    | 25        |
| Manufacturer Name     | siemens   |
| IP address of the PBX | 192.0.2.3 |
| Maximum log file size | 10        |

Modify

| Configured application | ons   |
|------------------------|-------|
| app_1040               | 🕺 🗙   |
| app_27535              | 🛛 😼 🗙 |
| app_2205               | 🛛 🕺 🗙 |
| app_2209               | 🛛 😼 🗙 |

| Add new application |  |
|---------------------|--|
| Status: RUNNING     |  |
| Start Stop          |  |
| Update Device List  |  |

Bild 74

Konfiguration - CA4000\_Default Konfiguration

Die Standard-Verbindungsparameter sind:

• PBX-Link Number: 5

- PBX Sub-Appl Number: 25
- IP Address of the PBX: 192.0.2.3

Die eingerichteten Applikationsverbindungen sind:

- app\_1040: Port 1040
- app\_27535: Port 27535
- app\_2205: Port 2205
- app\_2209: Port 2209

Um eine weitere CA Instanz einzurichten, drücken Sie Add new Connectivity Adapter!

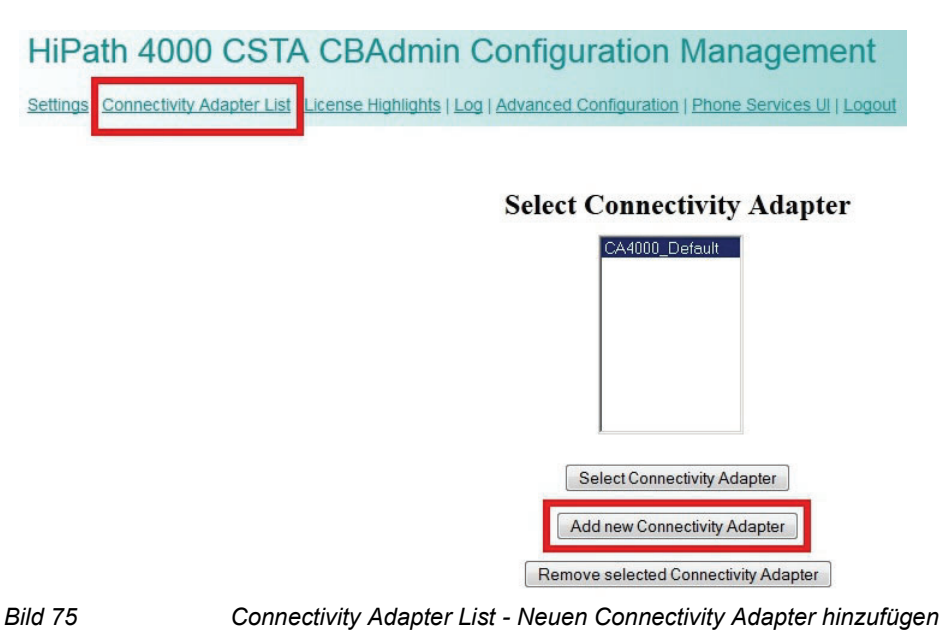

Eine weitere CA Instanz kann nur mit derselben HiPath 4000 V6 verbunden werden.

Add New Connectivity Adapter

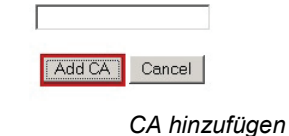

Bild 76

Geben Sie den Namen einer neuen CA Instanz ein und drücken Sie Add CA.

Um die ACL-Verbindung zu konfigurieren, wählen Sie den Namen der neuen CA Instanz aus und drücken Sie **Select Connectivity Adapter**.

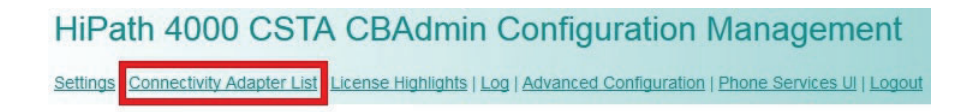

#### Select Connectivity Adapter

| CA4000_New_CA<br>CA4000_Default     |
|-------------------------------------|
|                                     |
|                                     |
|                                     |
| Select Connectivity Adapter         |
| Add new Connectivity Adapter        |
| Remove selected Connectivity Adapte |

Bild 77 Connectivity Adapter List - Connectivity Adapter auswählen

Geben Sie eine neue **PBX-Link Number**, **PBX Sub-Appl Number** und die IP Adresse der HiPath 4000 ein:

- PBX-Link Number: 6
- PBX Sub-Appl Number: 26
- IP Address of the PBX: 192.0.2.3

| HiPath 4000 CSTA CBAdmin Configuration Management         |               |              |                        |                      |                   |        |
|-----------------------------------------------------------|---------------|--------------|------------------------|----------------------|-------------------|--------|
| Settings   Connectivity Adapter List   License Highlights | Configuration | Status   Log | Advanced Configuration | Statistics   Version | Phone Services UI | Logout |

#### CA4000\_New\_CA Configuration

| PBX Link Number       |             |
|-----------------------|-------------|
| PBX Sub-App Number    |             |
| Manufacturer Name     | siemens     |
| IP address of the PBX |             |
| Maximum log file size | 10          |
| Configured            | odify       |
| Add new               | application |

Bild 78

Konfiguration - Verändern

Falls es sich bei dieser Konfiguration um die Verbindung mit einer integrierten HiPath 4000 handelt, wird die ACL-Link AMO-Konfiguration automatisch durchgeführt!

Drücken Sie Modify.

Um einen neuen CSTA Verbindungsport einzurichten, drücken Sie Add new application.

| HiPath 4000 CSTA CBAdmin Configuration Management                                                                                                    |             |
|----------------------------------------------------------------------------------------------------|-------------|
| Settings   Connectivity Adapter List   License Highlights Configuration Status   Log   Advanced Configuration   Statistics   Version   Phone Services L | JI   Logout |
|                                                                                                    |             |
| CA4000_New_CA Configuration                                                                                                    |             |
| PBX Link Number 6                                                                                                    |             |
| PBX Sub-App Number 26                                                                                                    |             |
| Manufacturer Name siemens                                                                                                    |             |
| IP address of the PBX 192.0.2.3                                                                                                    |             |
| Maximum log file size 10                                                                                                    |             |
| Modify                                                                                                    |             |
| Configured applications                                                                                                    |             |
| Add new application                                                                                                    |             |
| Bild 79 Konfiguration - Neue Applikation hinzufügen                                                                                                    |             |
| Geben Sie einen neuen Application Name ein.                                                                                                    |             |

• Geben Sie einen, noch nicht verwendeten TCP-Port ein.

HiPath 4000 CSTA CBAdmin Configuration Management
Settings | Connectivity Adapter List | License Highlights Configuration | Status | Log | Advanced Configuration | Statistics | Version | Phone Services UI | Logout

| Application name                 |                 |
|----------------------------------|-----------------|
| TCP Port (1025-30000)            |                 |
| Automatic Global Routing Trigger | NO 💌            |
| Monitor Filter                   | CSTA Standard 💌 |
| Private Data Version Number      | 4.1.0 💌         |
| Use External DNIS                | No 💌            |
| License type                     | No license 💌    |

Bild 80

Konfiguration - Applikation hinzufügen

Die neue CA Instanz wird den angegebenen Port öffnen und nur eine HiPath 4000 CSTA Applikation kann sich mit diesen Port verbinden.

Wählen Sie den passenden License type aus und drücken Sie Add application.

**WICHTIG:** Für Unify interne Applikationen wählen Sie den License Type No license aus.

Die neue Applikationsverbindung wird in der Liste der **Configured applications** angezeigt.

|      |          | Application su  | uccessfully adde | đ          |     |
|------|----------|-----------------|------------------|------------|-----|
|      | PBX L    | ink Number      | 6                |            |     |
|      | PBX Sul  | -App Number     | 26               |            |     |
|      | Manufa   | cturer Name     | siemens          |            |     |
|      | IP addre | ss of the PBX   | 192.0.2.3        |            |     |
|      | Maximu   | m log file size | 10               |            |     |
|      |          | М               | odify            |            |     |
|      |          | Configured      | l applications   |            |     |
|      |          | XMLPS           | 3                | - 😼 🗙      |     |
|      |          | Add new         | application      | ]          |     |
|      |          | Status: F       | UNNING           |            |     |
| Bild | 81       |                 | Konfigura        | tion - XMI | LPS |

#### CA4000\_New\_CA Configuration

Der individuell CA Instanz **Status** zeigt den Zustand des **PBX Link**, der nach einem erfolgreichen Verbindungsaufbau gegen die HiPath 4000 **ConnectedAndActive** sein muss!

| HiPath 4000               | ) CSTA CBAdmin Co                          | onfiguration           | Managemer              | nt                                                |
|---------------------------|--------------------------------------------|------------------------|------------------------|---------------------------------------------------|
| Settings   Connectivity A | Adapter List   License Highlights   Config | uration Status Log   / | Advanced Configuration | Statistics   Version   Phone Services UI   Logout |
|                           |                                            |                        |                        |                                                   |
|                           |                                            | Sta                    | tus                    |                                                   |
|                           |                                            | Used licenses          | 0                      |                                                   |
|                           |                                            | PBX Link               | ConnectedAndActive     |                                                   |
|                           |                                            | XMLPS                  | Disconnected           |                                                   |
| Bild 82                   | Status - PBX L                             | ink                    |                        |                                                   |

Auch der aktuelle Status der Applikationsverbindung und die Anzahl der **Used licenses** (Anzahl der aktiven Überwachungspunkte) wird angezeigt.

### 8.5 Zusätzlich unterstützte Dienste

Melden Sie sich am **HiPath 4000 V6 Assistant** an. Die folgenden Funktionen werden unterstützt:

- Software Management
  - Backup & Restore
  - Softwareaktivierung
  - Software Transfer

Zusätzlich unterstützte Dienste

| Assistant V6<br>Graph Software Management<br>Graph Software Management | Welcome to                                          | HiPath 4000 Assis               | tant                       |                           |  |
|------------------------------------------------------------------------|-----------------------------------------------------|---------------------------------|----------------------------|---------------------------|--|
|                                                                        | User Info                                           |                                 | License Management         |                           |  |
| Backup & Restore                                                       | User name                                           | engr                            | System number              | L31988Q0361X              |  |
|                                                                        | Client IP                                           | 172.27.17.45                    | Flexlicenses               | 36/?                      |  |
| Software Transfer                                                      | Last successful logon                               | 2012-12-05 15:15                | SLES update protection     | 3/?                       |  |
| TSDM                                                                   | from                                                | 172.27.17.45                    | Update protection validity | <b>500</b>                |  |
| Access Management     Base Administration                              | Last unsuccessful logon<br>from                     |                                 | undefined                  | •                         |  |
| Expert Mode     System Management                                      | Number of failed attempts                           | 0                               | All licensed featur        | res on Assistant blocked! |  |
| Configuration Management                                               | Status Board                                        |                                 | Configuration Management   |                           |  |
| ⊞- <u></u> Diagnostics                                                 | System Time                                         | 2012-12-06 13:36 CET            | Upload Status              | SYNCHRONOUS               |  |
|                                                                        | TimeZone Status                                     | A Warning                       | Stations                   | SYNCHRONOUS               |  |
|                                                                        | Platform Deployment/HW                              | DUPLEX / PC                     | LCR                        | SYNCHRONOUS               |  |
|                                                                        | Last Data Backup                                    | 🗥 No backup yet                 | System Data                | SYNCHRONOUS               |  |
|                                                                        | Last Logical Backup                                 | OK OK                           | HIM Data                   | SYNCHRONOUS               |  |
|                                                                        | APE Mode                                            | Not configured in RMX           | HIM SWU                    | SYNCHRONOUS               |  |
|                                                                        | APE Sync Status                                     | Not configured in RMX           | HIM ADP                    | SYNCHRONOUS               |  |
|                                                                        | Component                                           | Component Version               |                            | Start date/time           |  |
|                                                                        | Platform                                            | V6 R2.14.0                      | 2012-11                    | 2012-11-15 12:30          |  |
|                                                                        | Assistant                                           | V6 R2.34.0                      | 4.0 2012-11-15 14:39       |                           |  |
|                                                                        | RMX                                                 | V6 R2.14.0                      | 2012-11-15 14:35           |                           |  |
|                                                                        | CSTA                                                | V1 R13.201.3                    | 2012-11-15 14:38           |                           |  |
|                                                                        | SoftGate on Platform                                | L0-T3T.63.003-001               |                            |                           |  |
|                                                                        | HiPath FM                                           | HPFM_4 R3.10.02                 |                            |                           |  |
|                                                                        | Important Hints                                     |                                 |                            |                           |  |
|                                                                        | The license has expired, only the                   | e default license is available. |                            | 2012-12-06 13:36:11       |  |
|                                                                        | License SLES Upgrade Protection for 3 years missing |                                 |                            | 2012-12-06 13:36:11       |  |

Bild 83

Verbindung zu Backup & Restore, Softwareaktivierung, Software Transfer

- Backup & Restore
  - BEER\_CSTA (configuration)
    - Backup
    - Restore

| 🖪 Backup & Restore                                                                                                    |                   |                                                                                                    | ? 🏠 🗎 .                                                                                                    |
|----------------------------------------------------------------------------------------------------|-------------------|----------------------------------------------------------------------------------------------------|----------------------------------------------------------------------------------------------------|
| HBR 🔮<br>RMX 🔮                                                                                                    | Backup            |                                                                                                    |                                                                                                    |
| Home Page                                                                                                    | Archive:          | Type:<br>O Data                                                                                                    | RMX HD-PDS Area<br>Unix Configuration Data                                                                                                    |
| Backup       Content       Status       History       Schedule       GLA/PDS       Administration       MOD/CF       Backup Server | C USB usb-storage | Cogical (export)     Cogical (export)     Cogical (export) | RMX (RMX Regenerate database)     ABD (Additional Backup Data)     Appctrl (Application Control)     BEER (OpenScape 4000 Platform data)     BEER_CSTA (CSTA Configuration)     BUM (User Specific Data)     CDB (Common Informix Database)     ComWin (MML Direct Dialog and File Transfer)     HBR (HiPath4000 Backup&Restore)     HBR_MPCID |

Bild 84

Backup & Restore - BEER\_CSTA (Konfiguration)

Im Fall von SMR 11 werden System Backup und Restore unterstützt:

Melden Sie sich am **HiPath 4000 V6 Assistant** an und wählen Sie die folgende Option:

#### Expertenmodus > Plattform Portal

In der HiPath 4000 Plattform Administration (Portal) wählen Sie

#### Wartung > System Backup > Backup

oder

| Home        | System | Applications | Status Mainte | nance DSCXL Fron | tpanel |
|-------------|--------|--------------|---------------|------------------|--------|
| Assistant   |        |              |               |                  |        |
| laintenance |        |              |               |                  |        |
| ▶ Software  |        |              |               |                  |        |
| ▼ System B  | ackup  |              | Syste         | m Backup         |        |
| Backu       | IP     |              |               |                  |        |
| Resto       | re     | #            | Backup Set    | Status           | Action |
| 🕨 Data Bac  | kup    |              |               |                  |        |
| Logs        |        |              | Start Syst    | tern Backup Now  |        |
|             |        |              |               |                  |        |
|             |        |              | System B      | ackup Log File   |        |
|             |        |              |               |                  |        |
|             |        | 1            |               |                  |        |

Wartung > System Backup > Restore

### 8.6 Änderung der Konfigurationsdatei

# 8.6.1 Konfigurationsänderung bei SMR 11

Bei SMR 11 können einige spezielle Konfigurationseinstellungen für den Connectivity Adapter nicht über die HiPath 4000 CSTA-Oberfläche geändert werden. Die Änderungen müssen in den Konfigurationsdateien vorgenommen werden.

Daher ist es erforderlich, sich bei der HiPath 4000 CSTA VM anzumelden, beispielsweise mit der Anwendung **Putty**. Verwenden Sie hierfür die CLAN IP-Adresse der HiPath 4000 CSTA VM und den Account ein.

Unter dem Verzeichnis */opt/siemens/CSTA/config/Connections* finden Sie die Konfigurationsdateien des entsprechenden Connectivity Adapters, die Sie mit einem Editor wie Joe bearbeiten können.

Nach dem Ändern der Konfigurationsdatei müssen Sie den entsprechenden Connectivity Adapter neu starten, damit die Änderungen übernommen werden.

# 8.6.2 Konfigurationsänderung bei SMR 13

Bei SMR 13 können einige spezielle Konfigurationseinstellungen für den Connectivity Adapter nur im Menü "**Advanced Configuration**" geändert werden. Es gibt zwei Methoden, um auf die Einstellungen für den cbdriver in der CBAdmin-Oberfläche zuzugreifen. Wählen Sie das Menü **Advanced Configuration** aus, und wählen Sie dann den **Component type** ca4000 und den zu ändernden Connectivity Adapter aus dem Dropdown-Menü **Component** aus.

| HiPath 4000 CSTA CBAdmin Configuration Management                                                                                                    |
|----------------------------------------------------------------------------------------------------|
| Settings   Connectivity Adapter List   License Highlights   Configuration   Status   Log   Advanced Configuration   Statistics   Version   Phone Services UI   Logo |

#### **Advanced Configuration**

Component type: ca4000 

Component: CA4000\_HiPath4000CSTA\_1

| Name               | Value         | Delete |
|--------------------|---------------|--------|
| ACL_SERVER_IP_ADDR | 172.27.16.165 |        |
| GW_LINK_ID         | 13            |        |
| GW_SUBAPPL_ID      | 23            |        |
| GW_TRACE_CONTROL   | 0             |        |
| GW_TRACE_TIME_END  | 0             |        |
| KEEPALIVE          | 1             |        |
|                    | -             | l ma   |

Bild 86

Advanced Configuration - Komponente ca4000

Wenn bereits ein Connectivity Adapter aus der Liste mit Connectivity Adaptern ausgewählt ist, gibt es zudem aus dem Menü **Configuration** einen direkten Link namens **advanced** zu dieser Seite.

HiPath 4000 CSTA CBAdmin Configuration Management Settings | Connectivity Adapter List | License Highlights | Configuration | Status | Log | Advanced Configuration | Statistics | Version | Phone Services UI | Logo

#### CA4000\_HiPath4000CSTA\_1 Configuration advanced PBX Link Number PBX Sub-App Number P address of the PBX 192.0.2.3 Maximum log file size 10 Modify Configured applications Add new application Status: RUNNING Status: RUNNING Statu Stop Update Device List Update Device List

Bild 87

Advanced Configuration - ca4000 direkter Link

Änderungen an den Connectivity Adapter-Einstellungen erfordern einen Neustart des CA. Dies kann auf der Seite **Configuration** für den Connectivity Adapter durchgeführt werden.

# 8.6.3 Spezielle Einstellungen

### 8.6.3.1 Konzept des "Anzeigeindikators für Geräte" in CSTA-Ereignissen

Um anpassbare Working Cases für jede Anwendung zu bieten, stellt CA4000 drei verschiedene Methoden zum Verwalten des Anzeigeindikators für Geräte bereit. Die unterschiedlichen Lösungen können in der Konfiguration von CA4000 aktiviert werden. Der Parameter PRESENTATION\_RESTRICTED sollte auf einen der folgenden Werte gesetzt werden:

- **normal:** stellt das alte Konzept bereit, das in der Vergangenheit angewendet wurde (gilt für CSTA3)
- **ignore:** eingeschränkte Anzeige wird **teilweise ignoriert** (gilt für CSTA3). Dies ist nur eine **Umgehungslösung** für HiPath ProCenter, in Zukunft sollte hierfür ebenfalls **private data** verwendet werden
- private data: Anzeigeindikator wird durch private Daten dargestellt (gilt nur f
  ür CSTA3-Schnittstelle, falls diese L
  ösung in der Konfigurationsdatei festgelegt ist)
   z.B.: PRESENTATION RESTRICTED = private data
- extended private data: ein neues Konzept für den Anzeigeindikator, das in HiPath 4000 V4 und V5 eingeführt wurde, bei dem der Switch Informationen mit eingeschränkter Anzeige nicht nur für den rufenden und gerufenen Teilnehmer bereitstellt.
   Alle Anzeigeindikatoren werden durch private Daten dargestellt (gilt nur für CSTA3-Schnittstelle, falls diese Lösung in der Konfigurationsdatei festgelegt ist, CSTA1 funktioniert gemäß der Lösung normal)
   PRESENTATION\_RESTRICTED=private data ALLOW\_ALL\_PRIVATE\_DATA=True
- special: entspricht der Funktionsweise von normal, stellt jedoch die Möglichkeit für HiPath ProCenter (und OpenScape Contact Center, spezielle Kunden-Änderungsanforderung für den Bundestag) bereit, not known durch den angegebenen <special> Wert zu ersetzen PRESENTATION\_RESTRICTED=special PRESENTATION\_RESTRICTED\_SPECIAL\_VALUE=<spezieller wert>

*HINWEIS:* Die Anwendung ermöglicht die Auswahl, wann auf eine der **private data**-Lösungen umgeschaltet werden soll. Standardmäßig sind die Parameter PRESENTATION\_RESTRICTED und ALLOW\_ALL\_PRIVATE\_DATA nicht in der CA4000-Konfiguration enthalten.

Sind diese Parameter nicht in der Konfiguration enthalten, wird automatisch das **normale** Verhalten aktiviert. Da CA4000 die Konfiguration bei einem Start oder Neustart liest, werden Änderungen erst nach einem **Start** oder **Neustart** wirksam.

### 8.6.3.2 Leistungsmerkmal Verzögerte CSTA-Anforderung

Die Anforderung **CSTA-Anrufweiterleitung** wird verwendet, um einen Anruf von einem Gerät mit Rufsignal an ein anderes Ziel weiterzuleiten, das sich innerhalb oder außerhalb der Switching-Unterdomäne befinden kann. Wenn das Zielgerät extern ist und ein Amtssatz belegt werden konnte, wurde die Anforderung immer positiv durch ACL quittiert, und die Anwendung wird bei einem Fehlschlagen der Weiterleitung nicht informiert.

Es gibt Optionen, um die HiPath 4000 CSTA Applikation bei Sonderfällen (z. B. bei Anrufweiterleitung und Einzelschritt-Übergabe) so zu konfigurieren, dass die positive Antwort, die die erfolgreiche Belegung des Amtssatzes meldet, nicht sofort an die Anwendung gesendet wird. Stattdessen basiert die CSTA-Antwort auf dem Statusereignis, das die Verfügbarkeit des Ziels meldet. Je nachdem, ob das Ziel erreichbar ist oder nicht, wird eine positive Antwort mit dem zugehörigen Statusereignis oder ein entsprechender CSTA-Fehler gesendet. Dabei handelt es sich um die folgenden Einstellungen:

*HINWEIS:* Zur Unterstützung dieser Option waren ACL-Änderungen erforderlich, weshalb die verwendete HiPath 4000-Version relevant ist.

Es gelten die folgenden Einstellungen:

1. CSTA3\_DELAY\_DEFLECT\_CALL\_RESP=1

Wenn "CSTA-Anrufweiterleitung" nur für RCGs verwendet wird und das Ziel der rufende Teilnehmer ist. Die Option kann ab HiPath 4000 V5 verwendet werden.

2. CSTA3\_DELAY\_DEVICE\_DEFLECT\_CALL\_RESP=1

Wenn "CSTA-Anrufweiterleitung" auf digitalen und analogen Teilnehmern, externen Leitungen und Sammelanschluss-Geräten verwendet wird und das Ziel der gerufene Teilnehmer ist.

Die Option kann ab HiPath 4000 V6 R1 verwendet werden.

Die Anforderung **CSTA-Einzelschritt-Übergabe** wird von einer Anwendung verwendet, um einen Teilnehmer in einem aktiven Gespräch an ein neues Gerät zu übergeben. Wenn das Zielgerät extern ist und ein Amtssatz belegt werden konnte, wurde die Anforderung immer positiv durch ACL quittiert, und die Anwendung wird bei einem Fehlschlagen der Übergabe nicht informiert.

*HINWEIS:* Zur Unterstützung dieser Option waren ACL-Änderungen erforderlich, weshalb die verwendete HiPath 4000-Version relevant ist.

3. CSTA3\_DELAY\_SST\_CALL\_RESP=1

Die Option kann ab HiPath 4000 V6 R1 verwendet werden.

Zum Aktivieren dieser Konfigurationsänderungen muss der entsprechende Connectivity Adapter neu gestartet werden.

# 8.6.3.3 CSTA-Dienst "Anruf akzeptieren" und CSTA-Ereignis "Angeboten"

In HiPath 4000 V6 R1 wurde ein neues Leistungsmerkmal eingeführt, und HiPath 4000 CSTA stellt die entsprechende Unterstützung für den CSTA-Dienst "Anruf akzeptieren" im Fall des Angeboten-Modus eines Digitalgeräts bereit.

Um das CSTA-Ereignis "Angeboten" für alle Geräte abzurufen, die durch an diesen CA angeschlossene Anwendungen überwacht werden, muss der folgende AMO-Befehl auf das ACL-Linkpaar angewendet werden, das von dem Connectivity Adapter verwendet wird, an den die überwachende CTI-Anwendung angeschlossen ist:

AENDERN-XAPPL:CTYPE=SUBAPPL,APPLNU=xx,SUBAPPL=yy,ADDEVT=ALL; AENDERN-XAPPL:CTYPE=SUBAPPL,APPLNU=xx,SUBAPPL=yy,ADDEVT=CALLOFM;

#### HINWEIS: CALLOFM ist nicht Teil von ALL-Ereignissen.

Beachten Sie, dass das Einschalten des Angeboten-Modus zu einer 2-sekündigen Verzögerung des Ruftons und der DELIVERED-Ereignisse führt.

Der Angeboten-Modus kann pro cbdriver eingeschaltet werden, und die 2sekündige Verzögerung tritt auf den Telefonen auf, die von einer mit diesem cbdriver verbundenen Anwendung überwacht werden.

In HiPath 4000 CSTA ist keine spezielle Einstellung erforderlich, um dieses Leistungsmerkmal verwenden zu können.

# 8.6.3.4 Bereitstellen von Geräte-IDs im E.164-Format (SFR International)

Dieses Leistungsmerkmal wird mit HiPath 4000 V6 R2 implementiert. Das Leistungsmerkmal kann über einen Konfigurationsparameter in der zugehörigen ca4000-Konfiguration aktiviert werden:

#### E164\_NUMBER\_FORMAT=1

Sie können diesen Parameter zu der entsprechenden Konfigurationsdatei hinzufügen. Damit diese Änderungen wirksam werden, muss dieser Connectivity Adapter neu gestartet werden.

Diese Änderung kann im Menü **Advanced Configuration** vorgenommen werden, indem Sie den zu bearbeitenden cbdriver auswählen.

Da dieser Konfigurationsparameter für einen cbdriver gilt, werden, wenn das Leistungsmerkmal aktiviert wird, bei allen verbundenen Anwendungen die Nummern im E.164-Format angezeigt.

#### Überwachungsereignisse

Das E.164-Nummernformat wird im Feld **DeviceID** angezeigt, das normalerweise eine gewählte Nummer enthält, wenn es für Verbindungssteuerungs-, Agentenstatus- und Wartungsereignisse bereitgestellt wird. Es wird in den folgenden Feldern angezeigt:

- Added party
- Alerting device
- Answering device
- Associated called device
- Associated calling device
- Called device
- Calling device
- Conferencing device
- Dialling device
- Diverting device
- Failing device
- Holding device
- Initiating device
- Last redirection device
- Network called device (if the information is provided)

Änderung der Konfigurationsdatei

- Network calling device (if the information is provided)
- New destination
- Offered device
- Releasing device
- Retrieving device
- Transferred to device
- Transferring device

#### Dienste

- Wenn das Leistungsmerkmal aktiviert ist, muss die Überwachungsstart-Anforderung die E.164-Nummer enthalten. Eine Überwachungsstart-Anforderung ohne diese Angabe wird auf der HiPath 4000 CSTA-Ebene zurückgewiesen.
- Konferenz-, Makeln-, Übergeben- und Wiederverbinden-Anforderungen werden nur an ACL gesendet, wenn die Geräte-IDs identisch sind. Da sich die gesamte E.164-Logik im Switch befindet, kann die Geräte-ID auf CA4000-Ebene nicht gelesen werden, wenn sie zwar dieselbe Nummer, aber in einem anderen Format ist. Anforderungen mit einem anderen Geräte-ID-Format werden zurückgewiesen, weil CA4000 nicht erkennen kann, welche Nummer an ACL gesendet werden soll.
- Andere Dienstanforderungen können die HiPath 4000 CSTA mit der Nebenstellen- oder der E.164-Nummer passieren. ACL bestimmt anhand der E.164-Nummer die Nebenstelle.

#### Einschränkungen

- Während eines normalen Verbindungsaufbaus ist die Nummer des gerufenen Teilnehmers im ORIGINATED-Ereignis nicht im E.164-Format. An diesem Punkt könnte der zu der gewählten Nummer gehörende Teilnehmer an irgendeinem Ort sein. Es gibt keine Informationen über den "Rest" der E.164-Nummer, sodass die Nummer des gerufenen Teilnehmers nur die gewählten Ziffern enthält.
- Das E.164-Format erscheint nicht in der Wählfolge, wenn eine andere Ziffernfolge gewählt wird.
### 8.6.3.5 Spezielle Einstellungen für die Anwendungsverbindung

Falls ein Netzwerkproblem auftritt (weil z. B. ein Kabel abgezogen wird oder die Netzwerkverbindung deaktiviert und anschließend wieder aktiviert wird), hat die CTI-Anwendung Probleme, die Verbindung zur HiPath 4000 CSTA wieder herzustellen, weil der zugehörige Anwendungsport der HiPath 4000 CSTA für eine längere Zeitdauer besetzt bleibt.

Ab Version HiPath 4000 CSTA HF R11.202.13 wurden zusätzlich die folgenden speziellen Einstellungen eingeführt, um dieses Problem zu beheben. Die entsprechende Option trägt den Namen **Socket Keepalive**.

Socket Keepalive kann darauf konfiguriert werden, "Keepalive"-Nachrichten (~0) zu senden, um zu überprüfen, ob eine Socketverbindung besteht. Wenn die Keepalive-Überprüfung fehlschlägt, wird der Socket geschlossen.

Nun wurde Keepalive für Sockets geändert (beide Richtungen: PBX und CTI-Anwendung). Dies kann in der CA4000-Konfiguration festgelegt werden.

Wird dies nicht in der CA4000 konfiguriert, werden die Standardwerte verwendet:

- keepalive: 1
  - 1 aktiv

0 - nicht aktiv (hat keine Relevanz)

• keepalive\_time: 120 (sec)

Wenn auf dem Socket keine Aktivität verzeichnet wurde, wird Keepalive nach diesem Zeitraum aktiviert

• keepalive\_tries: 5

Vor dem Schließen des Sockets sendet die Anwendung so häufig Keepalive-Nachrichten, wie hier eingestellt ist. Wenn auch nach dem letzten Versuch keine Antwort erfolgt, wird der Socket geschlossen.

*WICHTIG:* Wird nur unter Linux unterstützt. Standardwerte unter Windows: vor Vista: 5, Vista und höher: 10.

• keepalive\_interval: 5 (sec)

Zeit zwischen Versuchen, Keepalive-Nachrichten zu senden

### 8.6.3.6 Spezielle Einstellung zum Bereitstellen von Keyset-Informationen über CSTA

Keine Unterstützung von Mehrfachleitungsanzeige (Keyset) über HiPath 4000 CSTA.

Für den Fall, dass ein spezielles Problem auftritt, wurden jedoch Änderungen in dem Produkt eingeführt, die aktiviert werden können.

Problem mit einer CTI-Anwendung: Wenn ein Anruf beim überwachten Keyset-Gerät ankam, wurde der Anruf von dessen Sekundärleitung angenommen. In diesem Fall stellte die Middleware keine Informationen im ESTABLISHED-Ereignis zum tatsächlich annehmenden Gerät (Sekundärleitung) bereit. Es wurde nur die Keyset-Nummer (die Information über das logische Gerät) an die Datei des gerufenen Geräts übermittelt. Die CTI-Anwendung hätte also nur die Keyset-Nummer als Ursprung in der ConnectTimeslot-Anforderung verwenden können. Dies wäre jedoch nicht der ankommende Anruf UNKLAR??, sondern stattdessen die Sekundärleitung. Daher konnte dieser Anruf nicht aufgezeichnet werden.

Für dieses Problem wurde folgende Lösung implementiert:

Die ID des physikalischen Geräts wird im Feld **private data** des CSTA\_ESTABLISHED\_EVENT übermittelt. Das neu eingeführte Feld **private data** (d. h. physicalAnsweringDeviceID) schließt die Nummer des physikalischen Geräts ein, das den Anruf tatsächlich annimmt.

Außerdem wird das CSTA\_RETRIEVED\_EVENT für Situationen erweitert, in denen als weitere Aktion die Sekundärleitung den Anruf in Halten setzt, dann ein anderes Gerät anruft, dann diese Verbindung beendet und danach den gehaltenen Anruf wieder aufnimmt. Für die ASC wird dieses physikalische Gerät (Sekundärleitung) im Feld **private data** des Retrieved-Ereignisses wiederum als physicalAnsweringDeviceID übermittelt.

Diese Umgehungslösung kann durch den folgenden ca4000-Eintrag aktiviert werden:

ALLOW\_PHYSICAL\_APPEARANCE = 1

Dieses Leistungsmerkmal ist inaktiv, wenn kein solcher Eintrag in die Konfigurationsdatei des entsprechenden Connectivity Adapters geschrieben wird.

### 8.6.3.7 Umlautzeichen

Die HiPath 4000 CSTA ASN1-Schnittstelle unterstützt keine Umlautzeichen. CA4000 ändert standardmäßig nicht die Hexadezimalwerte der Zeichen, da sie in der Regel im Standard ASCII-Zeichensatz enthalten sind. Wenn ein Name mit Umlauten über PERSI konfiguriert wird, und die HiPath 4000 CSTA ASN1-Schnittstelle wird verwendet, müssen Sie einen Konfigurationsparameter in der ca4000-Konfiguration (Menü **Advanced Configuration** in SMR 13 oder die entsprechende Datei ca4000.cfg in SMR 11), um die Umlaute umzuwandeln. Dies aktiviert eine Konvertierung von CORNET TS-Zeichen zu ASCII-Latein.

USE\_ACCENTED\_CHARACTERS=0

Mit dieser Konfiguration sollten statt der Umlautversion (ÖöÄäÜü) die entsprechenden Zeichen OoAaUu angezeigt werden.

### 8.6.3.8 Sammelanschluss-Verhalten

Das Sammelanschluss-Verhalten wurde verbessert. Es ist jetzt möglich, die Geräte mit Parallelruf einzurichten.

Zum Beispiel:

EINRICHTEN-SA:TYP=SPR,RNR=3256,VBZ=0,TLNNU=3258,**ART=PRL**,NAME=" ",VARAO=JA,BUSYCOND=ALLE,FOLFWBSY=JA;

Berücksichtigen Sie auch, dass die Überwachung gemäß der oben erwähnten Funktionalität erfolgt.

### 8.6.3.9 UserToUser Info (SMR 13)

Der geografische Standort des Anrufers kann überaus wichtig sein, insbesondere bei Notrufen. Die Information (sofern verfügbar) wird in einem neuen privaten Element bereitgestellt. Dieses Element tritt im ersten für die Verbindung gesendeten CSTA-Überwachungsereignis auf. Es kann eines der folgenden sein:

CALL\_FAILED CALL\_FORWARDED CALL\_GROUP-QUEUED CALL\_OFFERED CALL\_QUEUED HOLDING\_STATE ORIGINATED\_STATE RING\_STATE ROUTE\_TABLE\_SELECTED

Auch die Rufanforderung unterstützt das private Element.

### 8.6.3.10 Verwendung mit OpenSape Contact Center (OSCC)

Wenn HiPath 4000 CSTA mit OSCC verwendet wird, müssen die folgenden Parameter für den entsprechenden Connectivity Adapter gesetzt werden:

ALLOW\_RELATEDCLD=1 CALLID\_MAX\_AGE=14400

## 9 Phone Services - Einführung

Integriert und *kostenlos* bietet die HiPath 4000 V6 eine Anzahl von kleinen und benutzerfreundlichen Applikationen an:

- EasySee
- EasyMail
- EasyLookup
- EasyShare (WebCollaboration integriert)
- EasyUC

Das **HiPath 4000 Phone Services** ist ein Bündel von XMLPS Applikationen, welche zusammen mit der HiPath 4000 CSTA sowie mit der HiPath 4000 V6 angeboten werden. Sie sind zielgerichtet auf optiPoint und OpenStage Endgeräte mit Display und optiClient und CMI/cordless phone Benutzer, welche eine Gruppe von fortschrittlichen Leistungsmerkmalen anbieten, um die Produktivität am Arbeitsplatz zu erhöhen.

Die **HiPath 4000 Phone Services** funktionieren wie nachfolgend beschrieben. Sie sind unter jeder Installationsvariante verfügbar, integriert oder als externe Linux bzw. Windows Installation. Mehrere HiPath 4000 V6 können gleichzeitig mit demselben **HiPath 4000 Phone Service Server** verbunden werden.

### 9.1 Überblick

### 9.1.1 EasyLookup

**EasyLookup** wird durch nur eine konfigurierte Endgeräte I/O Taste gestartet und verwendet das Display des Endgeräts zur Ausgabe.

EasyLookup bietet einen einfachen Zugriff für eine Suche nach Namen oder Rufnummern auf die Informations-Datenbank eines oder mehrerer LDAP Server, welche die identischen Verbindungsparameter verwenden – unabhängig vom aktuellen Endgeräte-Status, das heißt die Suchfunktion ist auch ohne ein aktives Gespräch möglich.

**EasyLookup** kann nur durch eine am Endgeräte konfigurierte I/O Taste gestartet werden.

#### Anwendungsbeispiele

• Basierend auf einen Namen werden die Kontaktdaten eines anzurufenden Teilnehmers angezeigt (wie im LDAP Directory bereitgestellt).

- Basierend auf eine Rufnummer in einem aktiven Gespräch werden Namen und Kontaktdaten eines Teilnehmers angezeigt (wie im LDAP Directory bereitgestellt).
- Basierend auf eine Rufnummer oder einen Namen kann eine Suche nach Kollegen im selben Raum durchgeführt werden, oder eine Suche nach alternativen Rufnummern.
- Basierend auf eine Rufnummer oder einen Namen kann die E-Mail-Adresse dieser Person gefunden werden.

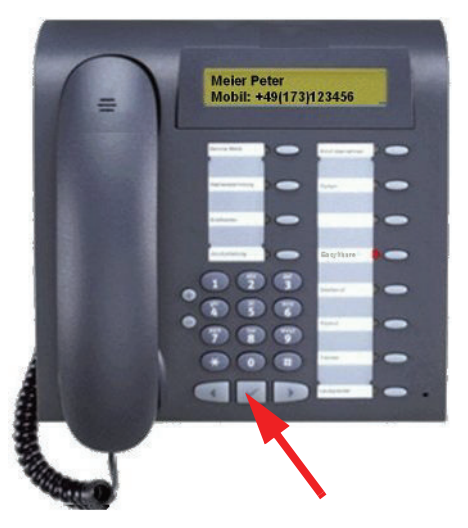

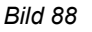

EasyLookup - Aufruf mittels Applikationstaste am Endgerät

- Das Menü wird durch Drücken der Applikationstaste am Endgerät aufgerufen.
- Auswahl der benötigten Funktion durch die Pfeiltasten.
- Eingabe der Suchparameter über das numerische Eingabefeld.
- Bestätigung der Eingabe und Ergebnisverfolgung am Display.
- Anzeige weiterer Informationen durch das Drücken der Pfeiltasten.
- Wahl der gesuchten Rufnummer im Ruhezustand durch Drücken der OK-Taste (wie abgebildet).

### 9.1.2 EasySee

Im Gesprächszustand wird für alle verbundenen Teilnehmer eine LDAP Suche durchgeführt. Das Ergebnis der LDAP Suche wird als **vCard** über den PC Standard Web Browser angezeigt.

**EasySee** wird durch eine konfigurierte Endgeräte I/O Taste gestartet und läuft auf einen, durch XML Phone Service Tray verknüpften PC.

### Anwendungsbeispiel

Identifikation von unbekannten Anrufern oder angerufenen Teilnehmern.

*HINWEIS:* EasySee benötigt das lokal installierte Programm **HiPath 4000 Phone Services (vorm. XCI Tray)**. EasySee kann auch über das HiPath 4000 Phone Services (vorm. XCI Tray) Kontext Menu gestartet werden. Bemerkung: im Fall der default Browser FireFox ist, und es ist in einem Remote-Session benutzt, dann wenn der Benutzer die EasySee Funktionalitaet benutzt, dann wird kein FireFox in der User-Session gestartet.

| Alternation of the second second seco | States + +                                                                                                    | ing its<br>Princesses as Later<br>2 |
|----------------------------------------------------------------------------------------------------|----------------------------------------------------------------------------------------------------|-------------------------------------|
| Reserved Balanette                                                                                                    | Personal Information Communicat                                                                                                    |                                     |
| 8 🚯                                                                                                    | Gave name Peter Delegane 2<br>Semane Melar Delegane 2                                                                                                    |                                     |
| nut to 1.                                                                                                    | Galad. USe peris, Foldrag<br>Indiale 7M Mobile +40 173 12<br>Envelope Environment                                                                                                    | EasySee                             |
| evenue for the second                                                                                                    | Catchwood BD Video 1<br>Locatory Video 2                                                                                                    | E Page will open                    |
| Notes and                                                                                                    | Country Postbox<br>Organization Company H Motheoting                                                                                                    |                                     |
| 5 0                                                                                                    | Department 15U E2 Org-chart<br>Location FFM Early to Assistant                                                                                                    |                                     |
| States Makehore                                                                                                    | Boren (2015/201) Experimentation<br>Advances plan (Continuation<br>Gala Continuation and                                                                                                    |                                     |
| reason Training                                                                                                    | SCD-ID Cas Certificates<br>Consects Name                                                                                                    |                                     |
|                                                                                                    | E Muli Patiermeier@company.com                                                                                                    |                                     |
|                                                                                                    | e)                                                                                                    |                                     |
| 4 900 C                                                                                                    |                                                                                                    | VELANCE OF                          |
| China .                                                                                                    |                                                                                                    |                                     |
|                                                                                                    | 00000                                                                                                    |                                     |
|                                                                                                    |                                                                                                    |                                     |
|                                                                                                    | A DESCRIPTION OF THE OWNER OF THE OWNER OWNER OF THE OWNER OF THE OWNER OWNER OF THE OWNER OF THE OWNER OF THE OWNER OF THE OWNER OF THE OWNER OF THE OWNER OF THE OWNER OF THE OWNER OF THE OWNER OF THE OWNER OF THE OWNER OWNER OF THE OWNER OWNER OWNER OWNER OWNER OWNER OWNER OWNER OWNER OWNER OWNER OWNER OWNER OWNER OWNER OWNER OWNER OWNER OWNER OWNER OWNER OWNER OWNER OWNER OWNER OWNER OWNER OWNER OWNER OWNER OWNER OWNER OWNER OWNE OWNER OWNER OWNER OWNER OWNER OWNER OWNER OWNER OWNER OWNER OWNER OWNER OWNER OWNER OWNER OWNER OWNER OWNER OWNER OWNER OWNE |                                     |
|                                                                                                    | the second second                                                                                                    |                                     |
|                                                                                                    |                                                                                                    | % T                                 |
|                                                                                                    |                                                                                                    |                                     |

Bild 89 EasySee

- **EasySee** wird durch Drücken der Applikationstaste am Endgeräte aufgerufen.
- Das Suchergebnis wird am PC als PhoneCard angezeigt.

### 9.1.3 EasyMail

Im Gesprächszustand wird für alle verbundenen Teilnehmer eine LDAP Suche durchgeführt und eine neue E-Mail an alle Teilnehmer dieses Gesprächs/ Konferenz vorbereitet.

**EasyMail** wird durch eine konfigurierte Endgeräte I/O Taste gestartet und läuft auf einen, durch HiPath 4000 Phone Services (vorm. XCI Tray) verknüpften PC.

#### Anwendungsbeispiele

Sende eine Email "Bitte bestätigen Sie den vereinbarten Termin per Email!"

Sende eine Email "Bitte senden Sie uns die gerade verwendeten Folien zu!"

*WICHTIG:* EasyMail benötigt das lokal installierte Programm **HiPath 4000 Phone Services (vorm. XCI Tray)**. EasyMail kann auch über das HiPath 4000 Phone Services (vorm. XCI Tray) Kontext Menu gestartet werden.

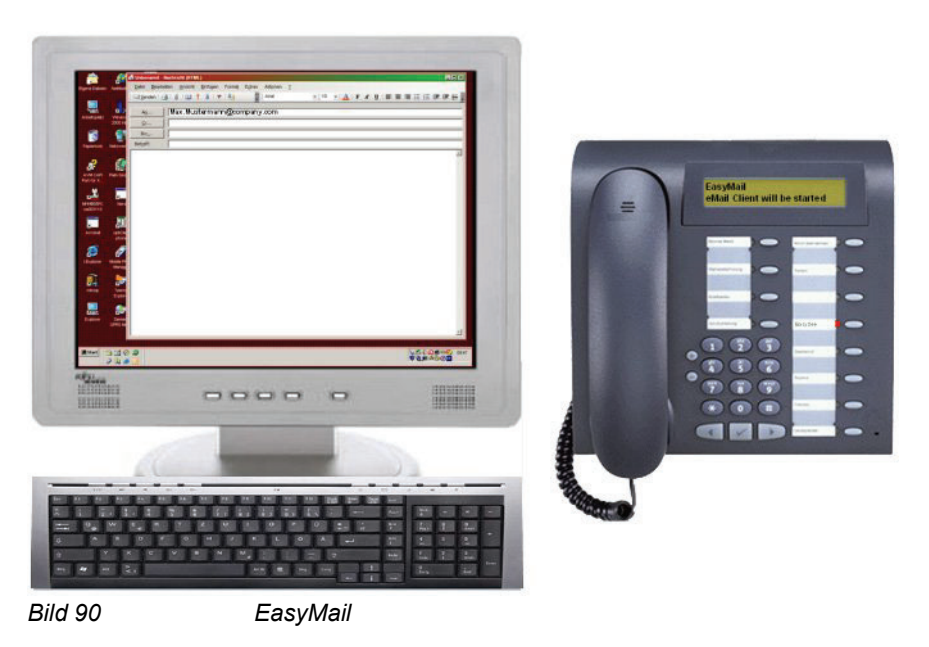

- EasyMail wird durch Drücken der Applikationstaste am Endgeräte aufgerufen.
- Eine E-Mail-Fenster am PC mit den E-Mail Adressen aller verbundenen Teilnehmern wird geöffnet.

### 9.1.4 EasyShare

Im Gesprächszustand werden Anruferdaten vom UC-Server abgerufen und zum Erstellen einer E-Mail-Einladung zu einer FastViewer<sup>®</sup>-Sitzung verwendet; zugleich wird der FastViewer Client gestartet.

**WebCollaboration**-Integration setzt die ordnungsgemäße Einrichtung des FastView-Servers in der XCI-Oberfläche voraus (siehe Beschreibung der PhoneServices-Konfiguration weiter hinten in diesem Handbuch).

*WICHTIG:* WebCollaboration-Integration der PhoneServices erfordert das lokal installierte Programm HiPath 4000 Phone Services (vorm. XCI Tray). (Die Installation des FastViewer-Clients ist nicht erforderlich, da HiPath 4000 Phone Services (vorm. XCI Tray) FastCOM beinhaltet.)

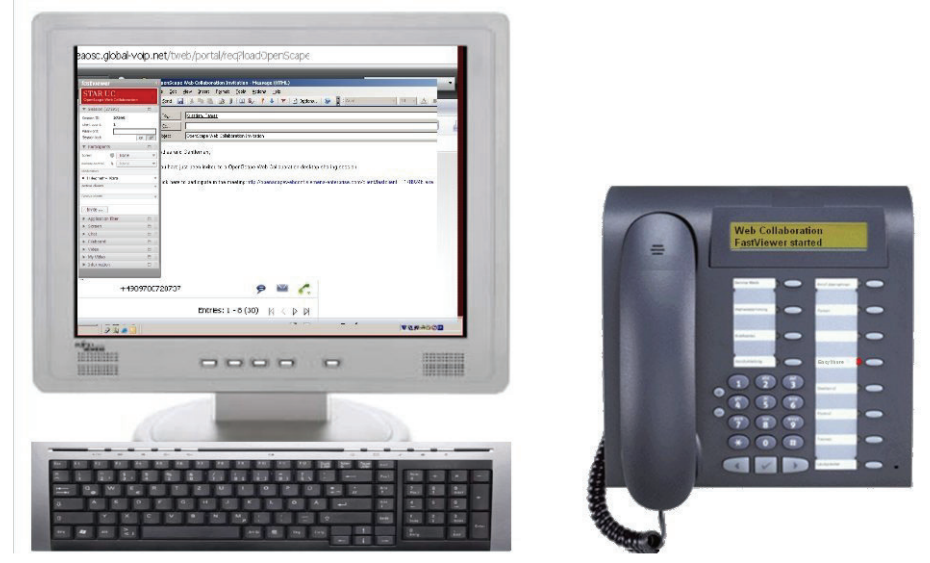

Bild 91

WebCollaboration-Integration

- Die WebCollaboration-Integration wird durch Drücken der Anwendungstaste am Gerät aufgerufen.
- Der FastViewer-Client wird gestartet und eine E-Mail-Einladung erstellt.

### 9.1.5 EasyUC

Einfacher Zugriff über das Telefonmenü auf den UC-Server zur Steuerung bestimmter UC-Funktionen.

Das UC-Benutzerkonto muss über das UC-Menü auf dem physischen Gerät beim ersten Versuch, kann jedoch auch in der HiPath 4000 Phone Services (vorm. XCI Tray)-Benutzeroberfläche eingegeben werden (um Eingabefehler auf dem Tastenfeld des Telefons zu vermeiden).

### Anwendungsbeispiele

- Ändern des bevorzugten Geräts des UC-Benutzers (**UC Device**)
- Ändern der Verfügbarkeit des Benutzers (UC Status)
- Durchsuchen der UC-Datenbank oder der UC-Kontaktliste des Benutzers (UC Lookup)

**WICHTIG:** Im Gesprächszustand werden die Kontaktdaten zu der Rufnummer des aktiven Anrufs angezeigt. Wenn HiPath 4000 Phone Services (vorm. XCI Tray) ebenfalls verwendet wird, kann wie in EasyMail durch Klicken auf die E-Mail-Adresse des Kontakts eine E-Mail-Nachricht erstellt werden.

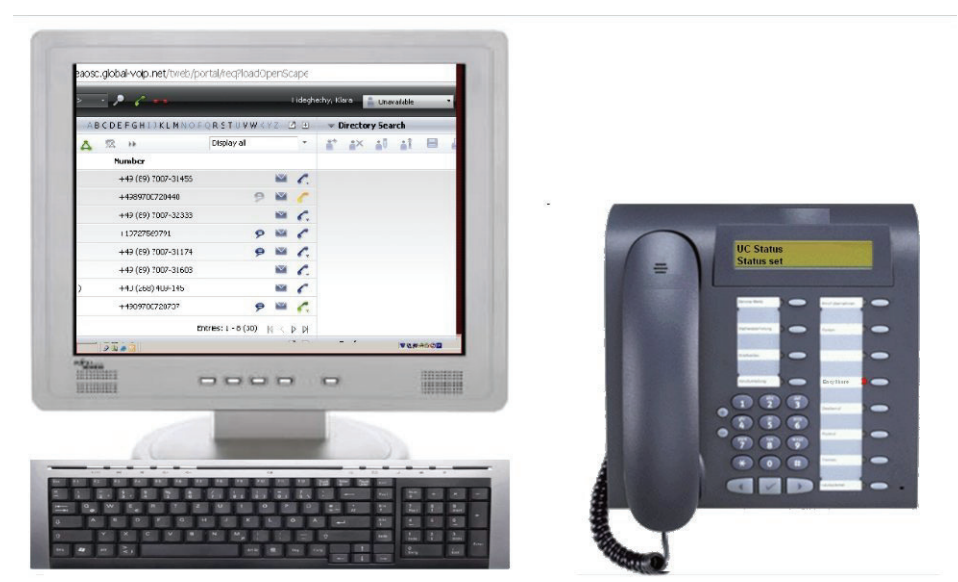

Bild 92

EasyUC

### **Beispiel:**

Der Aufruf der UC Status-Funktion zum Einstellen der Verfügbarkeit auf "unavailable" wird auch in der Web-Oberfläche des Benutzers angezeigt (in jedem Browser).

### 9.2 Struktur

### Überblick – Verbindung zu einem einzelnen HiPath 4000 CSTA im Fall einer HiPath 4000 V6

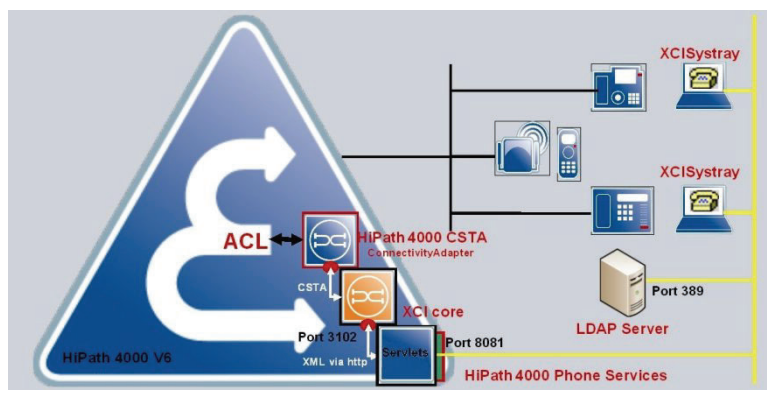

Bild 93

Verbindung zu einem HiPath 4000 CSTA Server (HiPath 4000 V6)

### Überblick – Verbindung zu einem einzelnen HiPath 4000 CSTA im Fall einer HiPath 4000 V4, V5 Verbindung

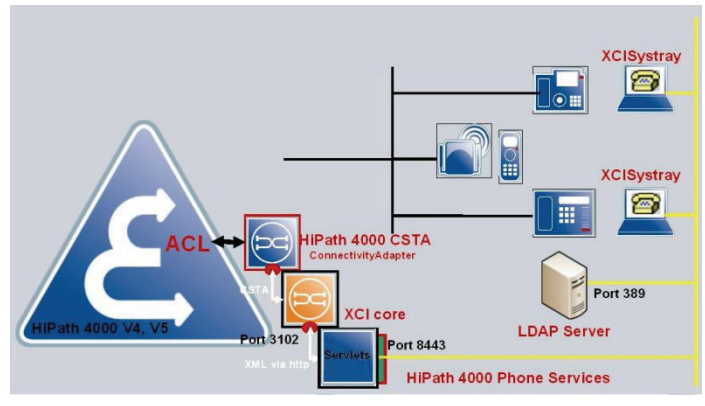

Bild 94 Verbindung zu einer einzelnen HiPath 4000 CSTA (HiPath 4000 V4, V5)

### Overview – Verbindung zu mehreren HiPath 4000 CSTA

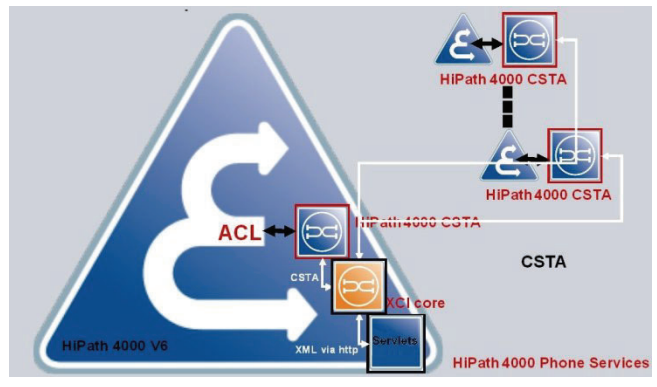

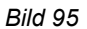

Verbindungen zu mehreren HiPath 4000 CSTA (HiPath 4000 V6)

### Administrations-URLs - im Fall einer stand alone/externen Installation

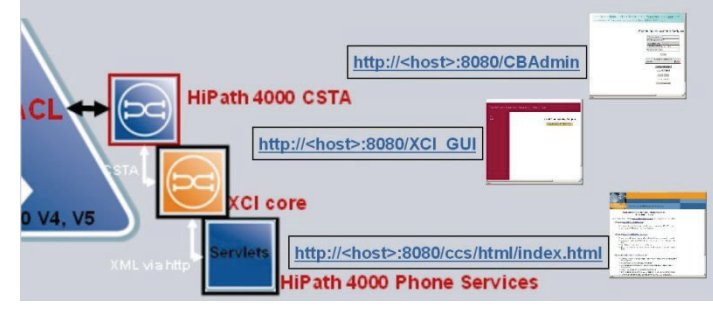

Bild 96 Struktur - Administrations-URLs

- HiPath 4000 CSTA: http://<host>:8080/CBAdmin
- XCl core: http://<host>:8080/XCI\_GUI
- HiPath 4000 Phone Services: http://<host>:8080/ccs/html/ index.html

*WICHTIG:* Einige HiPath 4000 Phone Service Administration-Webseiten sind nur über **localhost** erreichbar! Das Protokoll und die verwendeten Ports können in der Datei <installDir>\tomcat.cfg konfiguriert werden.

### Administration URLs - im Falle einer integrierten HiPath 4000 V6 Variante

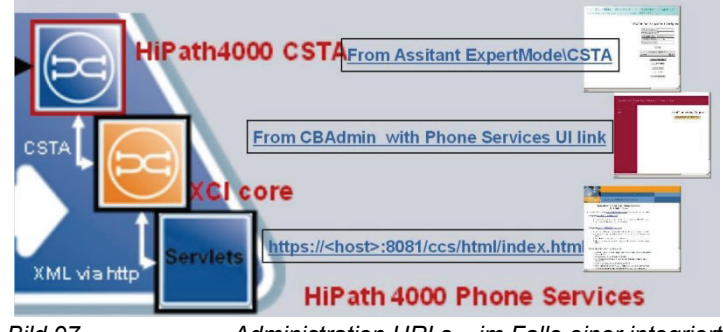

Bild 97

Administration URLs – im Falle einer integrierten HiPath 4000 V6 Variante

- HiPath 4000 CSTA: Von Assistant ExpertMode/CSTA
- XCI core: Von CBAdmin with Phone Services UI link

• HiPath 4000 Phone Services: https://<CLAN IP of CSTA VM>:8081/ ccs/html/index.html

*WICHTIG:* Einige HiPath 4000 Phone Service Administration-Webseiten sind nur über **localhost** erreichbar! Ab R11.202.6 HF der HiPath 4000 CSTA sind diese Seiten in die XCI-Administrationsseiten integriert.

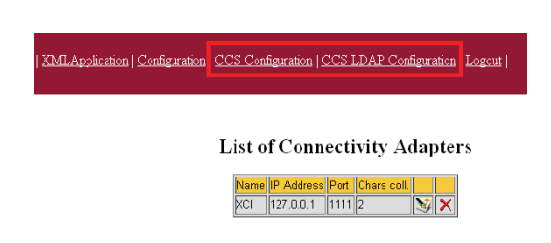

*HINWEIS:* Beachten Sie, dass bei HiPath 4000 V6 die Seiten der HiPath 4000 CSTA- und XCI-Administration nur über den HiPath 4000 Assistant erreichbar sind.

#### **Phone Service URLs**

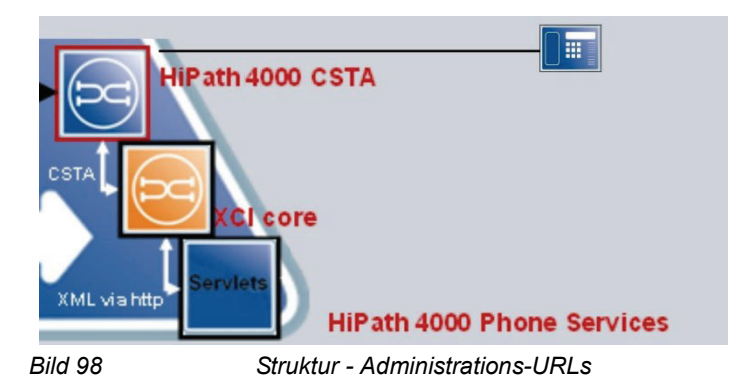

- AllAppsMenu: http<s>://<host>:<port>/ccs/menu
- **EasySee**: http<s>://<host>:<port>/ccs/pc?PHONE=%phone%
- **EasyMail**: http<s>://<host>:<port>/ccs/mailme?PHONE=%phone%
- **EasyLookup**: http<s>://<host>:<port>/ccs/ccs?PHONE=%phone%
- **EasyShare**: http<s>://<host>:<port>/ccs/ WCServlet?PHONE=%phone%

• **EasyUC**: http<s>://<host>:<port>/ccs/UCMenu?PHONE=%phone%

WICHTIG: Beachten Sie, dass bei der integrierten HiPath 4000 V6-Variante<port> 8081 ist, <host> die CLAN IP Addresse von HiPath 4000 CSTA VM ist und https Protokol benutzt sein soll; und bei einer eigenständigen/externen Installation der http <port> standardmäßig auf den 8080 eingestellt ist (und in der Datei <installDir>\tomcat.cfg konfiguriert werden kann).

# Phone Service XML Service Tray Port - im Falle einer stand alone/externen Installation 8443

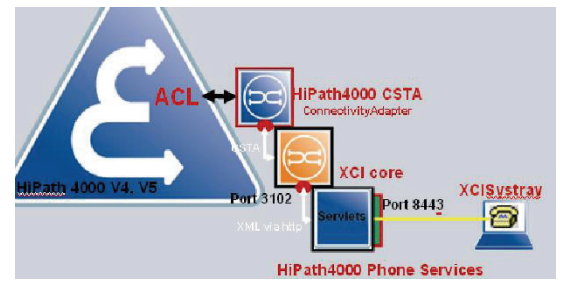

Bild 99

Phone Service XML Service Tray Port (Stand-Alone oder externe Installation 8443)

### Phone Service XML Service Tray Port - im Falle einer HiPath 4000 V6 Integration 8081

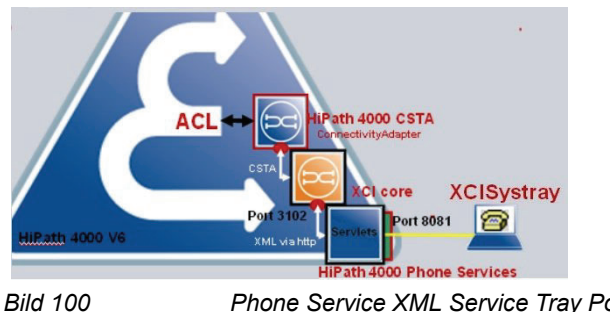

Phone Service XML Service Tray Port (HiPath 4000 V6 Integration 8081)

### 9.3 Voraussetzungen

### Hardware und Software Voraussetzungen

- HiPath 4000 Phone Services, sie werden zusammen mit der HiPath 4000 CSTA installiert.
- HiPath 4000 digitale Endgeräte mit Display und Cordless Telefone.
- PC (Windows-Betriebssystem) mit installierter HiPath4000 Phone Service (Tray vorm. XCITray)-Anwendung; XCITray kann von der HiPath 4000 Phone Service Administration-Webseite heruntergeladen werden.

**WICHTIG:** XCITray ist für EasyLookup und EasyUC nicht erforderlich. Allerdings stehen mit XCITray erweiterte EasyUC-Funktionen zur Verfügung (beispielsweise der Versand von E-Mail-Nachrichten an den verbundenen Gesprächspartner wie in EasyMail).

*WICHTIG:* Wenn die Verwendung von mehreren I/O Services auf demselben HiPath 4000-System über den selben Connectivity Adapter von HiPath 4000 CSTA geplant ist (z. B. werden die Phone Services der HiPath 4000 CSTA verwendet, und mit demselben Connectivity Adapter ist eine weitere CTI-Anwendung verbunden, die I/O Services des Switch über HiPath 4000 CSTA nutzt, wie COBS von HiPath CAP V3.0), sollten Sie erwägen, unterschiedliche Anwendungs-IDs für jede Anwendung zu verwenden (Beispielsweise Phone Services mit 999 und die CTI-Anwendung mit 998).

Es ist in diesem Fall wichtig, dass die CTI-Anwendung eine IO Register mit ihrer eigenen Anwendungs-ID an den Connectivity Adapter sendet und nicht eine mit allen Anwendungs-IDs.

### 9.4 Konfiguration

### 9.4.1 Konfigurationsschritte

- Richten Sie die AMOs f
  ür die HiPath 4000 ACL-C Verbindung ein und kennzeichnen Sie per AMO-ZIEL (und wenn ben
  ötigt, dann mit AMO-TAPRO) auf jeden Endger
  ät mindestens eine I/O Service Funktionstaste. Vergessen Sie nicht den REPDIAL pause timer zu 
  ändern.
- In **CBAdmin** richten Sie eine neue **CA Instanz** ein und richten Sie eine Applikationsverbindung ein. Wählen Sie den Lizenztyp **no license**.

- In XCI\_GUI richten Sie einen XMLPS Service (inklusiv Domain Information) ein. Fügen Sie Nebenstellen hinzu, definieren Sie das Anmeldekennwort und verknüpfen Sie mindestens eine Taste mit einer HiPath 4000 Phone Service Applikations-URL.
- Richten Sie die CCS- und die LDAP-Konfiguration ein (siehe entsprechende Abschnitte in diesem Dokument:
  - Ab SMR 13: Abschnitt 9.5, "Konfiguration der LDAP-Verbindung f
    ür EasyLookup (gilt nur f
    ür SMR 13)"
  - SMR11/SMR12: Abschnitt 9.6, "LDAP Server Anbindungskonfiguration (SMR 11 und SMR 12)"

### 9.4.2 AMO Konfiguration HiPath 4000 V5, V6

#### **Repdial Pause timer**

AENDERN-CTIME: TYPESWU=CTIME2, REPAUSE=1;

Tastenbelegungsaenderung, falls Namenstanste nicht default eingestellt ist:

AENDERN-TAPRO:TLNNU=<Nst>,DIGTYP=<DigTyp>,TD<xx>=NA;

#### Für digital Endgeräte

EINRICHTEN-ZIEL:TYP=NA,QLRUFNU=<NSt>,TASNU=<xx>,TZLRUFNU=C13999<xx>,GER=<Ge rät>,[SCHUTZ=JA];

#### Für Cordless Telefone/DECT Endgeräte wird nur Taste 9 unterstützt

EINRICHTEN-ZIEL:TYP=NA,QLRUFNU=<NSt>,TASNU=09,TZLRUFNU=C15C1399909,GER=<Ger ät>,[SCHUTZ=JA];

*HINWEIS:* Im Fall von Beistellgeräte startet die LedID ab 21, also die XCI und AMO Tastekonfiguration sollte man entsprechend einrichten.

*WICHTIG:* Besonderheit CMI: Beachten Sie den **DeviceType** im Menü **Devices** der Phone Services-Oberfläche. Er muss **CMI** lauten. Beachten Sie auch, dass die Anwendung über die Schaltfläche **DTB** erreichbar ist.

|                         |                                                                                                    |                                                                                                    |                  |                                                                                             |                                                                              | Name                                                                                                    | XMLPSCA                                                                                   |
|-------------------------|----------------------------------------------------------------------------------------------------|----------------------------------------------------------------------------------------------------|------------------|---------------------------------------------------------------------------------------------|------------------------------------------------------------------------------|----------------------------------------------------------------------------------------------------|-------------------------------------------------------------------------------------------|
|                         |                                                                                                    |                                                                                                    |                  |                                                                                             |                                                                              | IP address                                                                                                    | 1.42.11.10                                                                                |
|                         |                                                                                                    |                                                                                                    |                  |                                                                                             |                                                                              | Port                                                                                                    | 4742                                                                                      |
|                         |                                                                                                    |                                                                                                    |                  |                                                                                             |                                                                              | Num of chars to collect                                                                                                    | 2                                                                                         |
| ENDERN-CTIME: TYPESWU=C | TIME 2, REPA                                                                                                    | USE=1;                                                                                                    |                  |                                                                                             |                                                                              | 40001:+49(42)42100-                                                                                                    | 40001:+49(42)4210                                                                         |
|                         | ,                                                                                                    |                                                                                                    |                  |                                                                                             |                                                                              | <b>→</b>                                                                                                    | *                                                                                         |
| INRICHTEN-ZIEL:TYP=NA,  | QLRUFNU <mark>=<n< mark=""></n<></mark>                                                                                                    | st>, tasnu                                                                                                    | r=09,1           | ZLRUFNU=C15C1                                                                               | 3 <mark>999</mark> 09,GER                                                    | = <gerät>,[SC</gerät>                                                                                                    | HUTZ=JA] ;                                                                                |
| INRICHTEN-ZIEL: TYP=NA, | QLRUFNU <mark>=<n< mark=""></n<></mark>                                                                                                    | st>, tasnu                                                                                                    | r=09,1           | ZIRUFNU- <mark>C15</mark> C1                                                                | 3 <mark>999</mark> 09,ger                                                    | = <gerāt>,[SC</gerāt>                                                                                                    | HUTZ=JA] ;                                                                                |
| INRICHTEN-ZIEL: TYP-NA, | QLRUFNU - N                                                                                                    | St>, TASNU                                                                                                    | ( <b>-09</b> , 1 | ZIRUFNU=C15C1                                                                               | 399909,GER                                                                   | = <gerat>,[SC</gerat>                                                                                                    | (HUTZ=JA];                                                                                |
| INRICHTEN-ZIEL:TYP-NA,  | QLRUFNU - N                                                                                                    | St>, TASNU                                                                                                    | r=09,1           | ZIRUFNU=C15C1                                                                               | 399909,GER                                                                   | = <gerat>,[SC</gerat>                                                                                                    | (HUTZ=JA] ;<br>ion<br>meout                                                               |
| INRICHTEN-ZIEL: TYP-NA, | QLRUFNU - N                                                                                                    | 7140<br>AlAppsMenu<br>EasyLookup                                                                                 | r=09,1           | ZIRUFNU-C15C1                                                                               | 399909,GER                                                                   | = <ger at="">, [SC</ger>                                                                                                    | (HUTZ=JA] ;<br>ion<br>meout<br>cessor threads                                             |
| INRICHTEN-ZIEL:TYP-NA,  | QLRUFNU - N<br>Extension<br>Button number 9                                                                                                    | 7140<br>7140<br>AliAppsMonu<br>EasyLookup<br>EasyLookup<br>EasyLookup                                            | 09,1             | ZZIRUFNU=C15C1                                                                              | 399909,GER                                                                   | e <ger at="">, [SC<br/>Descept<br/>Keypress ti<br/>Nurmber of CSTA pro<br/>Application ID fo</ger>                                                        | CHUTZ=JA];                                                                                |
| INRICHTEN-ZIEL: TYP-NA, | QLRUFNU =< N<br>Extension<br>Sutton number 9                                                                                                    | TASNU<br>TASNU<br>AliAppsMenu<br>EasyLookup<br>EasyLookup<br>EasyLookup<br>EasySare<br>BasyShare<br>BallAcontenu |                  | ZIRUFNU-C15C1                                                                               | 399909,GER<br>Value<br>[1500<br>5<br>[599<br>5                               | = <gerät>, [SC<br/>Descript<br/>Keypress<br/>Number of CSTA pro<br/>Application ID fo<br/>Number of http requ</gerät>                                     | (NUTZ=JA];                                                                                |
| INRICHTEN-ZIEL:TYP-NA,  | QLRUFNU - <h< td=""><td>St&gt;, TASNU<br/>7140<br/>AltAppiMenu<br/>EasyLookup<br/>EasyMail<br/>EasySie<br/>EasyShare<br/>QPAI/AppaMenu</td><td>•</td><td>ZIRUFNU C15C1<br/>Name<br/>KayTmeau<br/>CataThreads<br/>Appld<br/>HttpRequesterThreads</td><td>3999009, GER<br/>Value<br/>1500<br/>5<br/>5<br/>5<br/>Admin</td><td>CGer at&gt;, [SC<br/>Descript<br/>Keypress ti<br/>Number of CSTA pro<br/>Application ID fo<br/>Number of http requ<br/>User name f</td><td>(HUTZ-JA] ;<br/>meout<br/>cessor threads<br/>r HP4K 10<br/>er GUI</td></h<> | St>, TASNU<br>7140<br>AltAppiMenu<br>EasyLookup<br>EasyMail<br>EasySie<br>EasyShare<br>QPAI/AppaMenu             | •                | ZIRUFNU C15C1<br>Name<br>KayTmeau<br>CataThreads<br>Appld<br>HttpRequesterThreads           | 3999009, GER<br>Value<br>1500<br>5<br>5<br>5<br>Admin                        | CGer at>, [SC<br>Descript<br>Keypress ti<br>Number of CSTA pro<br>Application ID fo<br>Number of http requ<br>User name f                                 | (HUTZ-JA] ;<br>meout<br>cessor threads<br>r HP4K 10<br>er GUI                             |
| INRICHTEN-ZIEL:TYP-NA,  | QLRUFNU - N<br>Extension<br>Button number 9<br>Configured buttons                                                                                                    | St>, TASNU<br>7140<br>AlappaMenu<br>EasyAsie<br>EasyStere<br>CallAppaMenu<br>StallAppaMenu                       | r=09,1           | ZIRUFNU=C15C1                                                                               | 399909, GER<br>399909, GER<br>1500<br>5<br>999<br>5<br>7<br>7dmn             | CGer at>, [SC<br>Descript<br>Represent<br>Number of CSTA pro<br>Application D fo<br>Number of http:<br>Uter near<br>Uter near<br>Uter near<br>Password fi | MUTZ=JA];<br>meout<br>cessor threads<br>r HP4k 10<br>letert threads<br>or GUI<br>pr GUI   |
| INRICHTEN-ZIEL:TYP-NA,  | QLRUFNU - N                                                                                                    | TASNU<br>7140<br>AliAppaMenu<br>EasyLookup<br>EasyLookup<br>EasySee<br>EasySere<br>BallAppaMenu                  | r=09,1           | ZIRUFNU-C15C1                                                                               | 399909, GER<br>1500<br>5<br>999<br>5<br>Admin<br>                            | Corrat>, [SC<br>Represent<br>Number of STA pro-<br>Application D fo<br>Number of http requ<br>User armset<br>Password fi                                  | INUTZ-JA];                                                                                |
| INRICHTEN-ZIEL: TYP-NA, | QLRUFNU - N                                                                                                    | St>, TASNU<br>7140<br>AliAgpaMenu<br>EasySolu<br>EasySolu<br>EasySolu<br>EasySolu<br>EasySolu<br>EasySolute      | r=09,1           | ZIRUFNU-C15C1                                                                               | 399909, GER<br>1500<br>5<br>999<br>5<br>7dmn<br>                             | e <ger at="">, [S0<br/>Bescript<br/>Kaypess III<br/>Number of STA pro<br/>Application<br/>Number of http:req.<br/>User name<br/>Password fit</ger>        | (HUTZ-JA] ;<br>meout<br>cessor threads<br>r HP4K IO<br>r GUI<br>pr GUI                    |
| INRICHTEN-ZIEL:TYP=NA,  | QLRUFNU - N                                                                                                    | 7140<br>7140<br>AllAppsMenu<br>EasyLookup<br>EasyLookup<br>EasyShare<br>CollAggetMenu<br>OpenStage               | ×                | ZIRUFNU-C15C1<br>Name<br>KeyTimesut<br>Capita<br>HighequesterThreads<br>Userame<br>passwerd | 399909, GER<br>Value<br>1500<br>5<br>593<br>5<br>Fortmin<br>Fortmin<br>Lupde | Cescapt<br>Conscipt<br>Represent<br>Number of CSTA pro<br>Application D fo<br>Number of thirp requ<br>User near<br>Password fi                            | (HUTZ-JA] ;<br>meout<br>cessor threads<br>r HP4k 10<br>letter threads<br>or GUI<br>yr GUI |

Bild 101

AMO Konfiguration

### 9.4.3 HiPath 4000 CSTA

- Wie den Kapiteln zuvor beschrieben, muss eine CA Instanz konfiguriert und gestartet worden sein.
- Die ACL Verbindung zur HiPath 4000 V6 wurde aufgebaut.
- Ein CSTA Link wurde eingerichtet und öffnet einen Verbindungsport.
- Der Lizenztyp des Applikations-Links wurde auf no license gesetzt.

| Application                      |                 |  |  |
|----------------------------------|-----------------|--|--|
| Application name                 | APP-XMLPS       |  |  |
| TCP Port (1025-30000)            | 1040            |  |  |
| Automatic Global Routing Trigger | NO 🔽            |  |  |
| Monitor Filter                   | CSTA Standard 💌 |  |  |
| Private Data Version Number      | 4.1.0 💌         |  |  |
| Use External DNIS                | No 💌            |  |  |
| License type                     | No license 💌    |  |  |

Bild 102 Applikation

Verfügbar über CBAdmin mit PhoneServices UI-Link ohne Authentifizierungsfenster (mit SSO).

Adressieren Sie in einem Browser die URL der XMLPS Administrationsoberfläche und melden Sie sich an.

| Login:                                          |                                                                                                    |
|-------------------------------------------------|----------------------------------------------------------------------------------------------------|
| Password:                                       |                                                                                                    |
|                                                 | Login                                                                                                    |
| 102                                             | Login                                                                                                    |
| 110 103                                         | Login                                                                                                    |
| ormectedy: Addater: List ( Configuration ) Bits | LOGINI<br>ta 1 Las (Satuta 1 Sense Provi Server 10) casas (                                                                                                    |
| renectody Adductor List ( Configuration ) Bits  | LOGIN<br>tes   Log   Statutes   Senior Proce Servers 12 Logate  <br>CA4000_OpenScape4000_1 Config                                                                                                    |
| nonectury. Adueter: Las ( Cardigurator ) Bio    | LOGIN<br>tar 1 (og 1 Batalac i Santa Ester Brock Brown (1)<br>CA4000_OpenScape4000_1 Config<br>Proto tarsets (1)<br>Proto tarsets (1) |
| na 103                                          | LOGIN<br>tea   Log   Statutes   Ventice   Procedures 1/6 Logat  <br>CA4000_OpenScape4000_1 Config<br>PRCLock Nanteer   10<br>PRCSubApp Nantee   10<br>PRCSubApp Nantee   10<br>PRCSubApp Nantee   10                                                                                                    |
| renetlety Adlaster List ( Configuration ) Bits  | LOGIN<br>tas 1.69 [Batter: Menue ProceServer: 10] - 2241<br>CA4000_OpenScape4000_1 Config<br>PECoharse 10<br>Percentage Nates 10<br>Menotementume Decement<br>Be address 1000 PEC 15: 25: 55                                                                                                    |
| remettudy. Adader: Lat ( Configuration ) Site   | LOGIN<br>tal   (dg   2attate)   Senter [Poorg Japvan (J)<br>CA4000_OpenScape4000_1 Config<br>PRCLoic Namber [10<br>PRCLoic Namber [10<br>PRCLoic Namber [10<br>PRCLoic Namber [10<br>PRCLoic Namber [10<br>PRCLoic Namber [10]<br>PRCLoic Namber [10]<br>PRCLoic Nam                 |
| na 103                                          | LOGIN<br>ta   (a)   Estats   tentor   Ever Several V   Config<br>PECLAR Nettor   10<br>PECLAR Nettor   10<br>PECLAR NETTOR   10<br>PECLAR NETTOR   10<br>PECLAR NETOR   10<br>PECLAR       |
| ina ros                                         | LOGIN<br>tas   Log   Edition   Sector Encoded   Gradel  <br>CA4000_OpenScape=4000_1 Config<br>PECSub/sep Namber   20<br>Mandratare Name   20<br>Mandratare Name   20                           |

Bild 104

Phone Services UI

Wechseln Sie zur **Domain** Konfiguration und richten Sie über **Add** mindestens eine **Domain** hinzu.

Eine PBX kann mehrere unterschiedliche Domains zugeordnet bekommen.

Für jede Amtsrufnummer der HiPath 4000 V6 muss eine neue Domain eingerichtet werden.

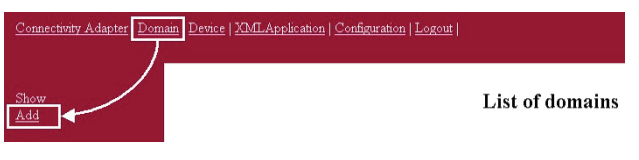

Bild 105

Domäne - Hinzufügen

Diese Konfiguration wird benötigt, wenn eine LDAP Server Adressbuch Rufnummer bei einer Wahl von einer kanonischen Nummer in ein wählbares Format umgewandelt werden muss.

| Show<br>Add | Add new domain               |
|-------------|------------------------------|
|             | Name                         |
|             | Country code                 |
|             | National prefix              |
|             | International prefix         |
|             | Outside line access          |
|             | Area code (optional)         |
|             | Main number                  |
|             | Virtual node code (optional) |

Bild 106

Neue Domäne hinzufügen

A31003-H3100-S102-6-20, 02/2014 HiPath 4000 CSTA und Phone Services, Servicedokumentation Die Domänenkonfiguration wird benötigt, wenn EasyLookup das LDAP-Adressbuch für die Anwahl einer Rufnummer verwendet. Rufnummern müssen aus einem kanonischen Format in ein wählbares Format umgewandelt werden.

Geben Sie die geforderten Werte ein und drücken Sie Add domain.

Wechseln Sie nun zur Connectivity Adaper Konfiguration.

| Connectivity Adapter Don | Doman Device   XMLApplication   Configuration   Logout |       |              |           |             |                   |   |   |
|--------------------------|--------------------------------------------------------|-------|--------------|-----------|-------------|-------------------|---|---|
| <u>Show</u><br>Add       |                                                        |       |              | List o    | of domai    | ns                |   |   |
|                          |                                                        | Name  | Country code | Area code | Main number | Virtual node code |   |   |
|                          |                                                        | OS4K1 | 49           | 42        | 42100       |                   | 3 | × |

Richten Sie eine neue **Connectivity Adapter** Verbindung über **Add** ein, und tragen Sie die Verbindungsdaten für die Kommunikation vom XMLPS zum CSTA Link ein.

| Connectivity Adapter D | omain   Device   XMLApplication   Configuration   Logout                                                                                                    |
|------------------------|----------------------------------------------------------------------------------------------------|
| Show<br>Add            | List of Connectivity Adapters           Name         IP Address         Pot         Chars coll.         Image: Chars coll.         Image: Chars coll. |
| Bild 108               | <br>Liste der Connectivity Adapter                                                                                                    |

Der XMLPS konvertiert Meldungen von CSTA nach **XML über http** und in die umgekehrte Richtung. Es können mehrere Connectivity Adapter (mehrere HiPath 4000 Vx) angeschlossen werden.

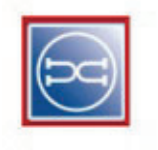

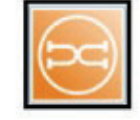

Bild 109

XMLPS

Geben Sie einen Name ein, die CA IP address und den CA Applikations-Port.

Der Parameter Num of chars to collect muss mit der AMO-ZIEL Konfiguration (C13999xx) übereinstimmen.

Drücken Sie die Taste ➡ und ordnen Sie mindestens eine zuvor konfigurierte **Domain** zu.

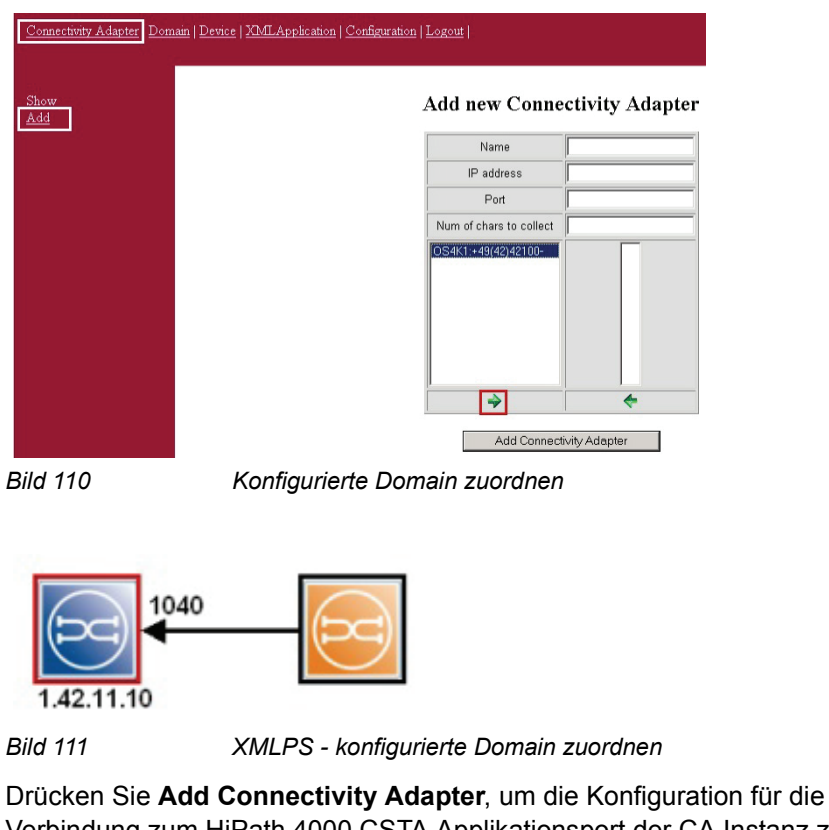

Verbindung zum HiPath 4000 CSTA Applikationsport der CA Instanz zu sichern.

| Connectivity Adapter Dom | n   Device   XMLApplication   Configuration   Logout |
|--------------------------|------------------------------------------------------|
| Show<br>Add              | Add new Connectivity Adapter                         |
|                          | Name                                                 |
|                          | IP address 1.42.11.10                                |
|                          | Port 1040                                            |
|                          | Num of chars to collect 2                            |
|                          | <u>OS4K1++49(42)42100-</u><br>OS4K1++49(42)42100-    |
|                          | *                                                    |
|                          | Add Connectivity Adapter                             |
| Bild 112                 | Neuen Connectivity Adapter hinzufügen                |

Wechseln Sie zu der Device Konfiguration, um Nebenstellen, zugeordnete Benutzer und Passwörter einzurichten und verknüpfen Sie mindestens eine Endgerätetaste mit einer Applikations-URL.

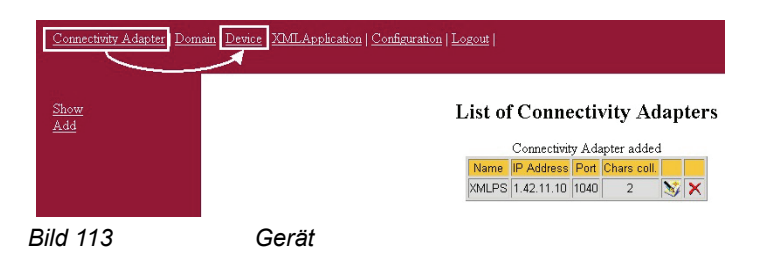

Wählen Sie einen **Connectivity Adapter** und eine **Domain** aus, und geben Sie die Nebenstelle (**Extension**) ein.

Die unter **Button number** eingestellte Tastenrufnummer muss auf diesem Telefon die **AMO-ZIEL**-Konfiguration aufweisen.

Weisen Sie dieser Taste eine Konfiguration zu. Wenn ein Benutzer diese Taste drückt, wird die zugewiesene Anwendung (URL) aufgerufen.

Für Service Tray muss ein Passwort für die Anmeldung festgelegt werden.

Die unter **Application language** festgelegte Sprache wird nur von der EasyLookup-Anwendung (auf dem Telefon) verwendet.

Wählen Sie Add aus, um eine neue Nebenstelle einzurichten.

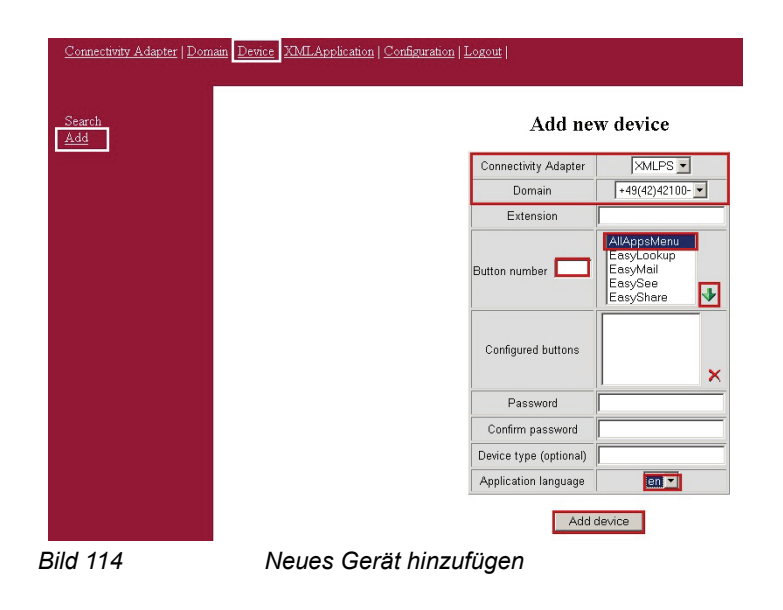

Konfiguration

Ein neues HiPath 4000 Phone Service Device (Nebenstelle) wurde hinzugefügt. Weitere Nebenstellen können auf demselben Weg hinzugefügt werden.

*HINWEIS:* Für R13.201.0 und höher wird ein zusätzlicher Parameter "user group" auf der **Device** Detailseite angezeigt. Dies ist nur von Bedeutung, wenn die Phone Services mit mehreren LDAP-Servern genutzt werden (siehe LDAP-Einstellungen für Einzelheiten). Andernfalls können Sie den Parameter als **Not Assigned** belassen.

Es ist möglich, die bestehende Gerätedatenbank zu **exportieren** und eine zuvor exportierte Datenbank, zu **importieren**. Beim Export wird eine CSV-Datei generiert. Beim Import muss ein Connectivity Adapter unter Verwendung der in der CSV-Datei angegebenen ID und Domäne akonfiguriert werden.

Für weitere Informationen wechseln Sie auf die **XML-Application** Konfigurationsseite.

| <u>Connectivity Adapter</u>   <u>Domain</u> <u>I</u> | ce XMLApplication Configuration   Logout |                                                               |
|------------------------------------------------------|------------------------------------------|---------------------------------------------------------------|
| Search<br>Add                                        | Add ne                                   | w device                                                      |
|                                                      | Devic                                    | e added                                                       |
|                                                      | Connectivity Adapter                     | XMLPS -                                                       |
|                                                      | Domain                                   | +49(42)42100- 💌                                               |
|                                                      | Extension                                |                                                               |
|                                                      | Button number                            | AllAppsMenu<br>EasyLookup<br>EasyMail<br>EasySee<br>EasyShare |
|                                                      | Configured buttons                       | ×                                                             |
|                                                      | Password                                 |                                                               |
|                                                      | Confirm password                         |                                                               |
|                                                      | Device type (optional)                   |                                                               |
|                                                      | Application language                     | ca 💌                                                          |

Bild 115

Gerät hinzugefügt

Nehmen Sie keine Änderungen in dieser Konfiguration vor!

Wechseln Sie auf die Configuration Webseite.

| Connectivity Adapter   Doma | Adapter   Domain   Device XMLApplication Configuration Logout             |                                                                                 |                                                    |  |  |  |
|-----------------------------|---------------------------------------------------------------------------|---------------------------------------------------------------------------------|----------------------------------------------------|--|--|--|
| <u>Show</u><br><u>Add</u>   | List of XML applications<br>Adding a new application is not a supported f |                                                                                 |                                                    |  |  |  |
|                             | Name                                                                      | Description                                                                     | URL                                                |  |  |  |
|                             | AllAppsMenu                                                               | Menu for Applications: EasyLookup, EasySee, EasyMail, and EasyShare             | http://localhost:8080/ccs/menu                     |  |  |  |
|                             | EasyLookup                                                                | Display additional information for connected person(s)                          | http://localhost:8080/ccs/ccs?PHONE=%              |  |  |  |
|                             | EasyMail                                                                  | Opens blank email-form with filled-out email addresses for<br>connected persons | http://localhost:8080/ccs/mailme?PHOt<br>phone%    |  |  |  |
|                             | EasySee                                                                   | Display of Directory Information                                                | http://localhost:8080/ccs/pc?PHONE=%p              |  |  |  |
|                             | EasyShare                                                                 | starts a collaboration session with all participants of a phone conference      | http://localhost:8080/ccs/netmeeting?PH0<br>phone% |  |  |  |

Bild 116

Liste der XML-Applikationen

Es wird empfohlen, für den Benutzer **Admin** das zugehörige **password** zu ändern.

| Name                    | Value                   | Description                                                                                      |
|-------------------------|-------------------------|--------------------------------------------------------------------------------------------------|
| KeyTimeout              | 1500                    | Keypress timeout                                                                                 |
| CstaThreads             | 5                       | Number of CSTA processor threads                                                                 |
| Appld                   | 999                     | Application ID for HP4K IO                                                                       |
| HttpRequesterThreads    | 5                       | Number of http requester threads                                                                 |
| usemame                 | Admin                   | User name for GUI                                                                                |
| password                |                         | Password for GUI                                                                                 |
| UCProtocolName          | https                   | UC connection protocol                                                                           |
| UCProtocolPort          | 4709                    | UC connection port                                                                               |
| UCServerName            | emeaosc.global-voip.net | UC server name                                                                                   |
| UCDefaultURL            | http://localhost:4708/  | UC default URL                                                                                   |
| RepeatedSendDataDelay   | 0                       | Remove repeated SendData requests within the given time (ms, 0: turned off)                      |
| PingerThreads           | 3                       | Number of tray pinger threads                                                                    |
| PingTime                | 60                      | Time between two ping requests (to tray)                                                         |
| UCAlwaysLoggedOn        | 1                       | Keep users with UC username/password always logged on to UC                                      |
| MaxScheduledThreadCount | 30                      | Max number of scheduled task executor threads                                                    |
| UCSessionTime           | 600                     | Connection to UC for a user is kept alive that long (D: forever)                                 |
| FvServerList            | 10000-99999:openscapew  | Opendicape web Collaboration server list. Format. [Finishor P[cashor].[ServerAr],<br>[ServerA2]; |
|                         | OpenScape Web Collabor  | Subject of the invitation emails.                                                                |
| FvMailSubject           |                         |                                                                                                  |

Bild 117 Konfiguration

Der Parameter **Appld** muss mit einem Teil der Zielnummer in der AMO-ZIEL-Konfiguration übereinstimmen.

Diese Anwendungs-ID kann in einem HiPath 4000-System nur von einer Anwendung verwendet werden.

Für die **EasyUC-** und **WebCollaboration-Integration** ist darauf zu achten, die relevanten Informationen (wie Server-Adresse und Port) in die entsprechenden Felder einzutragen.

**WICHTIG:** Behalten Sie die Einstellungen der übrigen Parameter bei! Änderungen zur Erweiterung der Leistung dürfen nur gemeinsam mit der Entwicklungsabteilung vorgenommen werden.

Wählen Sie Log out um die XMLPS Konfiguration zu verlassen.

### 9.5.1 CCS-Konfiguration

Zunächst müssen einige grundlegende Parameter für die Phone Services eingerichtet werden. Öffnen Sie das Menü **CCS Configuration** in der Phone Services-Oberfläche.

|         | EasySee URL:                                  | http://172.27.17.45:8080/ccs/phoneCard?PHONE=                                                                                                    |
|---------|-----------------------------------------------|----------------------------------------------------------------------------------------------------|
|         | EasySee Card<br>URL:                          | http://172.27.17.45:8080/ccs/d4w?scdid=                                                                                                    |
|         | LDAP Config File:                             | ActiveDirectory.efg  (see the Advanced configuration page in CBAdmin for template configurations (Component type:<br>LDAPConfigFile, component: template.cfg)) |
|         | Default Country<br>Code:                      | 49                                                                                                    |
|         | Default Area Code:<br>Default Main<br>Number: | 89 722                                                                                                    |
|         | Outside Line<br>Access:                       | 0                                                                                                    |
|         | National Prefix:<br>International<br>Prefix:  | 0 00                                                                                                    |
|         | Menu order:                                   | Search by phone, name 💌                                                                                                    |
|         | SAT activated:                                | SAT deactivated •                                                                                                    |
|         |                                               | Change Reset                                                                                                    |
| ild 118 | CCS Co                                        | onfiguration - CCS-LDAP-Konfiguration                                                                                                    |

| EasySee URL:             | http://172.27.17.45:8080/ccs/phoneCard?PHONE=                                                                                                    |
|--------------------------|----------------------------------------------------------------------------------------------------|
| EasySee Card<br>URL:     | http://172.27.17.45:8080/ccs/d4w?scdid=                                                                                                    |
| LDAP Config File:        | ActiveDirectory.cfg  (see the Advanced configuration page in CBAdmin for template configurations (Component type LDAPConfigFile, component: template.cfg)) |
| Default Country<br>Code: | 49                                                                                                    |
| Default Area Code:       | 89                                                                                                    |
| Default Main<br>Number:  | 722                                                                                                    |
| Outside Line<br>Access:  | 0                                                                                                    |
| National Prefix:         | 0                                                                                                    |
| International<br>Prefix: | 00                                                                                                    |
| Menu order:              | Search by phone, name 🔹                                                                                                    |
| SAT activated:           | SAT deactivated                                                                                                    |
| Bild 119                 | CCS Configuration                                                                                                    |
|                          |                                                                                                    |

• LDAP Config File

Dies ist die derzeit verwendete LDAP-Standardkonfiguration. Wenn mehr als eine Datei konfiguriert ist, kann die benötigte Datei aus einer Dropdown-Liste ausgewählt werden.

• Bereichsattribute

Dies sind die Parameter, die der HiPath 4000 V5/V6-Konfiguration von Amtskennzahl und Amtsholung entsprechen müssen.

• Menu order

In dieser Reihenfolge werden die möglichen Suchoptionen auf dem Gerät angezeigt.

- SAT activated
  - SAT deactivated

Bei **SAT deactivated** werden die gefundenen Nummern basierend auf den vorhandenen Domänenattributen durch die PBX in wählbare Nummern umgewandelt.

SAT deactivated

Bei SAT activated muss die Umwandlung durch SAT erfolgen.

### 9.5.2 CCS-LDAP-Konfiguration

LDAP-spezifische Einstellungen können auf der Seite **CCS LDAP Configuration** konfiguriert werden. Ab R13.201.0 können mehrere LDAP-Server mit Phone Services verwendet werden, dies erfordert jedoch eine detailliertere Einrichtung. Lassen Sie uns zunächst ein Szenario betrachten, bei dem nur ein LDAP-Server verwendet wird.

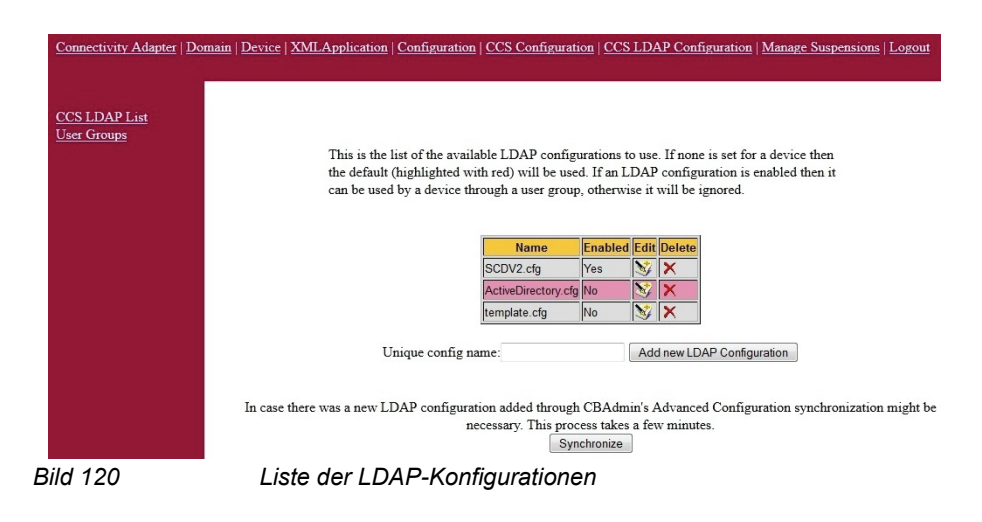

Auf dieser Seite werden die derzeit verfügbaren LDAP-Konfigurationen angezeigt. Die auf der Seite **CCS Configuration** gewählte Konfiguration wird mit der Farbe Pink gekennzeichnet. Diese Konfiguration wird für die Suche verwendet.

#### Neue LDAP-Konfiguration

Eine neue LDAP-Konfiguration kann hinzugefügt werden, indem ein eindeutiger Name angegeben und auf die Schaltfläche **Add new LDAP Configuration** geklickt wird. Anschließend wird die hinzugefügte Konfiguration in dieser Liste gezeigt.

#### Löschen von Konfigurationen

Klicken Sie auf das X-Symbol in der Spalte **Delete**, um eine nicht verwendete Konfiguration zu löschen.

*HINWEIS:* Die auf der Seite **CSS Configuration** gewählte LDAP-Konfiguration kann nicht gelöscht werden.

#### • Bearbeiten und Anzeigen von Konfigurationen

Um eine Konfiguration zu bearbeiten und anzuzeigen, klicken Sie auf das Symbol in der Spalte **Edit**.

#### Allgemeine Einstellungen

Im oberen Abschnitt werden die allgemeinen Einstellungen angezeigt.

| This is the quick edit view of this LI                                  | DAP configuration.  |  |  |  |
|-------------------------------------------------------------------------|---------------------|--|--|--|
| Check the Advanced Configuration in CBAdmin for further editing options |                     |  |  |  |
| Setting for ActiveDirectory.cfg                                         |                     |  |  |  |
|                                                                         | _                   |  |  |  |
| LDAP Configuration Enabled                                              |                     |  |  |  |
| LDAP Server Address:                                                    | :0                  |  |  |  |
| LDAP User (empty if anonymous):                                         |                     |  |  |  |
| LDAP Password:                                                          |                     |  |  |  |
| Search Base                                                             |                     |  |  |  |
| Telephone number match:                                                 | 1                   |  |  |  |
| MaxLengthCIWildcardNumber:                                              | 4                   |  |  |  |
| Search method in queryName field:                                       | surname firstname 👻 |  |  |  |
| Number Format in LDAP:                                                  | canonical -         |  |  |  |
|                                                                         |                     |  |  |  |

Bild 121

Allgemeine LDAP-Einstellungen

#### LDAP Configuration Enabled

Wenn diese Option aktiviert ist, kann diese LDAP-Serverkonfiguration zu einer Benutzergruppe hinzugefügt werden. Wird nur ein LDAP-Server verwendet, hat diese Einstellung keine Relevanz.

#### LDAP Server Address

Die Adresse (im Format Host:Port), unter der der LDAP-Server erreichbar ist.

LDAP User

Der Benutzername für die Authentifizierung. Dies kann entweder ein direkter Benutzer oder ein vollständiger Pfad zu dem Benutzereintrag sein, je nachdem, welche Option der LDAP-Anbieter unterstützt.

### LDAP Password

Das Passwort für den oben genannten Benutzernamen.

#### Search base

Vollständiger Pfad der Suchbasis, die für Abfragen verwendet werden muss.

#### • Telephone number match

1 - wenn der Server die Zuordnung und Konvertierung automatisch basierend auf einem Schema oder einer Zuordnungsregel durchführt.

0 - wenn die Phone Services dies manuell durchführen müssen.

#### MaxLengthClWildcardNumber

Wenn die vorangegangene Option auf **0** gesetzt ist, wird die Abfrage mit den letzten X Ziffern gestartet (X ist die hier definierte Zahl). Diese Zahl muss der Länge der Nebenstellennummern entsprechen.

#### • Search Method in queryName field

Welches Namensformat die Phone Services verwenden sollen. Erst Nachname, dann Vorname, oder umgekehrt.

#### Number format in LDAP

Die Phone Services müssen wissen, mit welchem Format Telefonnummern in LDAP gespeichert werden.

Mögliche Werte: kanonisch oder Nebenstelle

*WICHTIG:* Die Phone Services erfordern, dass die LDAP-Datenbank hinsichtlich des Rufnummernformats konsistent ist. Derzeit werden nur das kanonische Format oder Nebenstellen unterstützt. Ist diese Option auf extensions gesetzt, werden keine Nummern im kanonischen Format gefunden, und umgekehrt.

LDAP-Attribute

| Surname:                   | sn                        |                                      |     |
|----------------------------|---------------------------|--------------------------------------|-----|
| First name                 | givenName                 |                                      |     |
| Display name               | displayName               |                                      |     |
| Query name                 | cn                        |                                      |     |
| Department:                | department                |                                      |     |
| Locality:                  | I                         |                                      |     |
| Mail:                      | mail                      |                                      |     |
| Fax:                       | facsimileTelephoneNumber  |                                      |     |
| Room number:               | physicalDeliveryOfficeNam |                                      |     |
| Building:                  | building                  |                                      |     |
| Search number:             | telephonenumber           |                                      |     |
| Telephone number:          | telephonenumber           | Telephone number searchable:         | yes |
| Mobile phone number:       | mobile                    | Mobile phone number searchable:      | yes |
| Alternate phone number 1:  | otherTelephone            | Alternate phone number 1 searchable: | yes |
| Alternate phone number 2:  |                           | Alternate phone number 2 searchable: | no  |
| Organisation:              | 0                         |                                      |     |
| Country:                   | C                         |                                      |     |
| SCDID (only used for SCD): | scdid                     |                                      |     |
| PO Box:                    | postOfficeBox             |                                      |     |
| Description:               | description               |                                      |     |

Bild 122

Angabe der LDAP-Attribute

Die meisten dieser Einstellungen sind selbsterklärend. Wenn **Telephone number searchable** auf **yes** gesetzt ist, versuchen die Phone Services, auch dieses Attribut abzufragen. Ist die Option auf **no** gesetzt, wird das Attribut ignoriert.

Klicken Sie auf **Save**, um alle auf dieser Seite vorgenommenen Änderungen zu übernehmen. Durch Klicken auf **CCS LDAP List** im linken Menü oder auf **CCS LDAP Configuration** oben im Hauptmenü gelangen Sie zurück zur Liste der **LDAP-Konfigurationen**.

**WICHTIG:** Zu diesem Zeitpunkt werden die neuen Einstellungen noch nicht sofort angewendet. Damit die Änderungen wirksam werden, muss entweder eine Synchronisierung gestartet oder der Tomcat-Dienst neu gestartet werden.

| Connectivity Adapter   D                   | omain   Device   XMLApplication   Configuration   CCS Configuration   CCS LDAP Configuration   Manage Suspensions   Logout                                                                                                    |  |  |  |  |
|--------------------------------------------|----------------------------------------------------------------------------------------------------|--|--|--|--|
| <u>CCS LDAP List</u><br><u>User Groups</u> | This is the list of the available LDAP configurations to use. If none is set for a device then the default (highlighted with red) will be used. If an LDAP configuration is enabled then it can be used by a device through a user group, otherwise it will be ignored. |  |  |  |  |
|                                            |                                                                                                    |  |  |  |  |
|                                            | Name Enabled Edit Delete                                                                                                    |  |  |  |  |
|                                            | SCDV2.cfg Yes 😽 🗙                                                                                                    |  |  |  |  |
|                                            | ActiveDirectory.cfg No 🛛 😵 🗙                                                                                                    |  |  |  |  |
|                                            | template.cfg No 🔯 🗙                                                                                                    |  |  |  |  |
|                                            | Unique config name: Add new LDAP Configuration                                                                                                    |  |  |  |  |
|                                            | In case there was a new LDAP configuration added through CBAdmin's Advanced Configuration synchronization might be<br>necessary. This process takes a few minutes.<br>Synchronize                                                                                       |  |  |  |  |
| Bild 123                                   | CCS LDAP Configuration                                                                                                    |  |  |  |  |

A31003-H3100-S102-6-20, 02/2014 HiPath 4000 CSTA und Phone Services, Servicedokumentation Die Synchronisierung kann aus der Seite **CCS LDAP Configuration** durch Klikken auf die Schaltfläche **Synchronize** gestartet werden. Dieser Prozess ist mit einer hohen Auslastung der Phone Services verbunden und nimmt einige Zeit (in der Regel ein oder zwei Minuten) in Anspruch.

### 9.5.3 Phone Services mit mehreren LDAP-Servern

Wie zuvor erwähnt, unterstützen die Phone Services die gleichzeitige Verwendung mehrerer LDAP-Server. In diesem Fall werden LDAP-Konfigurationen Benutzergruppen und die Benutzergruppen Geräten zugewiesen.

Zunächst muss eine LDAP-Konfiguration für jeden einzelnen LDAP-Server eingerichtet werden, so als würden sie getrennt voneinander verwendet.

Wenn dies abgeschlossen ist, müssen die Konfigurationen, die einen Server repräsentieren, einer Benutzergruppe hinzugefügt werden. Klicken Sie hierfür auf das Menü **User Groups** in der linken Spalte der Seite **CCS LDAP Configuration**.

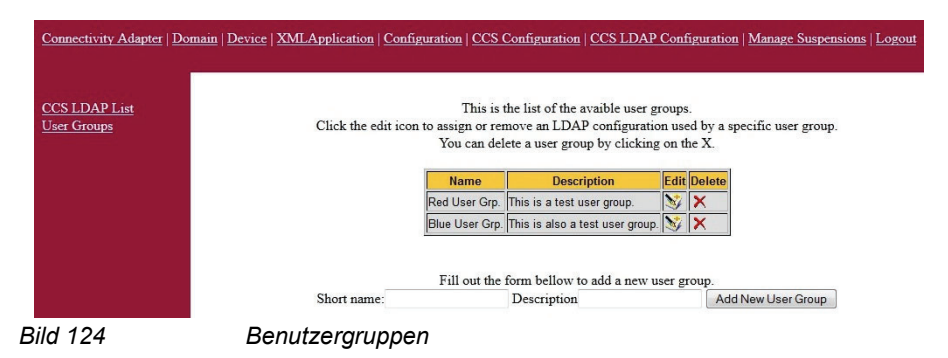

Zum Erstellen einer Benutzergruppe muss das Formular ausgefüllt werden. Benutzergruppen können auch durch Klicken auf das X-Symbol gelöscht werden.

Nachdem eine Benutzergruppe erstellt wurde, können ihr eine oder mehrere LDAP-Konfigurationen zugewiesen werden. Dies erfolgt durch Klicken auf die Schaltfläche **Edit**.

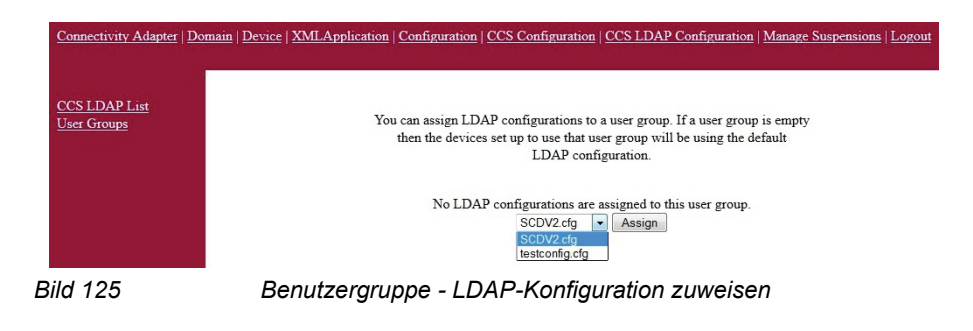

Wie bereits erwähnt, wird als erste Option in einer LDAP-Konfiguration das Kontrollkästchen LDAP Configuration Enabled angezeigt. Eine LDAP-Konfiguration wird hier nur angezeigt und kann zugewiesen werden, wenn dieses Kontrollkästchen zuvor aktiviert wurde.

Auch hier ist es möglich, eine Benutzergruppe durch Klicken auf das X-Symbol zu entfernen.

| Connectivity Adapter   D                   | omain   Device   XMLApplication   Configuration   CCS Configuration   CCS LDAP Configuration   Manage Suspensions   Logout                                                      |
|--------------------------------------------|----------------------------------------------------------------------------------------------------|
| <u>CCS LDAP List</u><br><u>User Groups</u> | You can assign LDAP configurations to a user group. If a user group is empty<br>then the devices set up to use that user group will be using the default<br>LDAP configuration. |
|                                            | Name Detach<br>SCDV2.cfg 🗙                                                                                                    |
| 111 40C                                    | SCDV2.cfg - Assign                                                                                                    |

Bild 126

Benutzergruppe - Konfiguration trennen

Nachdem den Benutzergruppen die gewünschte LDAP-Konfiguration zugewiesen wurde, müssen die Geräte für diese Benutzergruppen festgelegt werden.

Dies kann auf der Seite zum Ändern von Geräten durchgeführt werden. (Menü **Device**, nach einem Gerät suchen, **Modify**.)

| <u>ch</u> |                      |                                                       |
|-----------|----------------------|-------------------------------------------------------|
|           | Modify e             | xisting device                                        |
|           | Connectivity Adapter | Hamu 🔻                                                |
|           | Extension            | 1660                                                  |
|           | Button number        | AllAppsMenu A<br>EasyLookup<br>EasySee<br>EasyShare V |
|           | Configured buttons   | 12:AllAppsMenu ^                                      |
|           | Password             | •••                                                   |
|           | Confirm password     | •••                                                   |
|           | Device type          |                                                       |
|           | Application language | en 👻                                                  |
|           | Liser group          | Red Liser Gro                                         |

Bild 127

Gerät ändern - Benutzergruppe zuweisen

Klicken Sie auf **Modify**, um diese Einstellung zu speichern. Nach dem Speichern dieser Einstellung verwendet dieses Gerät die der festgelegten Benutzergruppe zugewiesenen LDAP-Server. UNKLAR?? Technisch gesehen verlaufen Suche und Ergebnisanzeige parallel und werden direkt zusammengeführt. Mit dieser Lösung stellt die Phone Services-Nutzung für den Benutzer keinen Unterschied dar.

### 9.5.4 Konfigurationsbeispiel: Webseiten-Design

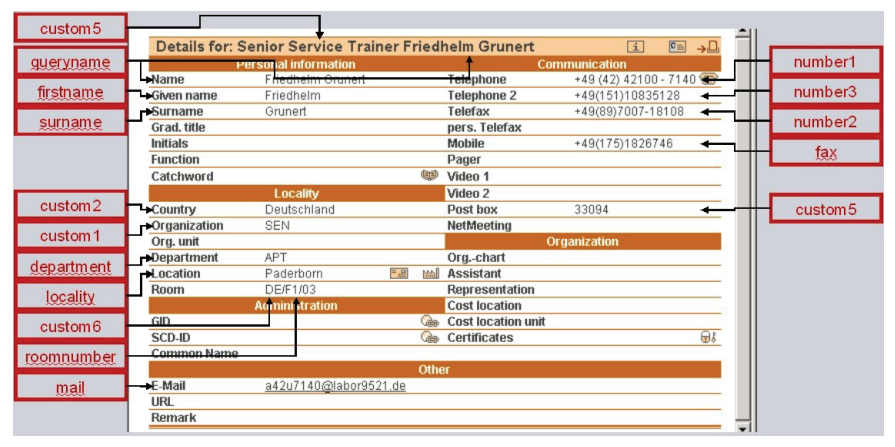

Bild 128

Konfigurationsparameter EasySee-Webseite

Die EasySee-Webseite basiert auf der folgenden HTML-Datei: template.html.

- <instDir>\CSTA\tomcat\webapps\ccs\html\template.html im
  Fall von standalone/externer Installation
- ... \srv\www\tomcat5\webapps\ccs\html\template.html im Fall von HiPath 4000 V6-Integration

Die Anpassung dieser Webseite ist möglich, wird aber in der Schulung nicht behandelt.

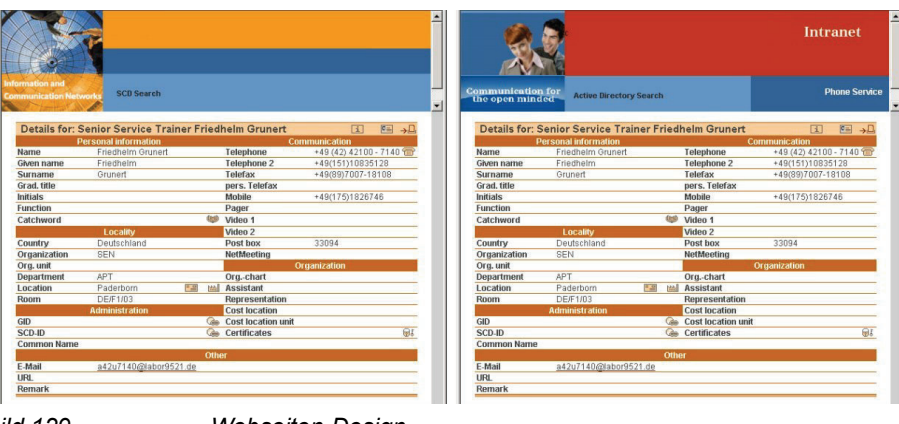

Bild 129

Webseiten-Design

### 9.6 LDAP Server Anbindungskonfiguration (SMR 11 und SMR 12)

Erinnern Sie sich: Haben Sie die folgenden Dinge bereits getan?

Haben Sie in der Datei: <instDir>\CSTA\config\ccs\config.xml bereits die folgenden Änderungen vorgenommen:

- Ändern Sie den XML Tag Wert <BasePcApplUrl> und passen Sie die URL an, um den HiPath 4000 CSTA Server zu adressieren.
- Ändern Sie den XML Tag Wert <LDAPConfigFile> in den Dateinamen, der für den LDAP Zugriff konfiguriert wird.
- Ändern Sie den XML Tag Wert <ScdUrl> in: http://<PhoneServiceServer-IP>:<port>/ccs/d4w?scdid=
- Ändern Sie XML Tag Werte, um Sie der HiPath 4000 Vx Amtsrufnummer und Amtsanlassungskennzahl Konfiguration anzupassen.

*WICHTIG:* Diese Datei kann auch manuell geändert werden. Es wird jedoch empfohlen, diese Parameter in der Benutzeroberfläche einzustellen. https://<host>:8081/ccs/html (V6 integrated Variante) ODER

<protocol>://<host>:<port>/ccs/html (external, standalone Variante) Protokol und Ports sind konfigurierbar in der Datei <InstallDir>\config\tomcat.cfg

Nehmen Sie in der Datei <instDir>\CSTA\config\ccs\config.xml folgende Änderungen vor:

- Ändern Sie den XML Tag Wert <LDAPConfigFile> und geben Sie den Dateinamen ein, der die Verbindungsparameter f
  ür den gew
  ünschten LDAP Server beinhaltet.
- Konfigurieren Sie im Verzeichnis <instDir>\CSTA\config\ccs\ diejenige Datei für den LDAP-Serverzugriff, welche im XML Tag <LDAPConfigFile> definiert ist.

*WICHTIG:* Das nachfolgende Beispiel bezieht sich auf die LDAP Anbindung eines Aktive Directory Servers und kann stellvertretend für jede andere LDAP Server Anbindung verwendet werden!

Nehmen Sie in der Datei <instDir>\CSTA\config\ccs\config.xml folgende Änderungen vor:

 Ändern Sie den XML-Tag-Wert <LDAPConfigFile> und geben Sie den Namen der Datei ein, die Sie bereits f
ür den LDAP-Zugriff konfiguriert haben. Öffnen Sie in <instDir>\CSTA\config\ccs\ die im XML-Tag <LDAPConfigFile> angegebene Datei und ändern Sie die Parameter für den Verbindungsaufbau mit dem LDAP-Server.

*WICHTIG:* In einer HiPath 4000 CSTA Integrated Environment (in HiPath 4000 V6) lautet der tomcat-Pfad /srv/www/tomcat5/. Im Falle einer eigenständigen/externen Installation ist tomcat in die Installation integriert und befindet sich im Verzeichnis <instDir>\CSTA\tomcat.

Konfigurationsbeispiel: ActiveDirectory.cfg

- Tragen Sie in der Datei <instDir>/tomcat/webapps/ccs/WEB-INF/ config.xml für den XML Tag Wert <LDAPConfigFile> > ActiceDirectory.cfg ein. Diese Datei wird mit der Software zusammen installiert und hat bereits eine teilweise vorgeleistete Active Directory LDAP Zugriffskonfiguration.
- Öffnen Sie in dem Verzeichis <instDir>\CSTA\config\ccs die Datei
   ActiceDirectory.cfg, welche zuvor als Wert f
   das XML Tag
   <LDAPConfigFile> eingetragen wurde und vervollst
   ändigen Sie die
   Konfiguration f
   den Zugriff auf den Active Directory Server.

#### Konfigurationsparameter

```
# Konfiguration of Microsoft Active Directory LDAP Server
#-----
TemplateName = Microsoft Active Directory LDAP Server
#
# Version of the Konfiguration file
#
DBEnv.Version = 3.1
```

WICHTIG: Dieser Wert darf nicht geändert werden!

# Server address of the database Server.
# Multiple server addresses can be specified, separated by spaces.
# The address has following format:
# <IP address (or DNS name)>:<port number>
# For Example: 139.23.81.108:389
#

DBEnv.ServerAddress = 1.95.21.20:389

**WICHTIG:** Tragen Sie die IP Adresse und die Portnummer für den LDAP Zugriff von mindesens einem Active Directory Server ein.

# Port number to be used for SSL connections (Secure Sockets Layer). # If no port number is specified and DBEnv.DatabaseType = WEBDAV, # the default port number 443 is used. # DBEnv.SSLPort =

**WICHTIG:** Als Option kann auch eine gesicherte LDAP Verbindung genutzt werden. Falls mehr als ein LDAP Server angebunden wird, muss diese Portnummer auf allen Servern identisch sein.

# Root node (node from which addresses should be accessed)
# If no Root is specified, the root of the database is taken
#
DBEnv.Root = DC=labor9521,DC=de
#
# Search base (relative to DBEnv.Root)
# If no SearchBase is specified, DBEnv.Root is taken
#
DBEnv.SearchBase = OU=Raum9

**WICHTIG:** Geben Sie die LDAP root und die LDAP search base ein. Optional kann der absolute Pfad in einer einzigen Variablen gesetzt werden.

|                               |                |           |              | OU=Raum9 Prope  | rties ? 🗙                                     |
|-------------------------------|----------------|-----------|--------------|-----------------|-----------------------------------------------|
|                               |                |           |              | Entry Displayed | Attributes   Paging Policy   Group Membership |
|                               |                |           |              | OU=             | Raum9,DC=labor9521,DC=de                      |
| Softerra LDAP Administrator   | Nama Uslus     | Turn      |              |                 |                                               |
| 🗈 🚅 Internet Public Servers   | Name Value     | Type      | 5120         | Eilter:         | (objectClass=*)                               |
| ActiveDirectory               | CN area42.7140 | Entry     | 2.0 KB       |                 | Propagate filter to descendants               |
| 🖲 🛄 CN=Builtin                | CN area42 7141 | Entry     | univiown     | Colorabilitati  | 74                                            |
| CN=Computers                  | CN area42 7142 | Entry     |              | Subentnes:      | /6                                            |
| CN=CTI_Admin                  | CN area42 7143 | Colum     | uninitiowiti | Attributes:     | 14                                            |
| OU=Domain Controllers         | CN area42 /190 | Entry     | unknown      | Data dage       | 222 hutor                                     |
| CN=ForeignSecurityPrincipals  | CN area42 /191 | Entry     | unknown      | Data Size:      | 222 Dytes                                     |
| CN=Intrastructure             | CN area42 7192 | Entry     | UNKNOWN      |                 |                                               |
| UU=KPSLaborGroup              | CN area42 /193 | Entry     | UNKNOWN      | Created By:     | Not available                                 |
|                               | CN area42 /240 | Entry     | unknown      | Creation Time:  | Tuesday, May 09, 2006, 2:47:20 PM             |
| CN - Minister Finna           | CN area42 /241 | Entry     | unknown      |                 |                                               |
| CN=Microsoft Excitalinge Syst | CN area42 7242 | Entry     | unknown      | Modified By:    | Not available                                 |
| E Ch=Nr05 Qubtas              | CN area42 7243 | Entry     | unknown      | Modified Last:  | Tuesday, April 24, 2007, 3:26:34 PM           |
| Oll=Parm11                    | CN area42 7290 | Entry     | unknown      |                 |                                               |
| B Oll=Raun11                  | CN area42 7291 | Entry     | unknown      |                 |                                               |
| E                             | CN area42 7292 | Entry     | unknown      | URL: Idap://pdc | 2120.labor9521.de:389/OU=Raum9,DC=labor952    |
| H- CN=System                  | CN area42 7293 | Entry     | unknown 🖵    |                 | 1 0 0 1                                       |
|                               | 4 EList View   | HTML View | Þ ×          | ОК              | Cancel Apply Help                             |
|                               |                |           |              |                 |                                               |

Bild 130

LDAP Konfigurationsparameter

```
# Database type (Access Protocol)
# Valid datbase types: LDAP, WEBDAV (for future use)
# Default value: LDAP
#
DBEnv.DatabaseType =
```

WICHTIG: Ändern Sie diesen Wert nicht, nur der Mode LDAP wird unterstützt.

```
# Database display name (used to select a database in query dialog)
# The display name has the following format:
#
# <lang1>:<name in lang1>; <lang2>:<name in lang2>; ...
#
# The tag <langx> consists of two letters (case insensitive) and
indicates
# the language of the display name according to the ISO 639
standard
# (e.g.: EN - English, DE - German, FR - French ...).
# This format allows to specify one display name in different
languages.
#
DBEnv.DisplayName =
```

**WICHTIG:** Dieser Parameter wird von den HiPath 4000 Phone Services nicht unterstützt.

```
# Default access rights
# Possible values:
#
# read: The database can be read
# write: The database can be write (implies read access)
#
# NOTE: This access rights are on a database level, permissions
are granted
# to all users. TelasWeb can grant permissions to individual users
and thus
# provide a finer degree of control. But the TelasWeb permissions
can only
# more restrict the default access rights specified in this file .
# E.g. you cannot grant "write" access to an individual user if
the default
# access rights are "read".
```

```
# Default value: read
#
DBEnv.DefaultAccess =
```

WICHTIG: Ändern Sie diesen Wert nicht, nur der Mode read wird unterstützt.

# Specifies the authentication mechanism to use. # This can be one of the following strings: # none: No authentication (anonymous) # No user name (property DBEnv.AuthUser) and password (property # DBEnv.AuthPW) are required to retrieve information. # simple: Weak authentication (unencrypted user name and password) # User name (property DBEnv.AuthUser) and password (property # DBEnv.AuthPW) are required to retrieve information. # The user name must be provided in clear text, the password # in base64 encoded form. # user-access: Per user authentication # User name, password and additional access parameters are # required to retrieve information. These parametes must be # stored in the system database. The properties DBEnv.AuthUser # and DBEnv.AuthPW are not considered. In contrast to # simple authentication, individual settings for each user # must be provided. # Default value: none # DBEnv.AuthMechanism = **simple** 

**WICHTIG:** Die Authentifizierungsmethoden none (anonymous) und simple (basic user authentication) werden unterstützt.

# Specifies the name of the user/program doing the authentication.
# Depends on the value of AuthMechanism property.
#
# Default values: empty string
#
DBEnv.AuthUser = a42u7440@labor9521.de
DBEnv.AuthPW = admin

**WICHTIG:** Falls die Variable DBEnv.AuthMechanism = simple ist, müssen Sie einen zugriffsberechtigten Active Directory Benutzer und das zugehörige Passwort für den authentifizierten LDAP Zugriff eingeben.

```
# Sharing mode of the database
#
# public: The database contains information to be shared
# between users.
# personal: The database contains information to be secured
# from other users (i.e. multiple users cannot access
# the same data).
#
# Default value: public
#
DBEnv.ShareMode =
```

WICHTIG: Ändern Sie diesen Wert nicht, nur der Mode public wird unterstützt.

```
# Specifies whether the server supports the search matching rule
# "Telephone-Number" (1 = supported, 0 = not supported).
#
# Default value: 1
#
DBEnv.TelePhoneNumberMatch = 0
```

**WICHTIG:** Die Variable DBEnv.TelePhoneNumberMatch muss den Wert 0 haben.

```
# Specifies whether the server supports wildcard search
# (1 = supported, 0 = not supported).
#
# Default value: 1
#
DBEnv.WildcardSearch = 1
```

WICHTIG: Die Variable DBEnv.WildcardSearch muss den Wert 1 haben.

# Defines the max. length of a wildcard phone number string used

```
# in a Caller Identification operation.
#
# Default value: 3
#
DBEnv.MaxLengthCIWildcardNumber = 4
```

*WICHTIG:* Der Wert der Variablen DBEnv.MaxLengthCIWildcardNumber muss identische sein mit der Länge der Nebenstellennummer.

```
# Timelimit in seconds for searching (default is 0 - unlimited)
#
DBEnv.TimeLimit =
```

WICHTIG: Setzen Sie den TimeLimit Wert nur bei Bedarf.

```
# Specifies the database used to dereference the alias attribute
# "AttrMap.alias". The alias attribute contains the DN of the
object
# it points to. It must be dereferenced by the client process (the
# TelasWeb Address Service never dereferences this attribute!)
# NOTE: Do not confuse this kind of aliases with LDAP Aliases
# and Referrals!
#
# The database must be specified by its ID (e.g.: Exc2K)
# Default value: empty string
#
DBEnv.AliasRefDatabase =
```

**WICHTIG:** Diese Variable wird nur vom SimplyPhone for Outlook/Notes – CRI unterstützt! Lassen Sie diese Variable ungesetzt!

```
# Defines whether this database should be exposed to the client.
# (1 = exposed, 0 = not exposed).
# Default value: 1
#
DBEnv.ExportDatabase =
```

**WICHTIG:** Diese Variable wird nur vom SimplyPhone for Outlook/Notes – CRI unterstützt! Lassen Sie diese Variable ungesetzt!

```
# Determines whether the personal database (the personal storage
# of a user) can be deleted. (1 = delete, 0 = not delete).
#
# when this entry is set to 1 and a user in the CAP User Management
# is deleted, then the associated personal database (personal
# storage of the user) is deleted too.
#
# This setting is only evaluated if DBEnv.ShareMode is set to
# "personal".
#
# Default value: 1
#
DBEnv.DeletePersonalStorage =
```

**WICHTIG:** Lassen Sie diese Variable ungesetzt. Dieses Leistungsmerkmal wird nicht unterstützt.

```
# Mapping of attribute names to names used in directory scheme
# Syntax:
# AttrMap.<int attr name> = <db attr name>
# AttrMap.<int attr name>.type = <phone | dbstr>
# AttrMap.<int attr name>.searchable = <yes | no>
#
# The attribute type "phone" indicates a telephone number,
# "dbstr" an ordinary attribute
# The default value of type is "dbstr", of searchable is "yes".
```

**WICHTIG:** Basierend auf der Standardkonfigurationsdatei wurde das Mapping für die Active Directory Abfrage bereits richtig angepasst. Falls ein anderer LDAP Server abgefragt werden soll, muss der interne *Attribute Name* mit der LDAP Server Datenfeldbezeichung übereinstimmen, damit dessen Inhalt abfragen werden kann.

```
AttrMap.surname = sn
AttrMap.firstname = givenName
AttrMap.displayname = displayName
AttrMap.queryname = cn
AttrMap.title =
AttrMap.department = department
AttrMap.locality = 1
```

AttrMap.mail = mail AttrMap.mail2 = AttrMap.fax = facsimileTelephoneNumber AttrMap.url = AttrMap.comment = AttrMap.notice = AttrMap.roomnumber = physicalDeliveryOfficeName AttrMap.costlocation = AttrMap.number = telephonenumber AttrMap.number1 = telephonenumber AttrMap.number1.searchable = yes AttrMap.number2 = mobile AttrMap.number2.searchable = yes AttrMap.number3 = otherTelephone AttrMap.number3.searchable = yes AttrMap.number4 = AttrMap.number4.searchable = null AttrMap.alias = AttrMap.custom1 = company AttrMap.custom2 = coAttrMap.custom3 = AttrMap.custom4 = postOfficeBox AttrMap.custom5 = title AttrMap.custom6 = cAttrMap.custom7 = AttrMap.custom8 = AttrMap.custom9 =

**WICHTIG:** Dieses sind derzeit alle Parameter, die bei einer Suchanfrage unterstützt werden.

| Image       Fredheim Grunent       Tetephone       ++49 (24) 2(10) - 7140 € +         Image       Friedheim       Tetephone       2+49 (25) 1(10) 25128 € +       num         Image       Friedheim       Tetephone       2+49 (25) 1(10) 25128 € +       num         Image       Function       Pager       +49 (17) 1826745 € +       fish         Image       Catchword       Wideo 1       Image       fish         Image       Country       Deutschland       Post box       33094       Cust         Image       Orgunization       SEN       NetMeeting       Orgunization       Cust         Image       Orgunization       Paderborn       Eim Assistant       Representation       Cust         Itity       Admini fration       Cost location       Cost location       Gast       Eim Assistant         Itity       Admini fration       Cost location       Gast       Eim Assistant       Eim Assistant         Itity       Admini fration       Cost location       Gast       Eim Assistant         Itity       Admini fration       Cost location       Eim Assistant       Eim Assistant         Itity       Admini fration       Cost location       Eim Assistant       Eim Assistant         B                                                                                                    | ě h                              | ersonal information  |     | Con                | nmunication          |          | numbe  |
|----------------------------------------------------------------------------------------------------|----------------------------------|----------------------|-----|--------------------|----------------------|----------|--------|
| U02     -Green name     Friedhelm     Telephone 2     +49(15)10835128       me     Grad. title     Pers. Telefax     +49(16)7007.18108       me     Grad. title     pers. Telefax     +49(175)1826746       Function     Pager       Catchword     Wideo 1       Country     Deutschland     Post box       3094     Org.nization       Org.unit     Org.chart       Org.unit     Org.chart       Room     DEF1/03       Representation     Cost location       Gin     Cost location       Gin     Gost location       Mome     Cost location       Memory     Other       EMail     a42u7140@labor9521.de                                                                                                    | →Name                            | Fhedhelm Orunert     |     | Telephone          | +49 (42) 42100 - 714 | 0 🐨 🔤 📗  |        |
| BUTE     Furname     Grunert     Telefax     +43(897)707-18108       Initials     Mobile     pers. Telefax       Initials     Mobile     +43(87)707-18108       Function     Pager       Catchword     Wideo 1       Catchword     Wideo 1       Organization     SEN       NetMeeting     Organization       Org. unit     Organization       Paderborn     Basistant       Room     DE/F103       Representation     Gast       Gin     Cost location unit       Common Name     Other       Image: Mail     a42u/140@labor9521.de                                                                                                    | Given name                       | Friedhelm            |     | Telephone 2        | +49(151)10835128     | <        | numbe  |
| Grad. title     pers. Telefax       Initials     Mobile       Function     Pager       Catchword     Wideo 1       Catchword     Wideo 1       Catchword     Wideo 1       Catchword     Statistical       Poger     Catchword       Catchword     Wideo 1       Catchword     Wideo 1       Catchword     Organization       Org.unit     Organization       Org.unit     Organization       Department     APT       Ogs.chart     Organization       Bent     Cost location       Gin     Cost location       Gin     Cost location       Gin     Cost location       Gin     Cost location       Gin     Cost location       Gin     Cost location       Gin     Cost location       Gin     Cost location       Gin     Cost location       Gin     Cost location       Gin     Cost location       Gin     Cost location       Fee Mail     a42u7140@labor9521.de                                                                                                    | Surname                          | Grunert              |     | Telefax            | +49(89)7007-18108    | <u> </u> | numbe  |
| Initials     Mobile     +49(175)1826746       Function     Pager       Catchword     Wideo 1       Catchword     Wideo 2       Country     Deutschland       Porganization     SEN       Organization     SEN       Organization     SEN       Organization     Post box       33094     Cust       Organization     SEN       NetMeeting     Organization       Organization     Post box       Poperatment     APT       Org.chart     Hoceation       Poperation     Pageresentation       Cost location     Gato       Gato     Cost location unit       SCD-ID     Coefficates       Common Name     Other       EMail     a42u7140@abor9521.de                                                                                                    | Grad. title                      |                      |     | pers. Telefax      |                      |          | numbe  |
| Function     Pager     3       Catchword     Wideo 1     Catchword     Catchword     Catch                                                                                                    | Initials                         |                      |     | Mobile             | +49(175)1826746      | <        | fay    |
| Catchword Video 1<br>Catchword Video 2<br>Country Deutschland Post box 33094<br>Organization SEN NetMeeting<br>Org. unit Organization<br>Org. unit APT Orgchart<br>Publication Paderborn Em Wild Assistant<br>Room DEF/1/03 Representation<br>Cost location unit<br>SCD-ID Cost location unit<br>SCD-ID Cost location unit<br>Cost location unit<br>SCD-ID Cost location unit<br>Cost location unit<br>Cost location and Cost location unit<br>Cost location unit<br>Cos | Function                         |                      |     | Pager              |                      | _        | 190    |
| Locality     Video 2       → Country     Deutschland     Post box     33094       → Organization     SEN     NetMeeting       Org.unit     Org.unit     Org.nization       → Department     APT     Org.unit       → Location     Paderborn     Bit Massistant       → Location     DEF 1/03     Representation       Aumini Aration     Cost location     Git       Common Name     Other       → E-Mail     a42u7140@labor9521.de                                                                                                    | Catchword                        |                      |     | Video 1            |                      |          |        |
| 2     →Country     Deutschland     Post box     33094     Cust       1     →Organization     Organization     Organization       0     Org.unit     Org.chart     Org.chart       +Department     APT     Org.chart     Org.chart       +Room     DE/F1/03     Representation       6     SCD-ID     Cost location       6     SCD-ID     Cost location                                                                                                    |                                  | Locality             |     | Video 2            |                      |          |        |
| Image: second second                                                                                                    | +Country                         | Deutschland          |     | Post box           | 33094                | <b>*</b> | custor |
| Organization       Organization       Organization       Department     APT       Decation     Paderborn       Mail     Assistant       Cost location       Gib       ScD-ID       ScD-ID       Cost location nuit       ScD-ID       Cost location nuit       ScD-ID       Other       Hail     a42u7140@labor9521de                                                                                                    | <ul> <li>Organization</li> </ul> | SEN                  |     | NetMeeting         |                      | _        | -      |
| Department     APT     Org.chart       Location     Paderborn     Assistant       Room     DEF1/03     Representation       G     SCD-ID     Cost location unit       Common Name     Other                                                                                                    | Org. unit                        |                      |     | 0                  | rganization          |          |        |
| PLocation Paderborn      Paderborn      Paderb                                                                                                    | Department                       | APT                  |     | Orgchart           |                      |          |        |
| Room     DEF/103     Representation       Admini fration     Cost location       GD     Cost location unit       SCD-ID     Cost location unit       Common Name     Cost location       Common Name     Cother       E-Mail     a420/140@labor9521.de                                                                                                    | Location                         | Paderborn 🚦          | 2 H | Assistant          |                      |          |        |
| Administration     Cost location       GD     Cost location unit       SCD-ID     Certificates       Common Name     Other       •E.Mail     a42u7140@abor9521.de                                                                                                    | Room                             | DE/F1/03             |     | Representation     |                      |          |        |
| GID     Cast location unit       SCD-ID     Cast location unit       Common Name     Citer                                                                                                    |                                  | Administration       |     | Cost location      |                      |          |        |
| SCD-ID         Control           Common Name         Other           •E-Mail         a42u7140@labor9521.de                                                                                                    | GID                              |                      | Geo | Cost location unit |                      |          |        |
| 0000000000000000000000000000000000000                                                                                                    | SCD-ID                           |                      | Geo | Certificates       |                      | <u></u>  |        |
| Other                                                                                                    | er Common Name                   |                      |     |                    |                      |          |        |
| →E-Mail <u>a42u7140@labor9521.de</u>                                                                                                    |                                  |                      | Oth | er                 |                      |          |        |
|                                                                                                    | →E-Mail                          | a42u7140@labor9521.c | ie  |                    |                      |          |        |
|                                                                                                    | Remark                           |                      |     |                    |                      |          |        |

Bild 131

Konfigurationsparameter EasySee Webseite

#### Konfigurationsbeispiel: Webseiten Design

Die EasySee Webseite basiert auf der Html Datei: template.html

- <instDir>\CSTA\tomcat\webapps\ccs\html\template.html im Falle einer Stand-Alone oder externen Installation
- ... srv www tomcat5 webapps ccs html template.html im Falle einer HiPath 4000 V6 Integration

Eine anwenderbezogene Veränderung ist möglich, wird aber in dieser SVU nicht erklärt.

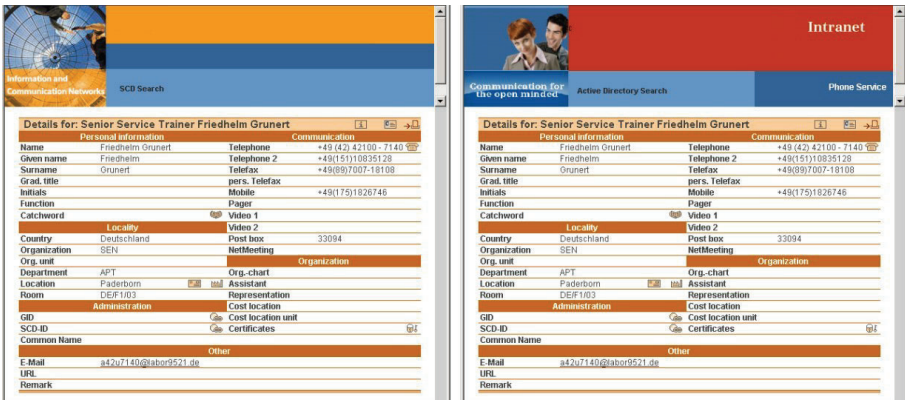

Bild 132

Webseiten Design

# 9.7 Aussetzung (Suspension)

*HINWEIS:* Dieses Leistungsmerkmal ist ab SMR 13 (HiPath 4000 V6 R2) freigegeben.

*HINWEIS:* Dieses Leistungsmerkmal bezieht sich auf die Phone Services-Oberfläche und auch auf die CBAdmin-Oberfläche.

#### Temporäre Login-Sperre

Sowohl die CBAdmin- als auch die Phone Services-Oberfläche (XCI\_GUI) weisen eine Anmeldeseite auf, die vor Angreifern geschützt werden muss. Während die meisten Verteidigungsmechanismen für den Administrator nicht erkennbar sind, gibt es einen sichtbaren Mechanismus, die verzögerte Anmeldung.

Grundlegend funktioniert sie so, dass nach jedem einzelnen Login-Versuch eine kurze Aussetzung stattfindet (Single-Sign-on ist nicht betroffen). Diese wenigen Sekunden reichen aus, um wirksamen Schutz vor Brute-Force-Attacken zu bieten. Nach der Anmeldung zeigt ein Fortschrittsbalken an, wann die Aussetzung ungefähr endet. Die Animation ist browser- und lastabhängig, aber die Länge der Aussetzung entspricht immer der angezeigten Information. Wenn ein Login-Versuch fehlschlägt, wird diese Verzögerungszeit exponentiell erhöht.

| HiPath 4000 | CSTA CBAdmin Configuration Management                                                                                                    |
|-------------|----------------------------------------------------------------------------------------------------|
|             | Please wait.<br>Your login process going to finish in about 2 seconds.<br>This page automatically redirects you after the authentication has finished. |
|             | In progress<br>52%                                                                                                    |
| 11 400      |                                                                                                    |

Bild 133

CBAdmin - Fortschritt verzögerter Login

Eine ähnliche Anzeige wird eingeblendet, wenn der Zugriff auf die Phone Services-Oberfläche direkt und nicht über CBAdmin erfolgt.

#### **Suspension List**

In der **Suspension List** werden die IP-Adressen in einer Tabelle aufgelistet, bei denen es zu Login-Fehlversuchen gekommen ist. Diese Liste kann im Phone Services-Menü **Manage Suspensions** angezeigt werden.

Manage Supsensions > Show List

| Connectivity Adapter   I            | Domain   Device   XMLApplication   Configuration   CCS Configuration   CCS LDAP Configuration   Manage Suspensions   Logout                                                                                                    |
|-------------------------------------|----------------------------------------------------------------------------------------------------|
| <u>Show List</u><br><u>Settings</u> | Suspension List                                                                                                    |
|                                     | Suspended ID         Type         Date of last fail         Number of fails           172.27.17.241         IP_TYPE         Tue Nov 13 11:06:15 CET 2012         Image: Center State State Stat |
| Bild 134                            | -<br>Suspension verwalten - ausgesetzte Adressen                                                                                                    |

Suspension verwalten - ausgesetzte Adressen

Wenn eine IP-Adresse aus der Aussetzungsliste entfernt werden soll, geschieht dies durch Klicken auf das X-Symbol.

#### Settings

Für dieses Leistungsmerkmal gibt es zwei Einstellungen, erreichbar über den Link Settings in der linken Spalte der Seite Manage Suspensions.

#### Manage Supsensions > Settings

| <u>Show List</u><br><u>Settings</u> | Suspension Rule Setting                                            | s             |           |
|-------------------------------------|--------------------------------------------------------------------|---------------|-----------|
|                                     | Description                                                        | Current Value | New Value |
|                                     | Enables and disables the suspension list                           | ENABLED       |           |
|                                     | Allow authentication from host server without suspension checking. | DISABLED      |           |
|                                     | Update                                                             |               | . <u></u> |

Bild 135

Suspension verwalten - Einstellungen

Suspension List aktivieren/deaktivieren

Mit Enable and Disable the suspension list kann dieses Leistungsmerkmal in der Spalte Current Value mittels Enabled/Disabled aktiviert oder deaktiviert werden.

WICHTIG: Es wird nicht empfohlen, dieses Leistungsmerkmal zu deaktivieren, da die Verwaltungsoberfläche dann vor Brute-Force-Attacken ungeschützt ist.

Allow authentication from host server without suspension checking

Wenn diese Option aktiviert ist, dann wird die Überprüfung übersprungen, wenn die Anforderung von dem selben Computer kommt, auf dem HiPath 4000 CSTA installiert ist.

# 9.8 HiPath 4000 Phone Services - HiPath 4000 Phone Services (vorm. XCI Tray)

*HINWEIS:* HiPath 4000 XML Phone Service (vormals XCI Tray) kann von der HiPath 4000 Phone Service Webseite heruntergeladen werden.

Stand alone Variante: http://<stand alone Variante IP>:8080/ccs/ html/index.html

HiPath 4000 V6 integrierte Variante: https://<CSTA VM CLANIP>:8081/ ccs/html/index.html

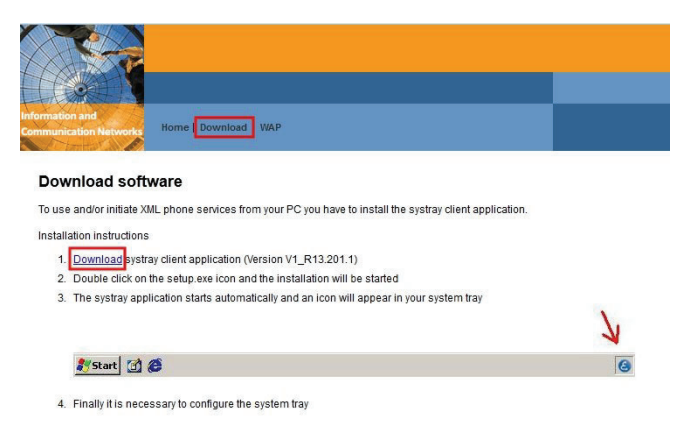

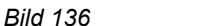

Download HiPath 4000 Phone Services

Klicken Sie auf **Download**, um das Programm herunterzuladen.

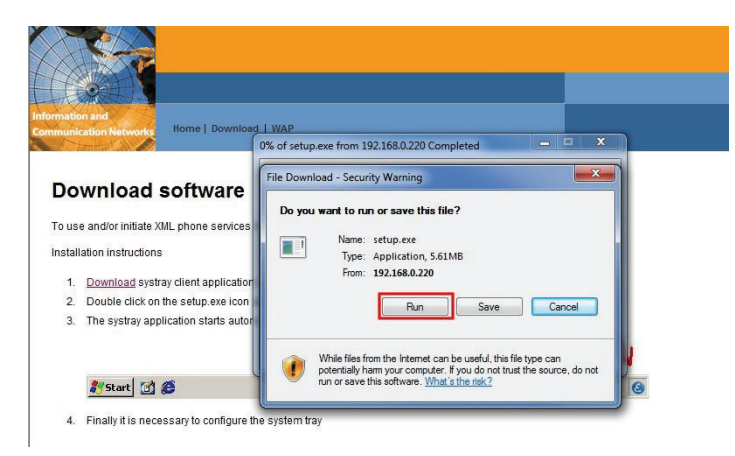

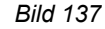

Starten oder Speichern

Wählen Sie Run um die Installation auszuführen oder Save um das Programm zu speichern.

HiPath 4000 Phone Services - HiPath 4000 Phone Services (vorm. XCI Tray)

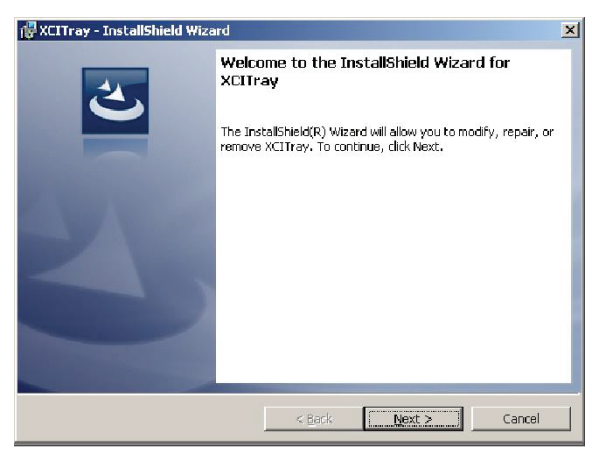

Bild 138 Installieren von HiPath 4000 Phone Services (vorm. XCI Tray)

Nach dem Aufruf der Datei setup.exe sind für die Installation der Software keine weiteren Benutzerinteraktionen erforderlich – auf diese Weise werden Systeme mit automatischer Softwaredistribution unterstützt.

Anschließend wird HiPath 4000 Phone Services (vorm. XCI Tray) über das Startmenü gestartet:

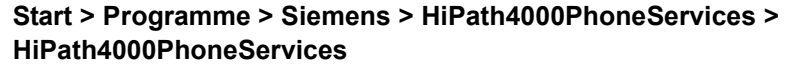

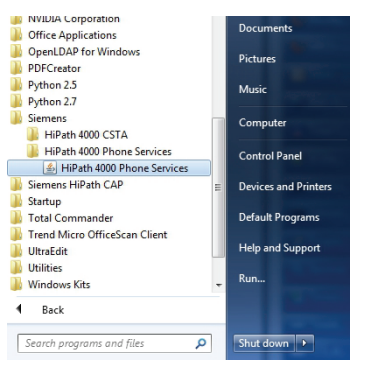

Bild 139

Starten von HiPath 4000 Phone Services (vorm. XCI Tray)

Beachten Sie, dass HiPath 4000 Phone Services auch auf einem Multisessionfähigen Computer nur als eine Instanz ausgeführt werden kann. Wenn also ein Benutzer die HiPath 4000 Phone Services bereits gestartet hat, kann ein weiterer Benutzer in einer anderen Sitzung sie nicht ebenfalls verwenden.

#### **Phone Services - Einführung**

HiPath 4000 Phone Services - HiPath 4000 Phone Services (vorm. XCI Tray)

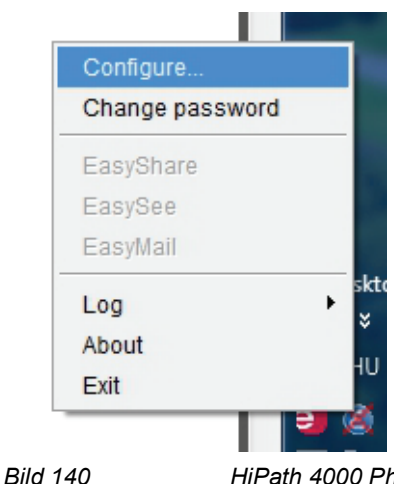

HiPath 4000 Phone Services - Konfigurations-Menü

Da noch keine gültige Konfiguration vorhanden ist, müssen Sie über das Menü "Configure..." des HiPath 4000 Phone Services (vorm. XCI Tray)-Symbols eine Konfiguration hinzufügen:

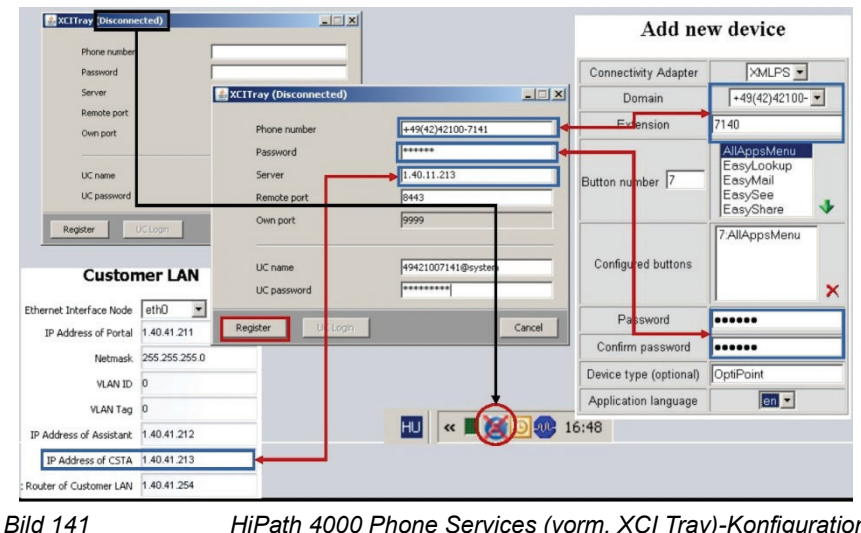

HiPath 4000 Phone Services (vorm. XCI Tray)-Konfiguration

Falls Probleme aufgetreten sind, klicken Sie auf HiPath 4000 Phone Services (vorm. XCI Tray)-Symbol und wählen Sie im Popupmenü die Option "Logs", um das Fehlerprotokoll aufzurufen.

HiPath 4000 Phone Services - HiPath 4000 Phone Services (vorm. XCI Tray)

| ri May 27 13:57:31 CEST 2011 Sending to: 172.27.17.236:8443 <                                                                | ?xml version="1.0" encod            | ling="UTF-      | 8" standalo             |
|----------------------------------------------------------------------------------------------------|-------------------------------------|-----------------|-------------------------|
| ri May 27 13:57:35 CEST 2011 EXCEPTION in RegisterThread.reg                                                                 | gister() java.net.ConnectE          | Exception: (    | Connection              |
| ri May 27 13:57:35 CEST 2011 1111. attempt of reregister failed!                                                             |                                     |                 |                         |
| n May 27 13:58:35 CEST 2011 1112. attempt of register                                                                        |                                     |                 |                         |
| ri May 27 13:58:35 CEST 2011 Sending to: 172.27.17.236:8443 <                                                                | ?xml version="1.0" encod            | ling="UTF-      | 8" standald             |
| n May 27 13:58:36 CEST 2011 Received from: 172.27.17.236:844                                                                 | 3 < 7xml version="1.0" er           | icoding="U      | IF-8" stan              |
| 1 May 77 1 7 50 28 OF OT 2014 Pustoantilly approximated                                                                      |                                     |                 |                         |
| Ti Way 27 13.56.36 CEST 2011 Succession Connected                                                                            | Overall second and the other second | La value at the | Of standals             |
| n May 27 13.58.36 CEST 2011 Sending to: 172.27.17.236.8443 <                                                                 | /xmiversion= 1.0 encod              | ing= OTF-       | 8 standald              |
| I May 27 13.58.30 CEST 2011 Received from: 172.27.17.236.844                                                                 | 3 < rxmi version= 1.0 er            | icouing= 0      | TF-8 Stan               |
| May 27 13:56:36 CEST 2011 Doc logill succeeded.                                                                              | oding-"LITE 0" ctandalo             | 00-"200"2       | Pingsoni                |
| May 27 13:59:36 CEST 2011 Received. <7xml version="1.0" en.                                                                  | Ordenia Orreo Manualio              | - vea to        | Statue Ros              |
| i May 27 14:00:36 CEST 2011 Received: <2vml version="1.0" er                                                                 | Conligure                           |                 | Pingasni                |
| i May 27 14:00:36 CEST 2011 Sending: <2vml version="1.0" en                                                                  | Change password                     |                 | StatusRes               |
| n May 27 14:01:36 CEST 2011 Received: xml version="1.0" er</td <td></td> <td></td> <td>Ping&gt;<pi< td=""></pi<></td>        |                                     |                 | Ping> <pi< td=""></pi<> |
| ri May 27 14:01:36 CEST 2011 Sending: xml version="1.0" en</th <th>EasyShare</th> <th></th> <th>StatusRes</th>               | EasyShare                           |                 | StatusRes               |
| i May 27 14:02:36 CEST 2011 Received: xml version="1.0" er</td <td>EasySee</td> <td></td> <td>Ping&gt;<pi< td=""></pi<></td> | EasySee                             |                 | Ping> <pi< td=""></pi<> |
| ri May 27 14:02:36 CEST 2011 Sending: xml version="1.0" en</td <td>Feedball</td> <td></td> <td>StatusRes</td>                | Feedball                            |                 | StatusRes               |
| i May 27 14:03:36 CEST 2011 Received: xml version="1.0" er</td <td>Easyman</td> <td></td> <td>Ping&gt;<pi< td=""></pi<></td> | Easyman                             |                 | Ping> <pi< td=""></pi<> |
| ri May 27 14:03:36 CEST 2011 Sending: xml version="1.0" en</td <td>Log</td> <td>Show</td> <td>tatusRes</td>                  | Log                                 | Show            | tatusRes                |
| i May 27 14:04:36 CEST 2011 Received: xml version="1.0" er</td <td>cog</td> <td>Onow</td> <td>Ping&gt;<pi< td=""></pi<></td> | cog                                 | Onow            | Ping> <pi< td=""></pi<> |
| h May 27 14:04:36 CEST 2011 Sending: xml version="1.0" en</td <td>About</td> <td>Hide</td> <td>StatusRes</td>                | About                               | Hide            | StatusRes               |
|                                                                                                    | Exit                                | Clear           |                         |
|                                                                                                    | Au /178                             | oroan           |                         |

Bild 142

Protokolle von HiPath 4000 Phone Services

Die Protokolleinträge enthalten hilfreiche Informationen zu der Verbindung.

Nach der erfolgreichen Registrierung können die Anwendungen EasySee, EasyMail und EasyShare mühelos über das HiPath 4000 Phone Services (vorm. XCI Tray)-Menü gestartet werden (nicht nur über das Telefonmenü).

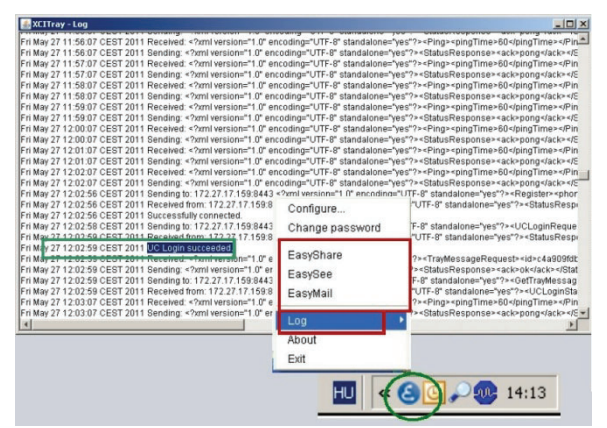

Bild 143

HiPath 4000 Phone Services-Menü - Funktionen

Wenn der UC-Account ebenfalls eingetragen ist, führt HiPath 4000 Phone Services (vorm. XCI Tray) automatisch die Anmeldung beim UC-Server aus, sodass die EasyUC-Funktionen genutzt werden können.

**NOTE:** Zu der EasyUC Funktinalität kann man die UC Kennung in das HiPath 4000 PhoneServices (XCI Tray) Fenster eintragen mit dem folgendem Format: <benutzername>@system. @sytem wird automatisch zum Benutzernamen hinzugefügt, wenn es fehlt.

#### Phone Services - Einführung

HiPath 4000 Phone Services - HiPath 4000 Phone Services (vorm. XCI Tray)

# Bilder

| Bild 1  | Szenarien - Integrierte Installation - Ein CSTA-Link                              | 7      |
|---------|-----------------------------------------------------------------------------------|--------|
| Bild 2  | Szenarien - Integrierte Installation - Vier CSTA-Links                            | 8      |
| Bild 3  | Szenarien - Integrierte Installation - bis zu 4 CSTA-Links pro Prozess            | 8      |
| Bild 4  | Szenarien - Externe Installation - Ein CSTA-Link.                                 | 9      |
| Bild 5  | Szenarien - Externe Installation - Vier CSTA-Links                                | 9      |
| Bild 6  | Szenarien - Integrierte Installation - bis zu 4 CSTA-Links pro Prozess            | 10     |
| Bild 7  | Konfigurationsstapel Beschreibung                                                 | 12     |
| Bild 8  | HiPath 4000 CSTA CBAdmin Configuration Management.                                | 16     |
| Bild 9  | License Highlights                                                                | 17     |
| Bild 10 | Linux Installation.                                                               | 20     |
| Bild 11 | Unterverzeichnisse                                                                | 20     |
| Bild 12 | Linux Upgrade Installation                                                        | 21     |
| Bild 13 | Programmstart jss                                                                 | 21     |
| Bild 14 | Programmstart cbdriver4000                                                        | 21     |
| Bild 15 | setup.exe starten                                                                 | 22     |
| Bild 16 | InstallShield Wizard - Schritt 1                                                  | 22     |
| Bild 17 | InstallShield Wizard - Schritt 2                                                  | 23     |
| Bild 18 | InstallShield Wizard - Schritt 3                                                  | 23     |
| Bild 19 | InstallShield Wizard - Schritt 4                                                  | 24     |
| Bild 20 | InstallShield Wizard - Schritt 5                                                  | 24     |
| Bild 21 | InstallShield Wizard - Schritt 6                                                  | 25     |
| Bild 22 | InstallShield Wizard - Schritt 7                                                  | 25     |
| Bild 23 | HiPath 4000 CSTA                                                                  | 26     |
| Bild 24 | Startmenü                                                                         | 26     |
| Bild 25 | Dienste                                                                           | 27     |
| Bild 26 | Manueller Programmstart                                                           | 27     |
| Bild 27 | Windows Task Manager                                                              | 28     |
| Bild 28 | Konfigurationsschritte - stand alone/externe Variante                             | 31     |
| Bild 29 | Login                                                                             | 32     |
| Bild 30 | Connectivity Adapter List - Neuen Connectivity Adapter hinzufügen                 | 32     |
| Bild 31 | Connectivity Adapter List - CA hinzufügen                                         | 33     |
| Bild 32 | Einstellungen - Conectifity Adapter auswählen                                     | 33     |
| Bild 33 | Konfiguration - Verändern                                                         | 34     |
| Bild 34 | Konfiguration - existierende Konfiguration                                        | 34     |
| Bild 35 | Konfiguration                                                                     | 35     |
| Bild 36 | Prozess cbdriver4000                                                              | 35     |
| Bild 37 | Konfiguration - Neue Applikation hinzufügen                                       | 36     |
| Bild 38 | Konfiguration - Neue Applikation hinzufügen                                       | 36     |
| Bild 39 | Konfiguration - Konfigurierte Applikationen                                       | 37     |
| Bild 40 | Status (CBAdmin Configuration Management): ACL-C aktiv, HiPath 4000 CSTA nicht al | ktiv . |
| 37      |                                                                                   |        |
| Bild 41 | Status: ACL-C aktiv, HiPath 4000 CSTA nicht aktiv                                 | 38     |
| Bild 42 | Status (CBAdmin Configuration Management): ACL-C aktiv, HiPath 4000 CSTA aktiv .  | 38     |
| Bild 43 | Status: ACL-C aktiv, HiPath 4000 CSTA aktiv                                       | 38     |
| Bild 44 | Log - Anzeigen/Löschen                                                            | 39     |
| Bild 45 | Log - Daten-Download                                                              | 40     |
| Bild 46 | Log - Eigenschaften der Komponente                                                | 40     |
|         |                                                                                   |        |

| Bild 47            | Log - anzeigen/löschen                                                     | 41        |
|--------------------|----------------------------------------------------------------------------|-----------|
| Bild 48            | Log - aktivieren/deaktivieren                                              | 41        |
| Bild 49            | Log - Daten-Download                                                       | 42        |
| Bild 50            | Log - Trace starten                                                        | 42        |
| Bild 51            | Statistic                                                                  | 43        |
| Bild 52            | Version                                                                    | 45        |
| Bild 53            | Phone Service UI                                                           | 46        |
| Bild 54            |                                                                            | 46        |
| Blid 55            | Advanced Configuration - Kommensate revealed                               | 47        |
| BIID 50            | Advanced Configuration - Komponentenauswani                                | 49        |
|                    |                                                                            | 50        |
| BIIC 50            |                                                                            |           |
| BIIC 59            |                                                                            | 54        |
|                    |                                                                            | 54        |
|                    | Prozess Couriver4000                                                       | 55        |
|                    |                                                                            | 55        |
|                    | Hillerine AGL Kommunikation                                                | 55        |
|                    |                                                                            | 50        |
|                    | System I ANI Wizord Schrift 1                                              | 50        |
|                    | System - LAN Wizard - Schrift 2                                            | 50        |
|                    | System - LAN Wizard - Schill 2                                             | 57        |
|                    | System LAN Wizard Schill 5                                                 | 51        |
|                    |                                                                            | 20        |
|                    |                                                                            | 50        |
|                    | HiDath 4000 CSTA outruton                                                  | 59        |
|                    | Connectivity Adapter List Connectivity Adapter evenychlon                  | 59        |
|                    | Connectivity Adapter List - Connectivity Adapter adswanien                 | 60        |
| DIIU 74<br>Dild 75 | Connectivity Adapter List Never Connectivity Adapter history               | 61        |
|                    |                                                                            | 61        |
|                    |                                                                            | 62        |
|                    |                                                                            | 62        |
|                    |                                                                            | 62        |
|                    |                                                                            | 62        |
|                    |                                                                            | 64        |
|                    | Configuration - AMILPS                                                     | 04<br>64  |
|                    | Verbindung zu Beskun & Bestere Softwaresktivierung Software Transfer       | 04<br>65  |
|                    | Packup & Postoro _ PEED_CSTA (Konfiguration)                               | 65        |
|                    | Wartung System Backup Backup                                               | 60        |
|                    | Advanced Configuration Komponento co.4000                                  | 67        |
|                    | Advanced Configuration - componence ca4000                                 | 67        |
|                    | Auvaliceu Collingulation - ca4000 ullekter Link                            | 70        |
|                    |                                                                            | 70        |
|                    |                                                                            | 00        |
|                    |                                                                            | 00        |
|                    |                                                                            | 01        |
|                    | Verbindung zu einem HiBeth 4000 CSTA Server (HiBeth 4000 V/6)              | 02        |
| Bild 04            | Verbindung zu einer einzelnen HiDeth 4000 CSTA JEIVEI (EIFdull 4000 V0)    | 02<br>22  |
| Bild 05            | Verbindungen zu mehreren Hilleth A000 CSTA (HIFall 4000 V4, V3)            | 00        |
| Bild 06            | Struktur Administrations IIDI e                                            | 00        |
| Bild 07            | Administration LIDLs im Falls since integrigation HiDath 4000 V/S Variants | 04<br>Q / |
|                    | Struktur Administrations IIDI s                                            | 04<br>85  |
| 010 90             |                                                                            | 00        |

| Bild 99  | Phone Service XML Service Tray Port (Stand-Alone oder externe Installation 8443) | . 86 |
|----------|----------------------------------------------------------------------------------|------|
| Bild 100 | Phone Service XML Service Tray Port (HiPath 4000 V6 Integration 8081)            | . 86 |
| Bild 101 | AMO Konfiguration                                                                | . 89 |
| Bild 102 | Applikation                                                                      | . 89 |
| Bild 103 | Login.                                                                           | . 90 |
| Bild 104 | Phone Services UI                                                                | . 90 |
| Bild 105 | Domäne - Hinzufügen.                                                             | . 90 |
| Bild 106 | Neue Domäne hinzufügen                                                           | . 90 |
| Bild 107 | Liste der Domänen                                                                | . 91 |
| Bild 108 | Liste der Connectivity Adapter                                                   | . 91 |
| Bild 109 | XMLPS                                                                            | . 91 |
| Bild 110 | Konfigurierte Domain zuordnen                                                    | . 92 |
| Bild 111 | XMLPS - konfigurierte Domain zuordnen                                            | . 92 |
| Bild 112 | Neuen Connectivity Adapter hinzufügen                                            | . 92 |
| Bild 113 | Gerät                                                                            | . 93 |
| Bild 114 | Neues Gerät hinzufügen.                                                          | . 93 |
| Bild 115 | Gerät hinzugefügt.                                                               | . 94 |
| Bild 116 | Liste der XML-Applikationen.                                                     | . 95 |
| Bild 117 | Konfiguration                                                                    | . 95 |
| Bild 118 | CCS Configuration - CCS-LDAP-Konfiguration                                       | . 96 |
| Bild 119 | CCS Configuration                                                                | . 96 |
| Bild 120 | Liste der LDAP-Konfigurationen                                                   | . 97 |
| Bild 121 | Allgemeine LDAP-Einstellungen.                                                   | . 98 |
| Bild 122 | Angabe der LDAP-Attribute                                                        | 100  |
| Bild 123 | CCS LDAP Configuration                                                           | 100  |
| Bild 124 | Benutzergruppen                                                                  | 101  |
| Bild 125 | Benutzergruppe - LDAP-Konfiguration zuweisen                                     | 101  |
| Bild 126 | Benutzergruppe - Konfiguration trennen                                           | 102  |
| Bild 127 | Gerät ändern - Benutzergruppe zuweisen                                           | 102  |
| Bild 128 | Konfigurationsparameter EasySee-Webseite.                                        | 103  |
| Bild 129 | Webseiten-Design                                                                 | 103  |
| Bild 130 | LDAP Konfigurationsparameter                                                     | 106  |
| Bild 131 | Konfigurationsparameter EasySee Webseite                                         | 113  |
| Bild 132 | Webseiten Design                                                                 | 113  |
| Bild 133 | CBAdmin - Fortschritt verzögerter Login                                          | 114  |
| Bild 134 | Suspension verwalten - ausgesetzte Adressen                                      | 115  |
| Bild 135 | Suspension verwalten - Einstellungen                                             | 115  |
| Bild 136 | Download HiPath 4000 Phone Services.                                             | 116  |
| Bild 137 | Starten oder Speichern.                                                          | 116  |
| Bild 138 | Installieren von HiPath 4000 Phone Services (vorm. XCI Tray)                     | 117  |
| Bild 139 | Starten von HiPath 4000 Phone Services (vorm. XCI Tray).                         | 117  |
| Bild 140 | HiPath 4000 Phone Services - Konfigurations-Menü                                 | 118  |
| Bild 141 | HiPath 4000 Phone Services (vorm. XCI Tray)-Konfiguration                        | 118  |
| Bild 142 | Protokolle von HiPath 4000 Phone Services                                        | 119  |
| Bild 143 | HiPath 4000 Phone Services-Menü - Funktionen                                     | 119  |

Bilder

# Tabellen

| Tabelle 1 | Statistics - Abschnitt "Link Status"       | 43 |
|-----------|--------------------------------------------|----|
| Tabelle 2 | Statistics - Abschnitt "PBX Communication" | 44 |
| Tabelle 3 | Statistics - Abschnitt "Application"       | 44 |

# Stichwörter

## Α

AMO Konfiguration HiPath 4000 V6 88 Applikationsumgebung 53

#### С

CAP XML Phone ServiceTray 116 CBAdmin – CA Instanz Konfiguration 59, 66 CSTA Switch Integrated – Einführung 53

## Ε

EasyLookup 77 EasyMail 79 EasySee 78 EasyUC 81 Einführung 5 Einführung in das CBAdmin Configuration Management 31 Externe Installation 9

### Н

Hardware Voraussetzungen 11 HiPath 4000 Phone Services Download 116

### I

Installation und Programmstart Linux 19 Windows 22

### Κ

Konfiguration 31 Konfigurationsbeispiel Webseiten-Design 103 Konfigurationsstapel Beschreibung 12 Konfigurationsvoraussetzungen 13

## L

LDAP Server Anbindungskonfiguration 103 Beispiel 105 Lizenzierung 15 Log 38 Logout 51

### Ρ

PBX Unterstützung 12 Phone Service UI 46 Phone Services EasyUC 81 Konfiguration AMO Konfiguration HiPath 4000 V6 88 HiPath 4000 CSTA 89 Konfigurationsschritte 87 Konfiguration der \nLDAP-Verbindung für EasyLookup 96 Struktur 82 Überblick 77 Voraussetzungen 87 Phone Services – Einführung 77 Port Liste 29 Portal – IP Adresskonfiguration 55 Programmstart Linux 21 Windows 27

#### S

Software Betriebssystem 11 PBX Unterstützung 12 Software Installation 19 Linux 19 Windows 22 Software Voraussetzungen 11 Software-Pakete 13 Statistik 42 Status – Verbindungsüberprüfung 37 Szenarien 7

# V

Version 45 Voraussetzungen 11

### Х

XCI Tray Konfiguration 118 Protokolle 119 Starten 117

### Ζ

Zusätzlich unterstützte Dienste 64